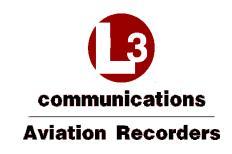

**Part Numbers** 

SDU: 228E5733-00 SCM: 418E5733-00 Publication: 165E5733-00 Rev. 03

16 July 2014 165E5733-00 Rev. 03 L-3 Aviation Recorders Proprietary

Page i

Communications Aviation Recorders AFIRS 228S Iridium Global Communications System Installation Manual

# EXPORT CONTROL STATEMENT IRIDIUM SATCOM TECHNOLOGY / DATA:

"This Iridium SATCOM System Technical Data is being exported from the United States in accordance with the Export Administration Regulations (ECCN #7E994), No License Required (NLR). Diversion contrary to U.S. law is prohibited. In accordance with U.S. Law (Title 15CFR Part 746 and Supplement No. 1 to Part 774; and Title 31CFR) resale/re-export or transfer to certain designated countries is prohibited without the prior written consent of the U.S. Department of Commerce."

HTSUS/Schedule B: 85439.09.000

This manual contains date-sensitive information. To verify the latest revision level of this manual, visit our document down-load site at http://www.L3ar.net.

©Copyright 2014 by L-3 Communications.

All rights reserved. No part of this manual may be reproduced or utilized in any form or by any means, electronic or mechanical, including photocopying, recording, or by information storage and retrieval system, without permission in writing.

Inquiries should be addressed to:

L-3 Communications, Aviation Recorders Publications Vendor Code: 06141 P. O. Box 3041 Sarasota, Florida 34230 Phone: (941) 371–0811; FAX: (941) 377–5591

communications Aviation Recorders AFIRS 228S Iridium Global Communications System Installation Manual

# FCC Certification

This device complies with Part 15 of the FCC rules. Operation is subject to the following two conditions: (1) This device may not cause harmful interference, and (2) this device must accept any interference received, including interference that may cause undesired operation. Changes or modifications not expressly approved by the party responsible for compliance could void the user's authority to operate the equipment.

NOTE: This equipment has been tested and found to comply with the limits for a Class A digital device, pursuant to part 15 of the FCC Rules. These limits are designed to pro-vide reasonable protection against harmful interference when the equipment is operated in a commercial environment. This equipment generates, uses, and can radiate radio frequency energy and, if not installed and used in accordance with the instruction manual, may cause harmful interference to radio communications. Operation of this equipment in a residential area is likely to cause harmful interference in which case the user will be required to correct the interference at his own expense.

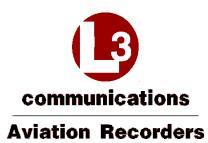

| Rev. | Issue Date       | Description                                                                                                    | Pages                                             | Ву    |
|------|------------------|----------------------------------------------------------------------------------------------------|---------------------------------------------------|-------|
| 00   | 01 November 2013 | Initial issue.                                                                                                    | All                                               | СМ    |
| 01   | 15 December 2013 | Corrected SDU & SCM Top-<br>Level Part Numbers.                                                                                                    | All                                               | CM/SC |
| 02   | 21 January 2014  | Corrected SDU & SCM Top-<br>Level Part Numbers.                                                                                                    | All                                               | СР    |
| 03   | 16 July 2014     | Software PN Change, removed<br>references to unused features,<br>removed non-configurable,<br>updated wiring diagrams, added<br>MCDU screenshots, added voice<br>and data modem models | 1, 6, 7, 8,<br>9, 22, 23,<br>34, 38, 39,<br>70-73 | СР    |
|      |                  |                                                                                                    |                                                   |       |

# **RECORD OF REVISIONS**

Communications Aviation Recorders AFIRS 228S Iridium Global Communications System Installation Manual

THIS PAGE INTENTIONALLY LEFT BLANK

16 July 2014 165E5733-00 Rev. 03

L-3 Aviation Recorders Proprietary

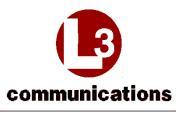

**Aviation Recorders** 

AFIRS 228S Iridium Global Communications System Installation Manual

#### **Table of Contents**

| RE  | COR     | d of Ri    | EVISIONS                                            | iv |
|-----|---------|------------|-----------------------------------------------------|----|
| Lis | t of Fi | gures      |                                                     | 4  |
| Lis | t of Ta | ables      |                                                     | 5  |
| Ap  | pendi   | ces        |                                                     | 5  |
| Su  | pplem   | nental D   | ocuments                                            | 5  |
| 1.  | Intro   | duction .  |                                                     | 6  |
|     | 1.1     | Applica    | bility                                              | 6  |
|     | 1.2     | Model [    | Designation                                         | 6  |
|     |         | 1.2.1      | Iridium SATCOM System                               | 6  |
|     | 1.3     | Part Nu    | mbers                                               | 6  |
|     | 1.4     | Referer    | nce Documents                                       | 6  |
|     | 1.5     | Definitio  | ons of Acronyms and Terms                           | 8  |
| 2.  | Desc    | cription a | and Operation                                       | 12 |
|     | 2.1     | System     | Overview                                            | 12 |
|     | 2.2     | System     | Architecture                                        | 13 |
| _   | 2.3     | Externa    | I System Interfaces                                 | 13 |
| 3.  | Equi    | pment S    | pecifications                                       | 16 |
|     | 3.1     | Satellite  | Data Unit (SDU)                                     | 16 |
|     |         | 3.1.1      | Mechanical Specifications                           | 17 |
|     |         | 3.1.2      | Environmental Specifications –Iridium SATCOM System | 18 |
|     | 3.2     | SDU Co     | onfiguration Module (SCM)                           | 18 |
|     |         | 3.2.1      | Mechanical Specifications                           | 19 |
|     |         | 3.2.2      | Environmental Specifications                        | 20 |
|     | 3.3     | Iridium    | SATCOM System Satellite Antenna                     | 20 |
|     | 3.4     | Antenna    | a Coaxial Cable                                     | 21 |
|     | 3.5     | Interfac   | e Specifications                                    | 22 |
|     |         | 3.5.1      | SDU Rear Connector (J1)                             | 22 |
|     |         | 3.5.2      | Power Input                                         | 24 |
|     |         | 3.5.3      | Chassis Ground                                      | 24 |
|     |         | 3.5.4      | ARINC 429 Digital Serial Bus Input                  | 25 |
|     |         | 3.5.5      | ARINC 429 Digital Serial Bus Output                 | 25 |
|     |         | 3.5.6      | Rear Ethernet Ports                                 | 25 |
|     |         | 3.5.7      | Discrete Inputs                                     | 25 |
|     |         | 3.5.8      | Discrete Outputs                                    | 26 |
|     |         | 3.5.9      | Microphone Input                                    | 27 |
|     |         | 3.5.10     | Iridium / GPS Antenna                               | 27 |
|     |         |            |                                                     |    |

16 July 2014 165E5733-00 Rev. 03

L-3 Aviation Recorders Proprietary

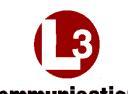

# communications

**Aviation Recorders** 

|          |                                                        | AFIRS                                                                                             | 228S Iridium Global Communications System Installation Manu                                                                                                    | al                                                       |
|----------|--------------------------------------------------------|---------------------------------------------------------------------------------------------------|----------------------------------------------------------------------------------------------------|----------------------------------------------------------|
|          | 3.6<br>3.7<br>3.8<br>3.9<br>3.10                       | Mainter<br>SDU Co<br>ARINC<br>ARINC<br>ARINC<br>3.10.1<br>3.10.2                                  | nance Front Panel Ethernet Port (J2)<br>onfiguration Module (SCM)                                                                                                    | 27<br>27<br>28<br>29<br>29<br>29<br>29<br>30             |
| 4.       | Insta<br>4.1<br>4.2<br>4.3                             | Illation C<br>Satellite<br>SDU Co<br>Iridium<br>4.3.1<br>4.3.2<br>4.3.3                           | Considerations                                                                                                    | 32<br>32<br>32<br>33<br>33<br>35<br>36                   |
| 5.<br>6. | SAT<br>5.1<br>Syst<br>6.1<br>6.2<br>6.3                | COM Ins<br>Require<br>em Inter<br>Genera<br>Primary<br>ARINC<br>6.3.1<br>6.3.2                    | stallation Materials<br>ed Materials                                                                                                    | 38<br>38<br>40<br>40<br>40<br>41<br>41<br>41             |
|          | 6.4<br>6.5<br>6.6<br>6.7<br>6.8<br>6.9<br>6.10<br>6.11 | ACARS<br>CFDIU<br>Date, T<br>Rear El<br>Discrete<br>6.9.1<br>6.9.2<br>Discrete<br>SATCC<br>6.11.1 | S ATSU<br>Interface<br>ime, and Position<br>thernet Ports<br>e Inputs<br>Landing Gear Control Interface Unit (LGCIU) Input<br>Function Assignment<br>e Outputs<br>M<br>Audio Integrating System | 42<br>43<br>44<br>44<br>45<br>45<br>45<br>45<br>47<br>47 |
| 7.       | SAT<br>7.1                                             | COM Sy<br>Access<br>7.1.1<br>7.1.2<br>7.1.3                                                       | Astem Configuration<br>the Maintenance User Interface (MUI)<br>Home Page Tab Descriptions<br>Faults Page<br>Part Numbers Page                                                                   | 50<br>51<br>52<br>54<br>55                               |

16 July 2014 165E5733-00 Rev. 03

L-3 Aviation Recorders Proprietary

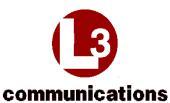

Aviation Recorders

AFIRS 228S Iridium Global Communications System Installation Manual 7.2.1 Maintenance Mode Upgrades Page......57 7.3.1 7.3.2 7.3.3 7.3.4 7.4.1 Upgrade the Iridium SATCOM System Software......70 7.4.2 8. 8.1.1 8.1.2 8.1.3 814 

# **List of Figures**

| FIGURE 2-1 -IRIDIUM SATCOM SYSTEM OPERATIONAL CONCEPT                     | . 12 |
|---------------------------------------------------------------------------|------|
| FIGURE 2-2 –IRIDIUM SATCOM SYSTEM BLOCK DIAGRAM                           | . 13 |
| FIGURE 2-3 –IRIDIUM SATCOM SYSTEM EXTERNAL INTERFACES                     | . 14 |
| FIGURE 3-1 –IRIDIUM SATCOM SYSTEM SATELLITE DATA UNIT (SDU)               | . 16 |
| FIGURE 3-2 – SDU OUTLINE DRAWING (DIMENSIONS IN [MILLIMETERS] AND INCHES) | . 17 |
| FIGURE 3-3 -IRIDIUM SATCOM SYSTEM SDU CONFIGURATION MODULE (SCM)          | . 18 |
| FIGURE 3-4 – SCM OBLIQUE VIEW                                             | . 19 |
| FIGURE 3-5 – SCM CONNECTOR VIEW SHOWING LOCATION OF PIN 1                 | . 19 |
| FIGURE 3-6 – SCM OUTLINE DRAWING (DIMENSIONS IN [MILLIMETERS] AND INCHES) | . 20 |
| FIGURE 3-7 –IRIDIUM SATCOM SYSTEM ANTENNA                                 | . 20 |
| FIGURE 3-8 – IRIDIUM ANTENNA COAXIAL CABLE AND CONNECTORS                 | . 21 |
| FIGURE 3-9 – SDU CONNECTOR MAP                                            | . 24 |
| FIGURE 4-1 – TYPICAL 2MCU MOUNTING TRAY FOR THE SDU                       | . 32 |
| FIGURE 4-2 - IRIDIUM ANTENNA, OUTLINE AND DIMENSIONS                      | . 34 |
| FIGURE 4-3 - IRIDIUM ANTENNA, GASKET                                      | . 35 |
| FIGURE 4-4 – IRIDIUM ANTENNA COAXIAL CABLE                                | . 36 |
| FIGURE 6-1 – PRIMARY POWER, ANTENNA, AND SCM INTERFACE                    | . 40 |
| FIGURE 6-2 – MCDU INTERFACE                                               | . 42 |
| FIGURE 6-3 – ACARS ATSU INTERFACE                                         | .43  |

16 July 2014 165E5733-00 Rev. 03 L-3 Aviation Recorders Proprietary

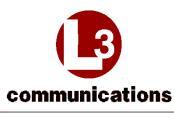

**Aviation Recorders** 

#### AFIRS 228S Iridium Global Communications System Installation Manual

| FIGURE 6-4 – CFDIU INTERFACE                         |    |
|------------------------------------------------------|----|
| FIGURE 6-5 – REAR ETHERNET PORTS                     | 45 |
| FIGURE 6-6 – DISCRETE INPUT INTERFACES               | 46 |
| FIGURE 6-7 – LATCHED ACP AUDIO INTERFACE             |    |
| FIGURE 7-1 - MAINTENANCE PORT LOCATION               |    |
| FIGURE 7-2 – HOME PAGE – GENERAL TAB                 |    |
| FIGURE 7-3 – FAULTS PAGE (FAULT TAB)                 | 54 |
| FIGURE 7-4 – FAULTS PAGE (HISTORY TAB)               | 54 |
| FIGURE 7-5 – PART NUMBERS PAGE (SOFTWARE TAB)        | 55 |
| FIGURE 7-6 – PART NUMBERS PAGE (HARDWARE TAB)        |    |
| FIGURE 7-7 – MAINTENANCE MODE INITIAL DISPLAY SCREEN |    |
|                                                      |    |

# List of Tables

| TABLE 1-1 – PART NUMBERS                                   | 6 |
|------------------------------------------------------------|---|
| TABLE 1-2 – REFERENCES                                     |   |
| TABLE 1-3 – ACRONYMS AND TERMS                             |   |
| TABLE 3-1 – J1A TOP PLUG (TP) INSERT                       |   |
| TABLE 3-2 – J1B MIDDLE PLUG (MP) INSERT                    |   |
| TABLE 3-3 – J1C BOTTOM PLUG (BP) INSERT.                   |   |
| TABLE 3-4 - ARINC 429 RECEIVER PROTOCOLS - ATSU/FWC        |   |
| TABLE 3-5 – ARINC 429 RECEIVER PROTOCOLS – MCDU            |   |
| TABLE 3-6 – ARINC 429 RECEIVER PORT MONITORING             |   |
| TABLE 3-7 - ARINC 429 TRANSMITTER PROTOCOLS SDU - ATSU/FWC |   |
| TABLE 3-8 - ARINC 429 TRANSMITTER PROTOCOLS SDU - MCDU     |   |
| TABLE 7-1 - READ PRIVILEGES BY ROLE                        |   |
| TABLE 7-2 - DOWNLOAD PRIVILEGES BY ROLE                    |   |
| TABLE 7-3 – MODIFY PRIVILEGES BY ROLE.                     |   |
|                                                            |   |

# Appendices

| Appendix A – Wiring Diagram | 1 |
|-----------------------------|---|
| Appendix B – ORT Worksheet  | 4 |
| Appendix C – System Faults  | 6 |

# **Supplemental Documents**

16 July 2014 165E5733-00 Rev. 03

L-3 Aviation Recorders Proprietary

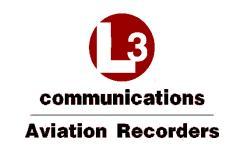

#### 1. INTRODUCTION

This section provides a general introduction to the Iridium SATCOM System and its applicable standards and references.

#### 1.1 Applicability

This Installation Manual provides the information necessary to plan the Iridium SATCOM System installation and integration in the aircraft. It defines the mechanical and electrical interfaces for each Line Replaceable Unit (LRU) and provides the procedures required to properly configure, test, and maintain the Iridium SATCOM System. This manual is applicable to the following software version(s):

Software Part Number: 840E5733-09

#### 1.2 Model Designation

This manual covers model designation Iridium SATCOM System.

#### 1.2.1 Iridium SATCOM System

The Iridium SATCOM System has a dual-channel Iridium link, one dedicated for safety-services data and the other prioritized for safety-services voice.

#### 1.3 Part Numbers

The following part numbers are defined for the LRUs of the Iridium SATCOM System.

Table 1-1 – Part Numbers

| Part Number | Description                                          |
|-------------|------------------------------------------------------|
| 228E5733-00 | Iridium SATCOM System Satellite Data Unit (SDU)      |
| 418E5733-00 | Iridium SATCOM System SDU Configuration Module (SCM) |

#### **1.4 Reference Documents**

Table 1-2 – References

| Ref. | Document Number             | Description                                                                                                    |
|------|-----------------------------|----------------------------------------------------------------------------------------------------|
| 1.   | ANSI/TIA/EIA-232-<br>F-1997 | Interface Between Data Terminal Equipment and Data Circuit-<br>Terminating Equipment Employing Serial Binary Data Interchange |
| 2.   | ARINC 429-19                | Mark 33 Digital Information Transfer System (DITS)                                                                            |
| 3.   | ARINC 573-7                 | Mark 2 Aircraft Integrated Data System (AIDS Mark 2)                                                                          |
| 4.   | ARINC 600-16                | Air Transport Avionics Equipment Interfaces                                                                                   |
| 5.   | ARINC 619-3                 | ACARS Protocols For Avionic End Systems                                                                                       |
| 6.   | ARINC 664-2                 | Aircraft Data Networks                                                                                                    |

16 July 2014 165E5733-00 Rev. 03 L-3 Aviation Recorders Proprietary

Page 6

Formatted: No underline, Font color: Auto, Not Highlight

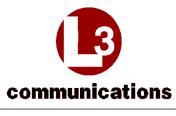

**Aviation Recorders** 

AFIRS 228S Iridium Global Communications System Installation Manual

| Ref. | Document Number                      | Description                                                                                                    |
|------|--------------------------------------|----------------------------------------------------------------------------------------------------|
| 7.   | ARINC 702-6                          | Flight Management Computer System                                                                                                    |
| 8.   | ARINC 702A-3                         | Advanced Flight Management Computer System                                                                                                    |
| 9.   | ARINC 717-14                         | Flight Data Acquisition and Recording System                                                                                                    |
| 10.  | ARINC 718-4                          | Mark 3 Air Traffic Control Transponder (ATCRBS/MODE S)                                                                                                    |
| 11.  | ARINC 718A-2                         | Mark 4 Air Traffic Control Transponder (ATCRBS/MODE S)                                                                                                    |
| 12.  | ARINC 739A-1                         | Multi-Purpose Control And Display Unit                                                                                                    |
| 13.  | ARINC 741-13                         | Aviation Satellite Communication System                                                                                                    |
| 14.  | ARINC 758-2                          | Communications Management Unit (CMU) Mark 2                                                                                                    |
| 15.  | ARINC 761-4                          | Second Generation Aviation Satellite Communication System,<br>Aircraft Installation Provisions                                                                                                  |
| 16.  | FAA TSO C-159a                       | Technical Standard Order, Avionics Supporting Next Generation Satellite Systems (NGSS)                                                                                                    |
| 17.  | GAMA Publication<br>No. 11, Ver. 5.1 | ARINC 429, General Aviation Subset                                                                                                    |
| 18.  | IEEE 802.3-2008                      | IEEE Standard for Information Technology-Specific Requirements<br>- Part 3: Carrier Sense Multiple Access with Collision Detection<br>(CMSA/CD) Access Method and Physical Layer Specifications |
| 19.  | RTCA/DO-160G                         | Environmental Conditions and Test Procedures for Airborne Equipment                                                                                                    |
| 20.  | RTCA/DO-214                          | Audio Systems Characteristics and Minimum Operational<br>Performance Standards for Aircraft Audio Systems and<br>Equipment                                                                      |
| 21.  | RTCA/DO-262A                         | Minimum Operational Performance Standards for Avionics<br>Supporting Next Generation Satellite Systems (NGSS)                                                                                   |
| 22.  | TIA/EIA-422-B                        | Electrical Characteristics of Balanced Voltage Digital Interface<br>Circuits                                                                                                    |

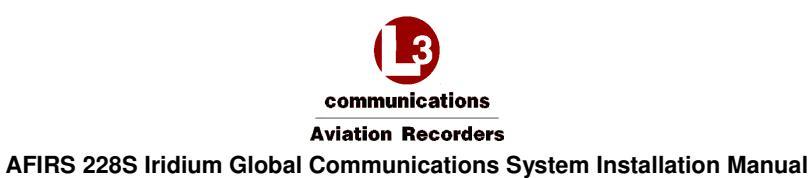

# 1.5 Definitions of Acronyms and Terms

Table 1-3 – Acronyms and Terms

| Acronym | Definition                                              |
|---------|---------------------------------------------------------|
| ACARS   | Aircraft Communications Addressing and Reporting System |
| ACP     | Audio Control Panel                                     |
| ADB     | Address Book                                            |
| AFIRS   | Automated Flight Information Reporting System           |
| ANSI    | American National Standards Institute                   |
| APU     | Auxiliary Power Unit                                    |
| ATE     | Automatic Test Equipment                                |
| ATS     | Air Traffic Service                                     |
| ATSU    | Air Traffic Service Unit                                |
| ARINC   | Aeronautical Radio Incorporated                         |
| AWG     | American Wire Gauge                                     |
| BCD     | Binary Coded Decimal                                    |
| BITE    | Built-In Test Equipment                                 |
| BOP     | Bit Oriented Protocol                                   |
| BP      | Bottom Plug                                             |
| BSP     | Board Support Package                                   |
| CF      | Compact Flash                                           |
| CNSSA   | Core Non-Safety Services Application                    |
| CTS     | Clear To Send                                           |
| DITS    | Digital Information Transfer System                     |
| DTP     | Date Time Position                                      |
| EFB     | Electronic Flight Bag                                   |
| EIA     | Electronics Industry Association                        |
| ELA     | Embedded Logic Application                              |
| FAA     | Federal Aviation Administration                         |
| F/W     | Firmware                                                |

16 July 2014 165E5733-00 Rev. 03

L-3 Aviation Recorders Proprietary

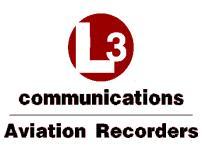

| Acronym | Definition                                        |
|---------|---------------------------------------------------|
| FWC     | Flight Warning Computer                           |
| GAMA    | General Aviation Manufacturers Association        |
| GFI     | General Format Identifier                         |
| GPS     | Global Positioning System                         |
| GSE     | Ground Service Equipment                          |
| НВР     | Harvard Bi-Phase                                  |
| НҮВ     | Hybrid                                            |
| ICA     | Instructions for Continued Airworthiness          |
| ICAO    | International Civil Aviation Organization         |
| ICD     | Interface Control Document                        |
| ICE     | Iridium Certified Equipment                       |
| ICT     | Installation Configuration Table                  |
| IEEE    | Institute of Electrical and Electronics Engineers |
| IMEI    | International Mobile Equipment Identifier         |
| ISO     | International Organization for Standardization    |
| LGCIU   | Landing Gear Control Interface Unit               |
| LED     | Light Emitting Diode                              |
| LRU     | Line Replaceable Unit                             |
| LSK     | Line Select Key                                   |
| MCDU    | Multi-Purpose Control and Display Unit            |
| MOPS    | Minimum Operational Performance Specifications    |
| MP      | Middle Plug                                       |
| MUI     | Maintenance User Interface                        |
| N/C     | Normally Closed                                   |
| NGSS    | Next Generation Satellite Systems                 |
| N/O     | Normally Open                                     |
| ORT     | Owner Requirements Table                          |
| PBX     | Public Branch Exchange                            |

16 July 2014 165E5733-00 Rev. 03

L-3 Aviation Recorders Proprietary

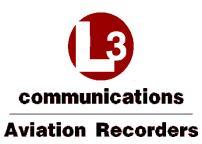

| Acronym | Definition                                 |  |  |  |  |
|---------|--------------------------------------------|--|--|--|--|
| PC      | Personal Computer                          |  |  |  |  |
| P/N     | Part Number                                |  |  |  |  |
| PSTN    | Public Switched Telephone Network          |  |  |  |  |
| PTT     | Push To Talk                               |  |  |  |  |
| RMS     | Root-Mean-Square                           |  |  |  |  |
| RTS     | Request To Send                            |  |  |  |  |
| RTCA    | Radio Technical Commission for Aeronautics |  |  |  |  |
| RX      | Receive                                    |  |  |  |  |
| SAL     | System Address Label                       |  |  |  |  |
| SATCOM  | Satellite Communications                   |  |  |  |  |
| SCM     | SDU Configuration Module                   |  |  |  |  |
| SDI     | Source/Destination Identifier              |  |  |  |  |
| SDU     | Satellite Data Unit                        |  |  |  |  |
| SIM     | Subscriber Identity Module                 |  |  |  |  |
| SSA     | Safety Service Application                 |  |  |  |  |
| SSM     | Signed Status Matrix                       |  |  |  |  |
| SW      | Software                                   |  |  |  |  |
| TIA     | Telecommunications Industry Association    |  |  |  |  |
| TNC     | Threaded Neill-Concelman                   |  |  |  |  |
| TP      | Top Plug                                   |  |  |  |  |
| ТХ      | Transmit                                   |  |  |  |  |
| TSO     | Technical Standard Order                   |  |  |  |  |
| UAT     | User Access Table                          |  |  |  |  |
| UTC     | Coordinated Universal Time                 |  |  |  |  |
| VAC     | Volts Alternating Current                  |  |  |  |  |
| VDC     | Volts Direct Current                       |  |  |  |  |
| WPS     | Words Per Second                           |  |  |  |  |

16 July 2014 165E5733-00 Rev. 03

L-3 Aviation Recorders Proprietary

Communications Aviation Recorders AFIRS 228S Iridium Global Communications System Installation Manual THIS PAGE INTENTIONALLY LEFT BLANK

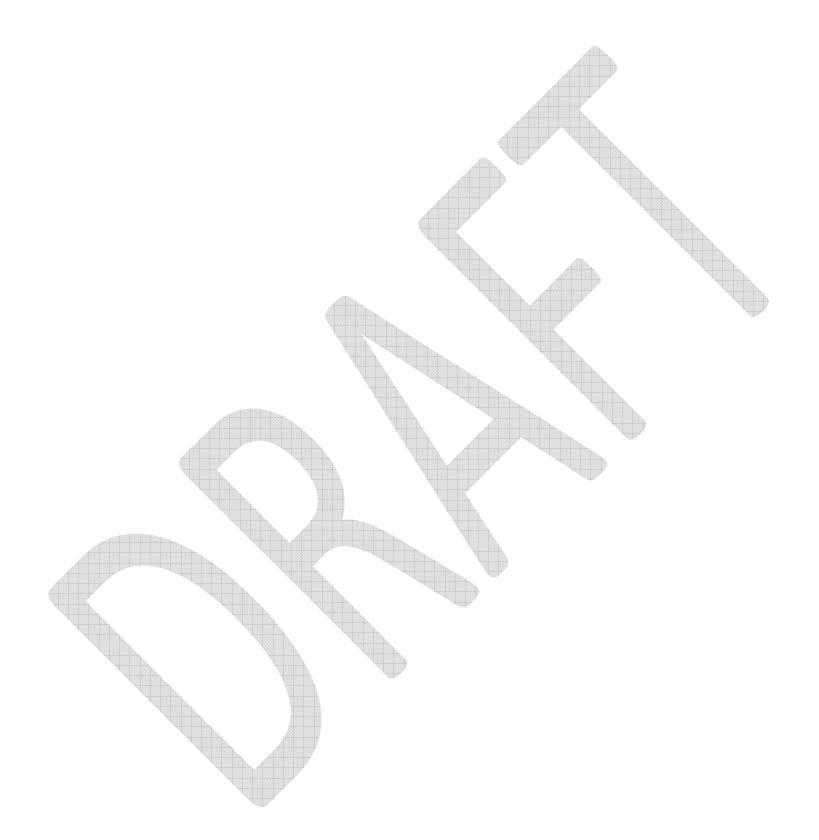

16 July 2014 165E5733-00 Rev. 03

L-3 Aviation Recorders Proprietary

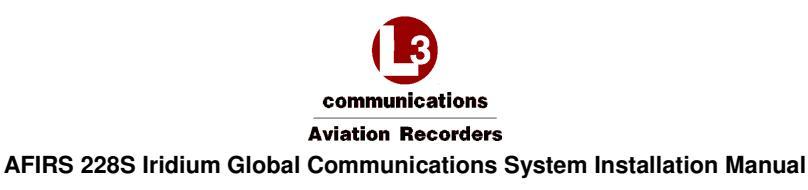

#### 2. DESCRIPTION AND OPERATION

This section describes the system operation and architecture.

#### 2.1 System Overview

The Iridium SATCOM System provides multiple voice and data communications functions in the aircraft. The Automated Flight Information Reporting System (AFIRS) provides a satellite voice and data communications (SATCOM) link with the Public Switched Telephone Network (PSTN) via the Iridium® satellite network. The system uses a standard ARINC 741/761 SATCOM interface to the flight crew's Audio Integrating System and ARINC 739A Multi-Purpose Control and Display Units (MCDUs) in the cockpit.

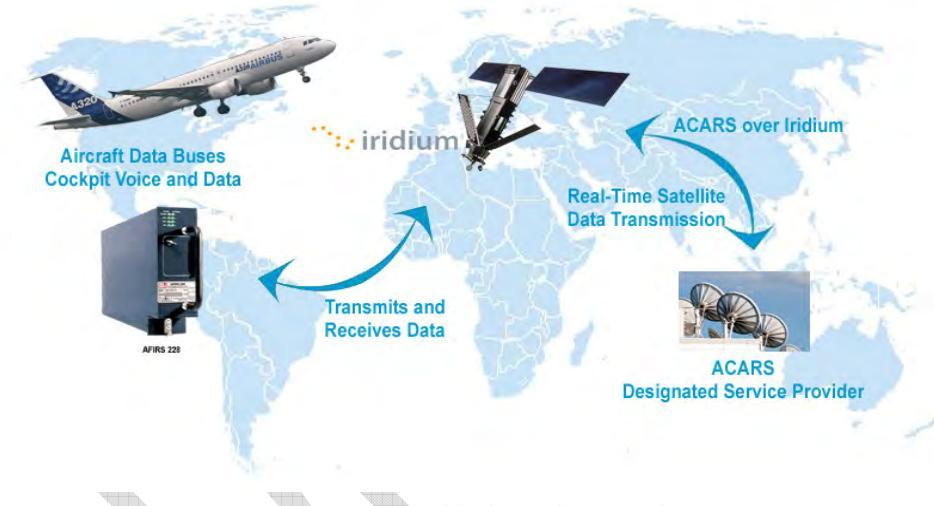

Figure 2-1 – Iridium SATCOM System Operational Concept

The Iridium SATCOM System provides a dedicated safety-services data channel with the capability to send and receive standard ACARS messages between the aircraft's Air Traffic Service Unit (ATSU) and a safety-services certified terrestrial service provider.

16 July 2014 165E5733-00 Rev. 03 L-3 Aviation Recorders Proprietary

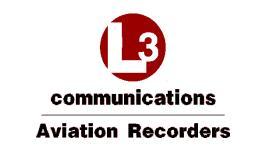

#### 2.2 System Architecture

The Iridium SATCOM System consists of modular avionics components that can be tailored to meet customer needs. The core system components are the Satellite Data Unit (SDU), the SDU Configuration Module (SCM), and the Iridium Antenna (see Figure 2-2).

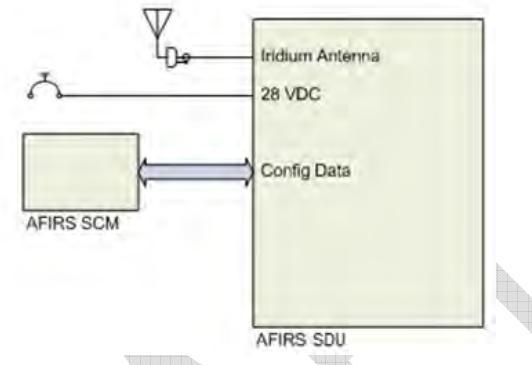

Figure 2-2 – Iridium SATCOM System Block Diagram

- 2.3 External System Interfaces
  - Audio System Interface (1)
  - ARINC 429 Transmitters (6) and Receivers (16)
  - Discrete Outputs (8) and Inputs (16)
  - Iridium Antenna (1)
  - User Media Interfaces SIM (1), CF (1)
  - Maintenance Interfaces Ethernet (1)
  - Ethernet Ports (4)
  - Voice Modem Iridium 9523
  - Data Modem Iridium 9602

Figure 2-3 illustrates the interfaces that the Iridium SATCOM System provides to external aircraft systems or to the user.

16 July 2014 165E5733-00 Rev. 03 L-3 Aviation Recorders Proprietary

# communications

**Aviation Recorders** 

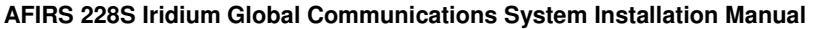

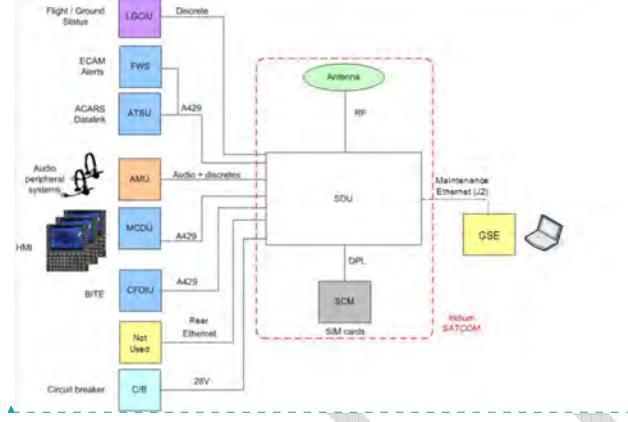

Figure 2-3 – Iridium SATCOM System External Interfaces NEED EFB GRAPHIC

#### • Audio System Interface (1)

This interface consists of a Microphone Input to the SDU and an Interphone Output from the SDU to connect to a standard (DO-214) Audio Integrating System (e.g. Audio Panel) in the aircraft.

#### • ARINC 429 Transmitters (6) and Receivers (16)

These interfaces can be software-configured to connect to various aircraft systems to support both the display and control functions of the Iridium SATCOM System. Typical interfaced systems include MCDUs, ACARS ATSUs, etc.

#### • Maintenance Front Panel Ethernet Port J2 (1)

An RJ45 jack on the front panel provides Maintenance Port access using an Ethernet connection.

#### • Rear Ethernet Ports (4)

These interfaces can be used to connect to several different systems. **Typical interfaced** systems include EFB, etc. One of these ports can also be used to provide a remote maintenance port interface (e.g. in the flight compartment).

16 July 2014 165E5733-00 Rev. 03 L-3 Aviation Recorders Proprietary

Formatted: No underline, Font color: Auto

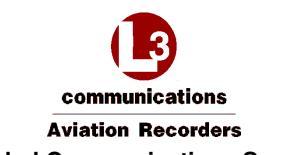

#### • Discrete Outputs (8) and Inputs (16)

Discrete inputs and outputs can be used to provide or supplement various flight crew control and display interactions, particularly for voice functions. Discrete inputs can also be used to determine the states of various aircraft systems when this information is not available on a databus (e.g. Weight-on-Wheels, Doors Closed, etc.).

#### • Iridium Antenna (1)

An antenna mounted on the top of the fuselage is used to communicate with both the Iridium satellite network and the GPS satellite network.

#### • User Media Interfaces – SIM (1), CF (1)

There are two types of media available for the user to insert or remove from the Iridium SATCOM System. The SCM contains a user accessible Subscriber Identity Module (SIM) card slot for storage of the Iridium communications management information. The SDU contains a front panel accessible Compact Flash (CF) that must be installed to be used for system fault testing.

#### • Voice Modem – Iridium 9523

Connects the Iridium System in the aircraft to the Iridium satellite for voice communication.

#### • Data Modem – Iridium 9602

Connects the Iridium System in the aircraft to the Iridium satellite for ACARS data communication.

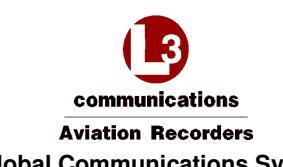

# 3. EQUIPMENT SPECIFICATIONS

This section describes the mechanical and environmental specifications of the components of the Iridium SATCOM System.

#### 3.1 Satellite Data Unit (SDU)

The SDU is housed in an ARINC 600 2MCU enclosure designed to be mounted in a standard ARINC 600 mounting tray.

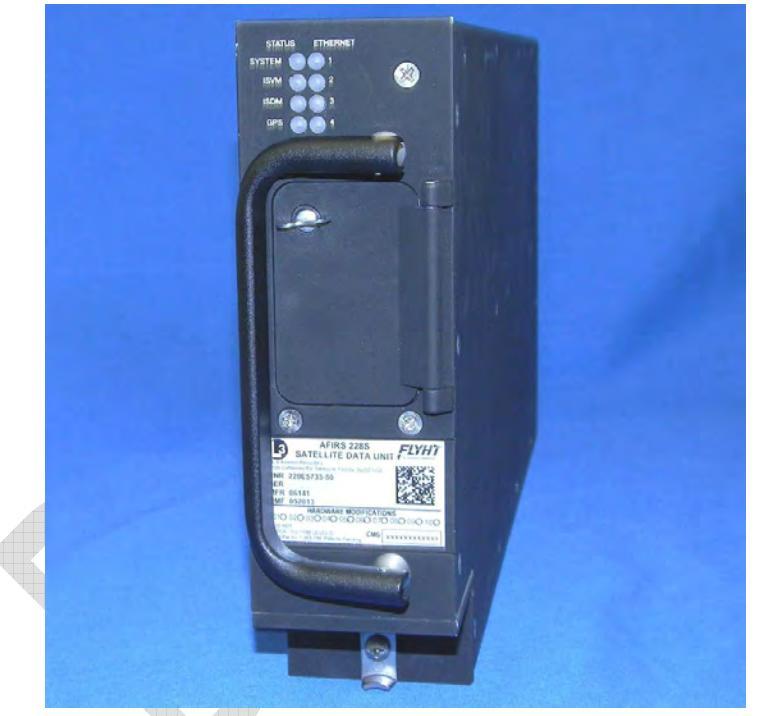

Figure 3-1 –Iridium SATCOM System Satellite Data Unit (SDU)

16 July 2014 165E5733-00 Rev. 03

L-3 Aviation Recorders Proprietary

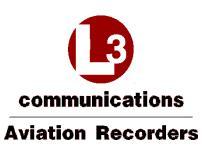

#### 3.1.1 Mechanical Specifications

| Dimensions            | 7.81" x 2.27" x 15.02" (198.3mm x 57.7mm x 381.5mm)        |
|-----------------------|------------------------------------------------------------|
| Weight                | 7.7 lbs. (3.49 kg) Max                                     |
| Material/Finish       | Aluminum Alloy with Black Polyurethane Finish              |
| Mounting              | ARINC 600 2MCU Mounting Tray                               |
| Rear Mating Connector | Size 2 ARINC 600 Receptacle<br>Radiall P/N: NSXN2P201S0004 |
| Maintenance Connector | RJ45 (8P8C) Modular Connector Jack                         |
| Flash Card            | CompactFlash <sup>®</sup> (Type I or Type II)              |

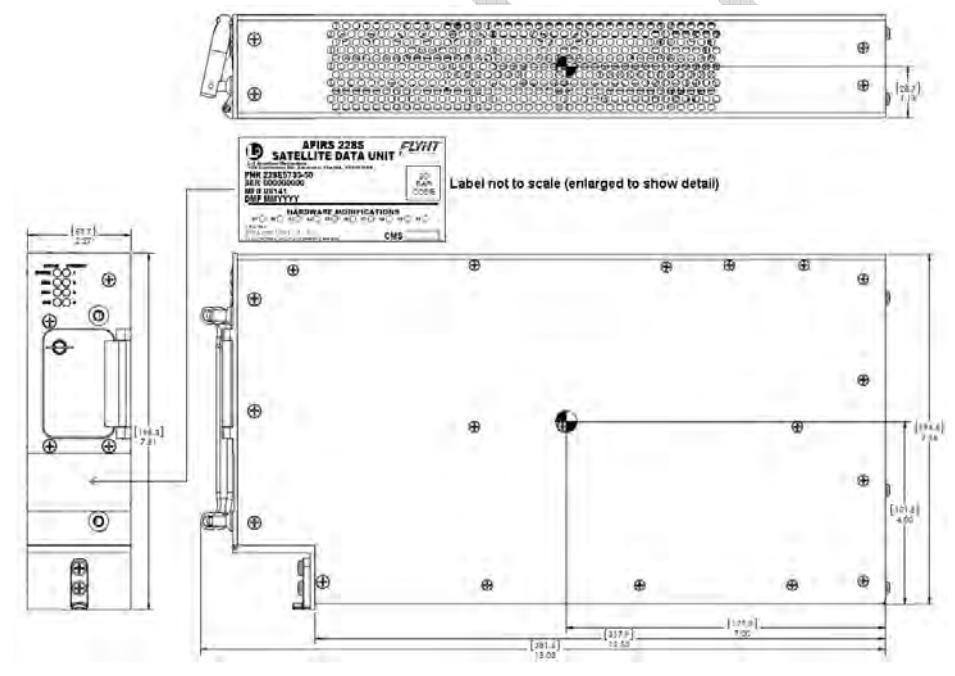

Figure 3-2 – SDU Outline Drawing (dimensions in [millimeters] and inches)

16 July 2014 165E5733-00 Rev. 03

L-3 Aviation Recorders Proprietary

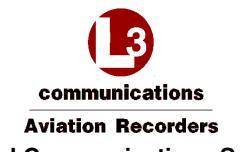

#### 3.1.2 Environmental Specifications – Iridium SATCOM System

Refer to <u>Supplemental Documents</u> for environmental testing conditions, categories and descriptions of the SDU tests conducted.

#### Note:

DO-160G categories for the Iridium SATCOM System are as specified by the design.

#### 3.2 SDU Configuration Module (SCM)

The SCM is housed in a small enclosure designed to be mounted within 24" of the SDU rear connector. Typically, the SCM will be mounted on or near the ARINC 600 mounting tray used for the SDU. See Figure 3-6 for an outline of this component.

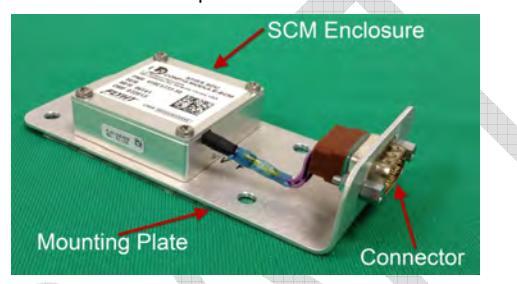

Figure 3-3 – Iridium SATCOM System SDU Configuration Module (SCM)

16 July 2014 165E5733-00 Rev. 03 L-3 Aviation Recorders Proprietary

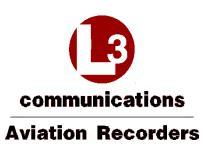

#### 3.2.1 Mechanical Specifications

| Dimensions      | 1.00" x 2.00" x 4.69" (25.4mm x 50.8mm x 119.1mm)                                        |
|-----------------|------------------------------------------------------------------------------------------|
| Weight          | 0.4 lbs. (0.18 kg) Max                                                                   |
| Material/Finish | Aluminum alloy with clear chromate per MIL-DTL-5541,<br>Type II, Class 3 on all surfaces |

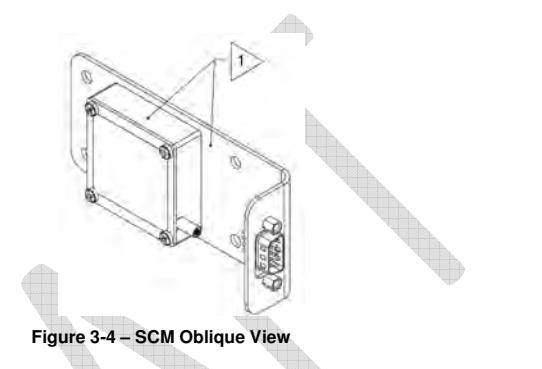

#### Note:

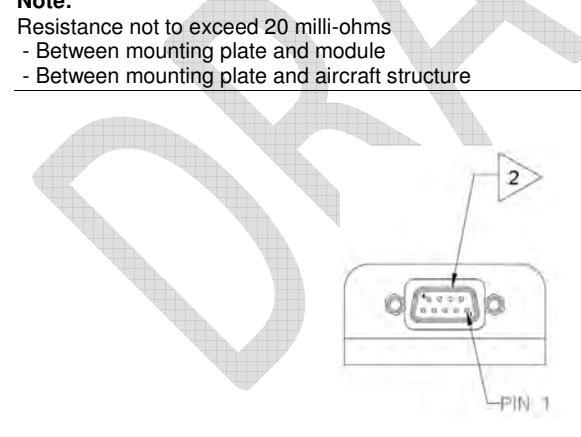

Figure 3-5 – SCM Connector View Showing Location of Pin 1

#### Note:

| Connector is a | 9-pin D-Sub | P/N ABS1145A09P03B |
|----------------|-------------|--------------------|
|                |             |                    |

16 July 2014 165E5733-00 Rev. 03

L-3 Aviation Recorders Proprietary

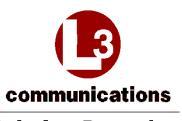

**Aviation Recorders** 

AFIRS 228S Iridium Global Communications System Installation Manual

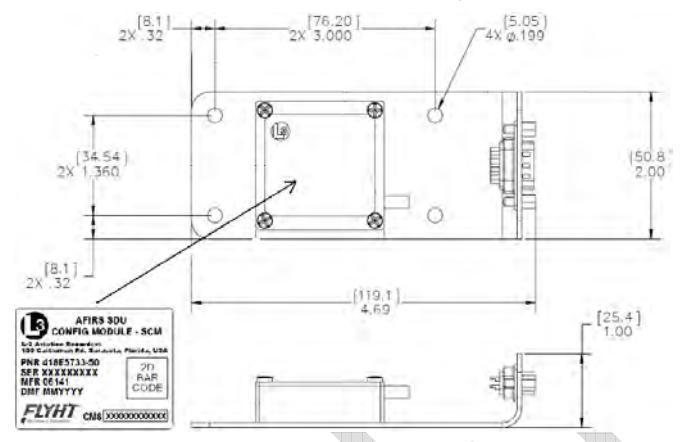

Figure 3-6 - SCM Outline Drawing (dimensions in [millimeters] and inches)

#### 3.2.2 Environmental Specifications

Refer to <u>Supplemental Documents</u> for environmental testing conditions, categories, and descriptions of the SCM tests conducted.

# 3.3 Iridium SATCOM System Satellite Antenna

The antenna is a Commercial Off the Shelf (COTS) unit that is mounted on the top of the aircraft's fuselage. It provides satellite connectivity for both the GPS and Iridium satellite systems.

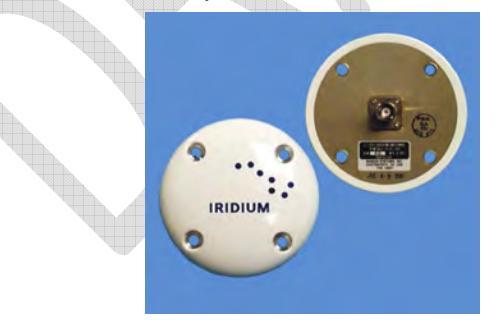

Figure 3-7 – Iridium SATCOM System Antenna

16 July 2014 165E5733-00 Rev. 03 L-3 Aviation Recorders Proprietary

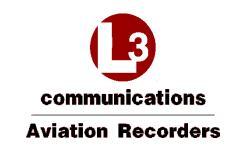

#### 3.4 Antenna Coaxial Cable

For details on the selection and installation of the antenna coaxial cable, please see Section 4.3.3 which provides recommended coaxial cable types to be used which meet the Iridium SATCOM System requirements.

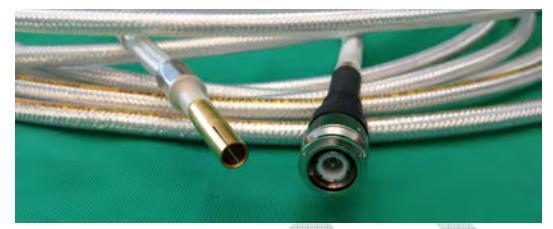

Figure 3-8 – Iridium Antenna Coaxial Cable and Connectors

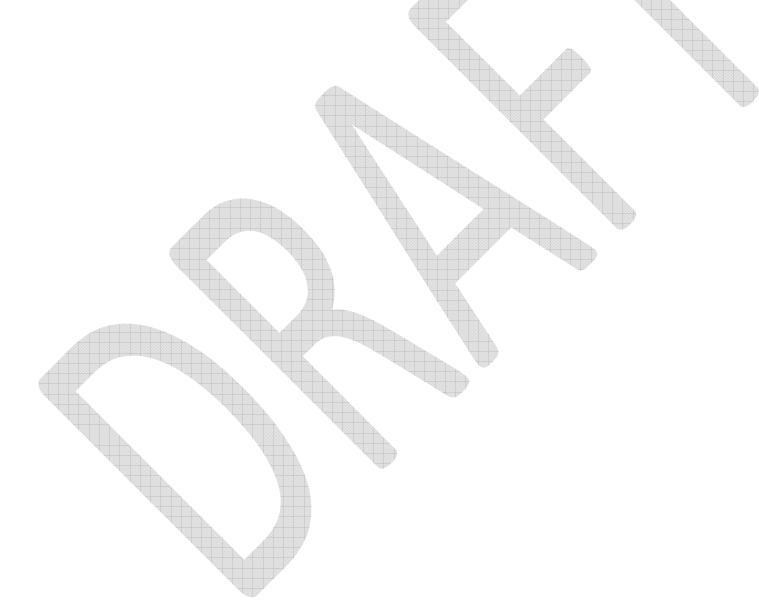

16 July 2014 165E5733-00 Rev. 03

L-3 Aviation Recorders Proprietary

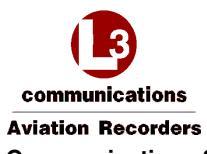

# 3.5 Interface Specifications

# 3.5.1 SDU Rear Connector (J1)

Table 3-1 – J1A Top Plug (TP) Insert

|    | Α                     | В                     | С | D | E                     | F                     | G | Н | J                     | К                     |
|----|-----------------------|-----------------------|---|---|-----------------------|-----------------------|---|---|-----------------------|-----------------------|
| 1  | Ethernet<br>1A<br>Tx+ | Ethernet<br>1A<br>Rx+ | 0 | 0 | Ethernet<br>2B<br>Tx+ | Ethernet<br>2B<br>Rx+ | 0 | 0 | Ethernet<br>3B<br>Tx+ | Ethernet<br>3B<br>Rx+ |
| 2  | Ethernet<br>1A<br>Rx- | Ethernet<br>1A<br>Tx- |   | 0 | Ethernet<br>2B<br>Rx- | Ethernet<br>2B<br>Tx- | 0 | 0 | Ethernet<br>3B<br>Rx- | Ethernet<br>3B<br>Tx- |
| 3  | 0                     | 0                     | 0 | 0 | 0                     | 0                     | 0 | 0 | 0                     | 0                     |
| 4  | 0                     | 0                     | 0 | 0 | 0                     | 0                     | 0 | 0 | о                     | 0                     |
| 5  | Ethernet<br>4B<br>Tx+ | Ethernet<br>4B<br>Rx+ | 0 | 0 | 0                     | 0                     | 0 | 0 | 0                     | о                     |
| 6  | Ethernet<br>4B<br>Rx- | Ethernet<br>4B<br>Tx- | 0 | 0 | 0                     | 0                     | 0 | 0 | 0                     | 0                     |
| 7  | 0                     | 0                     | 0 | 0 | 0                     | 0                     | 0 | 0 | 0                     | 0                     |
| 8  | 0                     | 0                     | 0 | 0 | 0                     | 0                     | 0 | 0 | 0                     | 0                     |
| 9  | 0                     | 0                     | 0 | 0 | 0                     | 0                     | 0 | ο | 0                     | 0                     |
| 10 | 0                     | 0                     | 0 | 0 | 0                     | 0                     | 0 | 0 | 0                     | 0                     |
| 11 | 0                     | 0                     | 0 | 0 | 0                     | о                     | ο | 0 | О                     | о                     |
| 12 | 0                     | 0                     | 0 | 0 | 0                     | о                     | 0 | 0 | 0                     | 0                     |
| 13 | 0                     | 0                     | 0 | 0 | 0                     | 0                     | 0 | ο | 0                     | 0                     |
| 14 | 0                     | 0                     | 0 | 0 | 0                     | 0                     | 0 | 0 | 0                     | 0                     |
| 15 | 0                     | 0                     | 0 | 0 | 0                     | 0                     | 0 | 0 | 0                     | 0                     |

16 July 2014 165E5733-00 Rev. 03

L-3 Aviation Recorders Proprietary

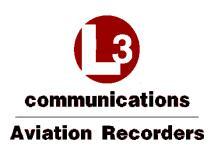

Table 3-2 – J1B Middle Plug (MP) Insert

|    | Α                             | В                             | С                             | D                             | E                             | F                             | G                             | н                             | J                             | К                             |
|----|-------------------------------|-------------------------------|-------------------------------|-------------------------------|-------------------------------|-------------------------------|-------------------------------|-------------------------------|-------------------------------|-------------------------------|
| 1  | 0                             | 0                             | 0                             | 0                             | 0                             | 0                             | No. 1<br>A429Rx<br>A          | No. 1<br>A429Rx<br>B          | No. 1<br>A429Tx<br>A          | No. 1<br>A429Tx<br>B          |
| 2  | Ext. 1<br>Mic Audio<br>Hi     | Ext. 1<br>Mic Audio<br>Lo     | Ext. 1<br>Audio Out<br>Hi     | Ext. 1<br>Audio Out<br>Lo     | 0                             | 0                             | 0                             | 0                             | 0                             | о                             |
| 3  | 0                             | 0                             | No. 2<br>A429Rx<br>A          | No. 2<br>A429Rx<br>B          | No. 3<br>A429Rx<br>A          | No. 3<br>A429Rx<br>B          | No. 4<br>A429Rx<br>A          | No. 4<br>A429Rx<br>B          | No. 2<br>A429Tx<br>A          | No. 2<br>A429Tx<br>B          |
| 4  | 0                             | 0                             | 0                             | 0                             | 0                             | 0                             | 0                             | 0                             | SCM<br>Power                  | SCM<br>Ground                 |
| 5  | No. 1<br>Discrete<br>Output   | LGCIU 1<br>Discrete<br>Input  | No. 2<br>Discrete<br>Input    | No. 3<br>Discrete<br>Input    | No. 4<br>Discrete<br>Input    | No. 5<br>Discrete<br>Input    | No. 6<br>Discrete<br>Input    | No. 7<br>Discrete<br>Input    | SCM<br>Data                   | SCM<br>Clock                  |
| 6  | No. 5<br>A429Rx<br>A          | No. 5<br>A429Rx<br>B          | No. 6<br>A429Rx<br>A          | No. 6<br>A429Rx<br>B          | No. 7<br>A429Rx<br>A          | No. 7<br>A429Rx<br>B          | No. 8<br>A429Rx<br>A          | No. 8<br>A429Rx<br>B          | No. 9<br>A429Rx<br>A          | No. 9<br>A429Rx<br>B          |
| 7  | No. 10<br>A429Rx<br>A         | No. 10<br>A429Rx<br>B         | No. 3<br>A429Tx<br>A          | No. 3<br>A429Tx<br>B          | No. 4<br>A429Tx<br>A          | No. 4<br>A429Tx<br>B          | No. 11<br>A429Rx<br>A         | No. 11<br>A429Rx<br>B         | No. 1<br>RS232<br>Com         | No. 4<br>RS232<br>Com         |
| 8  | No. 8<br>Discrete<br>Input    | No. 2<br>Discrete<br>Output   | No. 12<br>A429Rx<br>A         | No. 12<br>A429Rx<br>B         | No. 3<br>Discrete<br>Output   | No. 9<br>Discrete<br>Input    | No. 4<br>Discrete<br>Output   | No. 10<br>Discrete<br>Input   | No. 13<br>A429Rx<br>A         | No. 13<br>A429Rx<br>B         |
| 9  | No. 2<br>RS232<br>Com         | No. 3<br>RS232<br>Com         | No. 5<br>A429Tx<br>A          | No. 5<br>A429Tx<br>B          | No. 1<br>RS422Tx-<br>RS232TXD | No. 1<br>RS422Tx+<br>RS232RTS | No. 1<br>RS422Rx+<br>RS232RXD | No. 1<br>RS422Rx-<br>RS232CTS | No. 2<br>RS422Tx-<br>RS232TXD | No. 2<br>RS422Tx+<br>RS232RTS |
| 10 | No. 2<br>RS422Rx+<br>RS232RXD | No. 2<br>RS422Rx-<br>RS232CTS | No. 3<br>RS422Tx-<br>RS232TXD | No. 3<br>RS422Tx+<br>RS232RTS | No. 3<br>RS422Rx+<br>RS232RXD | No. 3<br>RS422Rx-<br>RS232CTS | No. 4<br>RS422Tx-<br>RS232TXD | No. 4<br>RS422Tx+<br>RS232RTS | No. 4<br>RS422Rx+<br>RS232RXD | No. 4<br>RS422Rx-<br>RS232CTS |
| 11 | No. 11<br>Discrete<br>Input   | No. 12<br>Discrete<br>Input   | No. 13<br>Discrete<br>Input   | No. 14<br>Discrete<br>Input   | No. 15<br>Discrete<br>Input   | LGCIU<br>HPP                  | No. 5<br>Discrete<br>Output   | No. 6<br>Discrete<br>Output   | No. 7<br>Discrete<br>Output   | No. 8<br>Discrete<br>Output   |
| 12 | No. 14<br>A429Rx<br>A         | No. 14<br>A429Rx<br>B         | No. 6<br>A429Tx<br>A          | No. 6<br>A429Tx<br>B          | A717Rx<br>A                   | A717Rx<br>B                   | No. 15<br>A429Rx<br>A         | No. 15<br>A429Rx<br>B         | No. 16<br>A429Rx<br>A         | No. 16<br>A429Rx<br>B         |
| 13 | Fault<br>Output<br>N/C        | Fault<br>Output<br>N/O        | 0                             | 0                             | 0                             | 0                             | 0                             | 0                             | 0                             | 0                             |
| 14 | 0                             | Chime<br>Output               | 0                             | 0                             | 0                             | 0                             | 0                             | 0                             | 0                             | 0                             |
| 15 | 0                             | 0                             | 0                             | 0                             | 0                             | 0                             | Phone<br>Ext. 2<br>Tip        | Phone<br>Ext. 2<br>Ring       | Phone<br>Ext. 3<br>Tip        | Phone<br>Ext. 3<br>Ring       |

16 July 2014 165E5733-00 Rev. 03

L-3 Aviation Recorders Proprietary

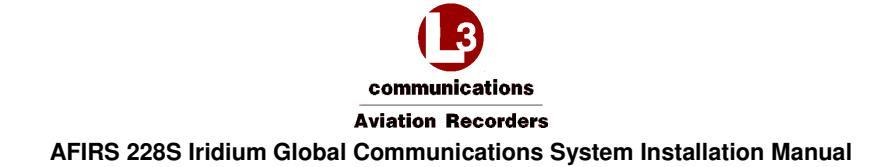

Table 3-3 – J1C Bottom Plug (BP) Insert

| Pin | Size | Description                |
|-----|------|----------------------------|
| 1   | 20   | Not Used                   |
| 2   | 12   | Primary 28 VDC Power Input |
| 3   | 12   | Power Ground               |
| 4   | 20   | Not Used                   |
| 5   | 20   | Not Used                   |
| 6   | 20   | Not Used                   |
| 7   | 12   | Not Used                   |
| 8   | 16   | Chassis Ground             |
| 9   | 16   | Not Used                   |
| 10  | 16   | Not Used                   |
| 11  | 16   | Not Used                   |
| 12  | 5    | Not Used                   |
| 13  | 5    | Iridium/GPS Antenna        |

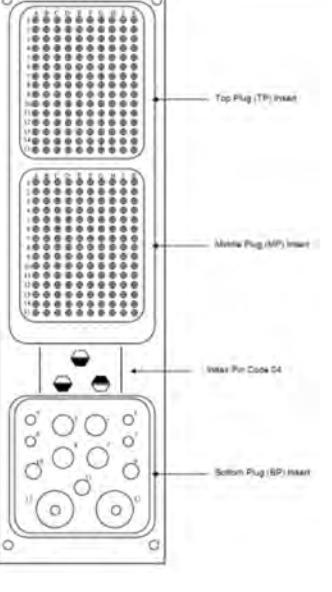

#### Figure 3-9 – SDU Connector Map

#### 3.5.2 Power Input

The Iridium SATCOM System is powered by +28 VDC.

#### 3.5.3 Chassis Ground

| Quantity | 1                                                      |
|----------|--------------------------------------------------------|
| Format   | DC Chassis Ground                                      |
|          | For redundant chassis ground connection only.          |
|          | Not to be used as a normal current carrying conductor. |

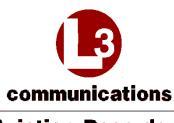

**Aviation Recorders** 

# AFIRS 228S Iridium Global Communications System Installation Manual

#### 3.5.4 ARINC 429 Digital Serial Bus Input

| Quantity                | 16                                |
|-------------------------|-----------------------------------|
| Format                  | DITS, ARINC 429 Low or high speed |
| Low Speed Data Rate     | 12.5 Kbps ± 1%                    |
| High Speed Data Rate    | 100 Kbps ± 1%                     |
| SSM/SDI/Data Definition | Software Selectable Protocols     |

#### 3.5.5 ARINC 429 Digital Serial Bus Output

| Quantity                | 6                                 |
|-------------------------|-----------------------------------|
| Format                  | DITS, ARINC 429 Low or high speed |
| Low Speed Data Rate     | 12.5 Kbps ± 1%                    |
| High Speed Data Rate    | 100 Kbps ± 1%                     |
| SSM/SDI/Data Definition | Software Selectable Protocols     |

#### 3.5.6 Rear Ethernet Ports

| Quantity | 4                                                                                                    |
|----------|----------------------------------------------------------------------------------------------------|
| Format   | 802.3 10BASE-T/100BASE-TX, half- and full-duplex modes<br>(auto-negotiated)<br>ARINC 664P2 Physical Layer |

# 3.5.7 Discrete Inputs

| Quantity           | 16 Configurable                                      |
|--------------------|------------------------------------------------------|
| Input Impedance    | >10 kΩ                                               |
| Fault Current      | <15 mA                                               |
| DIN+ Voltage Range | Logic High: 7.0 – 36.0 VDC<br>Logic Low: 0 – 3.5 VDC |
| Pulse Width (Min)  | 100 ms                                               |

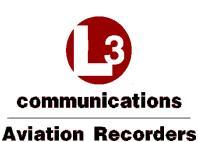

#### 3.5.7.1 Configurable Inputs

Each configurable discrete input is individually software-configurable for the following:

- Signal Level: Open-Ground (Negative-Seeking) or Open-28V (Positive-Seeking)
- · Logic Assignment: Active Low or Active High
- Function: Selected from list
- Refer to Section 6.9 for additional information on use of configurable inputs.

#### 3.5.8 Discrete Outputs

Each discrete output transitions between an "Open Circuit" (high-impedance-to-ground) and a "Closed Circuit" (low-impedance-to-ground) state to indicate a change in output logic.

| Quantity                             | 8 Configurable |
|--------------------------------------|----------------|
| "Open Circuit" Impedance             | >100 kΩ        |
| "Open Circuit" Voltage (Max)         | 36 VDC         |
| "Closed Circuit" Current Limit (Min) | 500 mA         |
| Voltage Across "Closed Circuit"      | <1.25 V        |

#### 3.5.8.1 Configurable Outputs

The discrete outputs use "Open-Closed" signal levels, where the output is either high-impedance to ground (Open) or low-impedance to ground (Closed). Each configurable discrete output is individually software-configurable for the following:

- Logic Assignment: Active Low (Closed) or Active High (Open)
- Function: Selected from list.

Refer to Section 6.10 for additional information on use of configurable outputs.

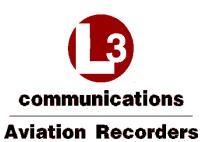

#### 3.5.9 Microphone Input

| Quantity            | 1                                       |
|---------------------|-----------------------------------------|
| Format              | Standard DO-214 Microphone Input        |
| Dynamic Range       | 20 mV to 1.5 V RMS                      |
| Input Impedance     | 150 Ω ± 20%                             |
| Mic. Bias (No Load) | 16 ± 0.5 V                              |
| Mic. Bias Ripple    | <1 mV RMS in the 300 – 3400 Hz band     |
| Sidetone            | Provided by System to Interphone Output |
| Sidetone Level      | Software Configurable                   |
| Audio Band Pass     | 300 – 3400 Hz                           |

#### 3.5.10 Iridium / GPS Antenna

Coaxial Cable Insertion 3 dB @ 1626.5 MHz Loss (Max.)

#### 3.6 Maintenance Front Panel Ethernet Port (J2)

The Iridium SATCOM System SDU provides an RJ-45 Maintenance Port connector on the front panel, which provides for Ethernet connection to Ground Service Equipment (GSE) e.g. a laptop or Personal Computer with a standard web browser.

# 3.7 SDU Configuration Module (SCM)

The SCM and antenna connect directly to the SDU. The SDU is the heart of the system and provides all of the interfaces to other aircraft systems.

Formatted: No underline, Font color: Auto

16 July 2014 165E5733-00 Rev. 03 L-3 Aviation Recorders Proprietary

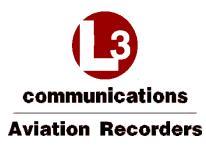

#### 3.8 ARINC 429 Receiver Protocols

Table 3-4 – ARINC 429 Receiver Protocols – ATSU/FWC

| Source: ATSU /              | FWC                             |                 | <b>Speed:</b> High (Configurable) |
|-----------------------------|---------------------------------|-----------------|-----------------------------------|
| Label                       | Parameter                       | Format          | Transmit Rate                     |
| 172                         | ATSU Identifier Word            | BCD             | 1 s                               |
| 270                         | ATSU Status Word and Monitoring | Boolean<br>word | 600 ms                            |
| 307                         | SDU SAL                         | HYB             |                                   |
| 377                         | ATSU Equipment Identifier       | BCD             | 1 s                               |
| ARINC 618<br>Block Uplink   | BOP (GFI=Eh)                    | ISO 5           | N/A                               |
| ARINC 618<br>Block Downlink | BOP (GFI=Eh)                    | ISO 5           | N/A                               |

Table 3-5 – ARINC 429 Receiver Protocols – MCDU

| Source: ARINC | 739A MCDU           |                  | <b>Speed:</b> Low (Configurable) |
|---------------|---------------------|------------------|----------------------------------|
| Label         | Parameter           | Format           | Transmit Rate                    |
| 377           | MCDU Identifier     | BCD              | 1 s                              |
| 270           | Discrete Word #1    | Discrete<br>word | 1 s                              |
| 350           | Maintenance Word #1 | Discrete<br>word | 1 s                              |
| 307           | SDU SAL             | HYB              |                                  |

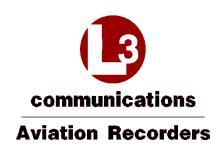

# 3.9 ARINC 429 Receiver Activity Status

Defines the criteria the Iridium SATCOM System uses to determine if a receiver port is active. A bus is generally declared active when four consecutive words at the specified rate are received, and declared inactive when four consecutive samples fail.

| Table | 3-6 - | ARINC | 429 | Receiver | Port | Monitorina |
|-------|-------|-------|-----|----------|------|------------|
|       |       |       |     |          |      |            |

| Receiver        | Activity Label | Minimum Update Rate |
|-----------------|----------------|---------------------|
| ATSU / FWC      | 270            | 1 Hz                |
| ARINC 739A MCDU | 270 / 377      | 1 Hz                |

#### 3.10 ARINC 429 Transmitter Protocols

#### 3.10.1 From SDU to ATSU / FWC

Table 3-7 – ARINC 429 Transmitter Protocols SDU – ATSU/FWC

| Destination:                | ATSU / FWC                     |                 | Speed: High<br>(Configurable) |             |
|-----------------------------|--------------------------------|-----------------|-------------------------------|-------------|
| Label                       | Parameter                      | Format          | Transmit<br>Rate              | Update Rate |
| 172                         | SDU Identifier                 | BCD             | 🛡 1 s                         | -           |
| 270                         | SDU Status Word and Monitoring | Boolean<br>word | 1 s                           | -           |
| 304                         | ATSU SAL                       | HYB             |                               |             |
| ARINC 618<br>Block Uplink   | BOP (GFI=Eh)                   | ISO 5           | N/A                           | -           |
| ARINC 618<br>Block Downlink | BOP (GFI=Eh)                   | ISO 5           | N/A                           | -           |

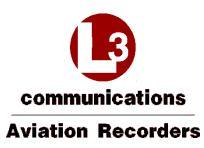

#### 3.10.2 From SDU to MCDU

Table 3-8 – ARINC 429 Transmitter Protocols SDU – MCDU

| Destination: | ARINC 739A MCDU                  |        | Speed: Low (Configurable) |                |
|--------------|----------------------------------|--------|---------------------------|----------------|
| Label        | Parameter                        | Format | Transmit<br>Rate          | Update<br>Rate |
| 172          | Subsystem Identifier             | BCD    | 1 s                       | -              |
| 377          | Equipment Identifier             | BCD    | 1 s                       | -              |
| 220          | MCDU Address Label for<br>MCDU#1 |        |                           |                |
| 221          | MCDU Address Label for MCDU#2    |        |                           |                |
| 222          | MCDU Address Label for MCDU#3    |        |                           |                |

16 July 2014 165E5733-00 Rev. 03

L-3 Aviation Recorders Proprietary

Communications Aviation Recorders AFIRS 228S Iridium Global Communications System Installation Manual THIS PAGE INTENTIONALLY LEFT BLANK

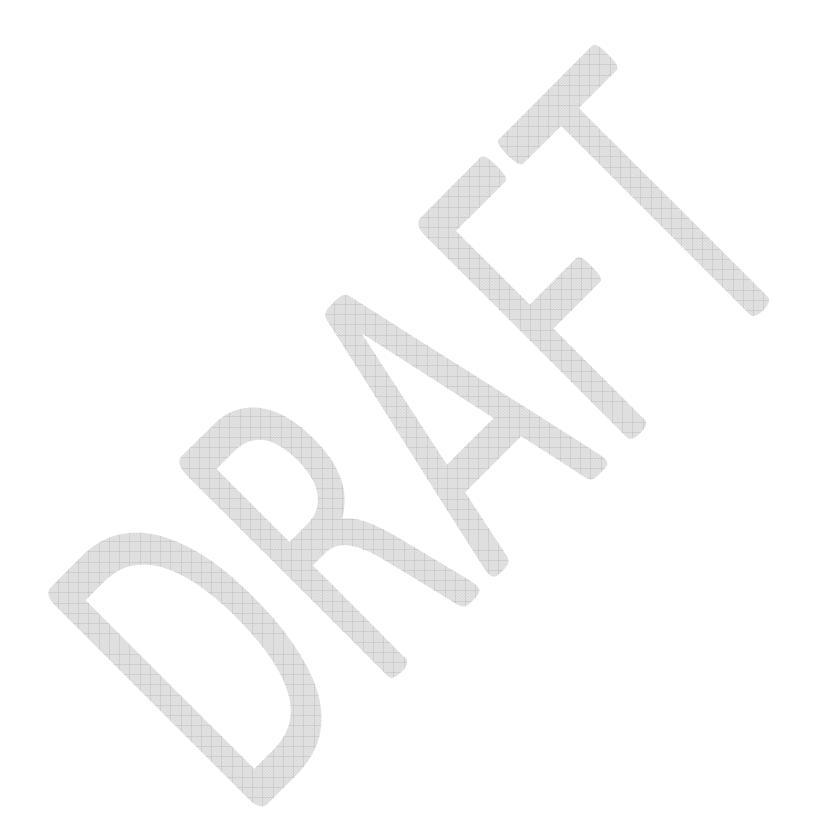

16 July 2014 165E5733-00 Rev. 03

L-3 Aviation Recorders Proprietary

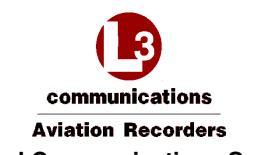

# 4. INSTALLATION CONSIDERATIONS

#### 4.1 Satellite Data Unit (SDU)

The SDU is housed in an ARINC 600 2MCU enclosure designed to be mounted in a standard ARINC 600 mounting tray. Although the SDU does not require forced-air cooling, every attempt should be made to install it in a well-ventilated area, preferably on a mounting tray that provides cooling air to the SDU.

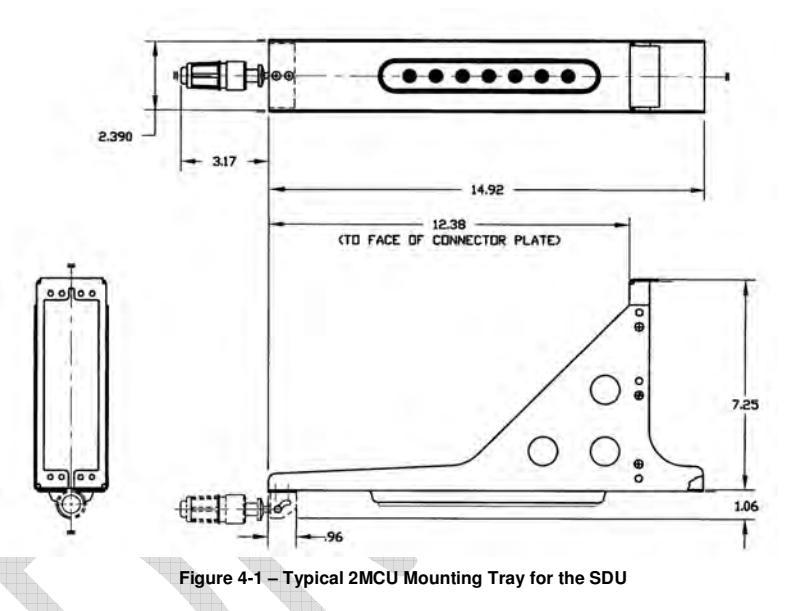

The SDU tray should be electrically bonded to the airframe (<20 milli-ohms), and installed so that there is easy access to the front panel to facilitate replacing the flash card or connecting to the Maintenance Port.

### 4.2 SDU Configuration Module (SCM)

The SCM can be mounted on or near the SDU tray within 24 inches of the SDU rear connector. The SCM should be electrically bonded to the airframe (<20 milli-ohms). Ensure that the installation location allows easy access to the cover should the SIM card require replacement. Refer to Figure 3-6 for the SCM mounting footprint.

16 July 2014 165E5733-00 Rev. 03 L-3 Aviation Recorders Proprietary
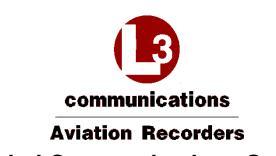

# 4.3 Iridium Antenna System

The Iridium SATCOM System has a single combined Iridium/GPS RF connection on the rear interface connector, which is to be connected to a single combined Iridium/GPS Antenna. The antenna system is comprised of all the components from the rear interface connector up to, and including, the antenna. The total gain of the antenna system must be greater than **0 dB at 1626.5 MHz** (measured at the antenna zenith).

Most Iridium antennas have a gain of +3 dBic at the zenith; therefore the maximum attenuation in the rest of the antenna system must be less than 3 dB.

#### 4.3.1 Antenna Specifications

The antenna is a low-profile, circular device that can be mounted directly to the aircraft fuselage, and connects to the Iridium SDU through a coaxial cable – see Figure 3-8.

| Weight (Typical)                                                 | 0.170 kg (6 oz.)                                                                                    |
|------------------------------------------------------------------|----------------------------------------------------------------------------------------------------|
| Height (Typical)                                                 | 16.8 mm (0.66 inches)                                                                               |
| Diameter (Typical)                                               | 89 mm (3.5 inches)                                                                                  |
| Manufacturer's Reference                                         | Drawing 009E5733-00, Revision B                                                                     |
| Documentation                                                    | Iridium Antenna – Passive, 1565 – 1626.5 MHz                                                        |
|                                                                  | RHCP – see Figure 4-2.                                                                              |
|                                                                  | Iridium SATCOM System Supplier Equipment<br>Specification: Doc. No. 905-E5750-07, Revision N        |
| Environmental                                                    |                                                                                                    |
| The Iridium SATCOM System ant DO-262A, where applicable, as re   | enna meets the environmental requirements of RTCA<br>ferenced in Doc. No. 905-E5809-42, Revision C. |
| Testing was performed to DO-160 applicable ABDs, unless otherwis | PF, MIL-STD-810, EN-60068, ISO-2669, and the e noted.                                               |
| Temperature                                                      | -55°C (-67°F); to +85°C (+185°F)                                                                    |
| Altitude                                                         | -100 to +55,000 FT                                                                                  |
| Vibration                                                        | 10 Gs (DO-160D/E F2-AB)                                                                             |

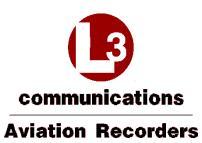

| Electrical     |                     |
|----------------|---------------------|
| Frequency      | 1616.0 – 1626.5 MHz |
| VSWR           | ≤ 1.5:1             |
| Impedance      | 50-Ohms             |
| Polarization   | RHCP                |
| Axial Ratio    | ≤ 3.0 db @ zenith   |
| Power Handling | 60 Watts CW         |

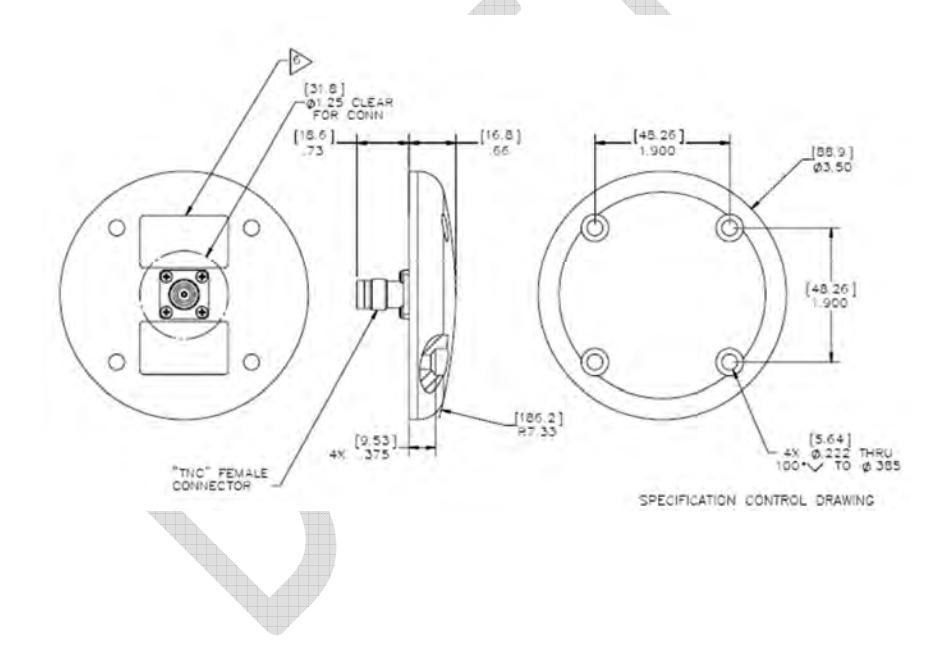

Figure 4-2 - Iridium Antenna, Outline and Dimensions

16 July 2014 165E5733-00 Rev. 03

L-3 Aviation Recorders Proprietary

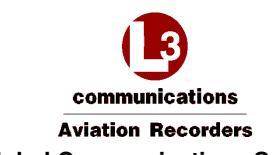

# 4.3.2 Antenna Mounting

A .020 thick conductive gasket is provided. L-3 recommends using four screws (MS24693-C274) for mounting the Iridium Antenna.

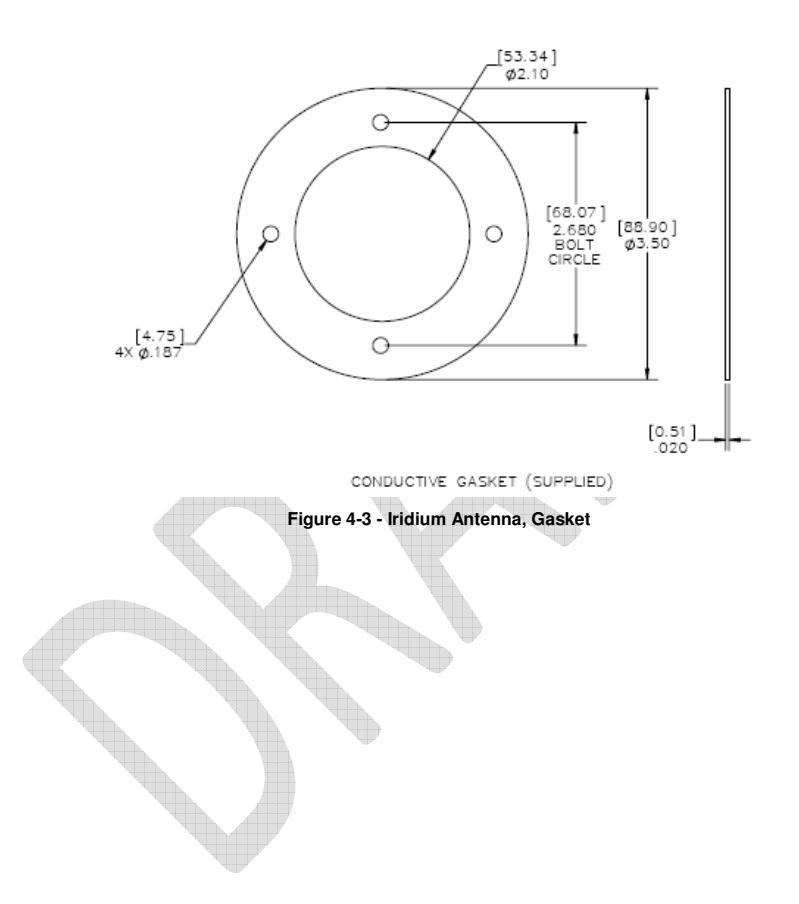

16 July 2014 165E5733-00 Rev. 03

L-3 Aviation Recorders Proprietary

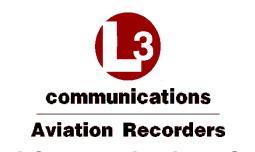

#### 4.3.3 Coaxial Antenna Cable

The Iridium SATCOM System uses an RF cable designed to cover the frequency range from 1565 MHz to 1626.5 MHz for Iridium transmit / receive operations and GPS reception. It is a low-loss, aircraft-grade cable that will be mounted in the aircraft fuselage. This cable provides the interconnection between the Iridium SATCOM System Satellite Data Unit and the Iridium Antenna. One end of the coaxial cable has an ARINC Size 5 coaxial contact installed and the other end has a TNC male connector.

# Specifications

| Weight (Typical)                                     | <ul> <li>024E5733-01 - 1.64 kg (57.85 oz)</li> <li>024E5733-02 - 1.50 kg (52.91 oz)</li> <li>024E5733-03 - 1.47 kg (51.85 oz)</li> <li>024E5733-04 - 1.68 kg (50.26 oz)</li> </ul>            | Formatted: No updating East color: Auto          |
|------------------------------------------------------|----------------------------------------------------------------------------------------------------|--------------------------------------------------|
| Length (Typical)                                     | <ul> <li>024E5733-04 - 1.68 kg (39.26 02)</li> <li>024E5733-01 - 11.30 m (445.0 inches)</li> <li>024E5733-02 - 10.20 m (402.0 inches)</li> <li>024E5733-03 - 9.95 m (392.0 inches)</li> </ul> | Formatteu: No undernine, Fort color. Auto        |
|                                                      | • _024E5733-04 - 11.56 m (455.1 inches)                                                                                                    | Formatted: No underline, Font color: Auto        |
| Diameter (Typical)                                   | 8.1 mm (0.32 inches)                                                                                                    | <b>Formatted:</b> No underline, Font color: Auto |
| Manufacturer's Reference<br>Documentation            | Drawing 024E5733-00, Revision D<br>Iridium Antenna Coax Cable – see Figure 4-4.<br>Iridium SATCOM System Supplier Equipment<br>Specification: Doc. No. 905-E5750-07, Revision N               | Formatted: No underline, Font color: Auto        |
| Environmental                                        | National Sciences                                                                                                    |                                                  |
| The Iridium SATCOM System RTCA DO-262A, where applic | coaxial cable meets the environmental requirements of able, as described in Doc. No. 905E5836-42 Revision B.                                                                                  | Formatted: No underline, Font color: Auto        |
| Testing was performed to DO-                         | 160F, EN 4604, EN 3475, and the applicable ABDs,                                                                                                    |                                                  |

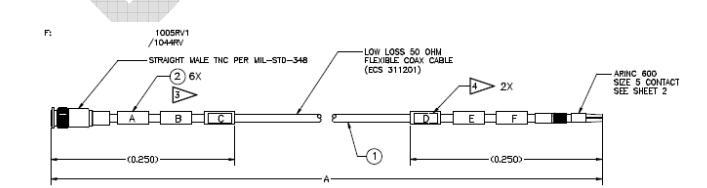

Figure 4-4 – Iridium Antenna Coaxial Cable

16 July 2014 165E5733-00 Rev. 03

unless otherwise noted.

L-3 Aviation Recorders Proprietary

Communications Aviation Recorders AFIRS 228S Iridium Global Communications System Installation Manual THIS PAGE INTENTIONALLY LEFT BLANK

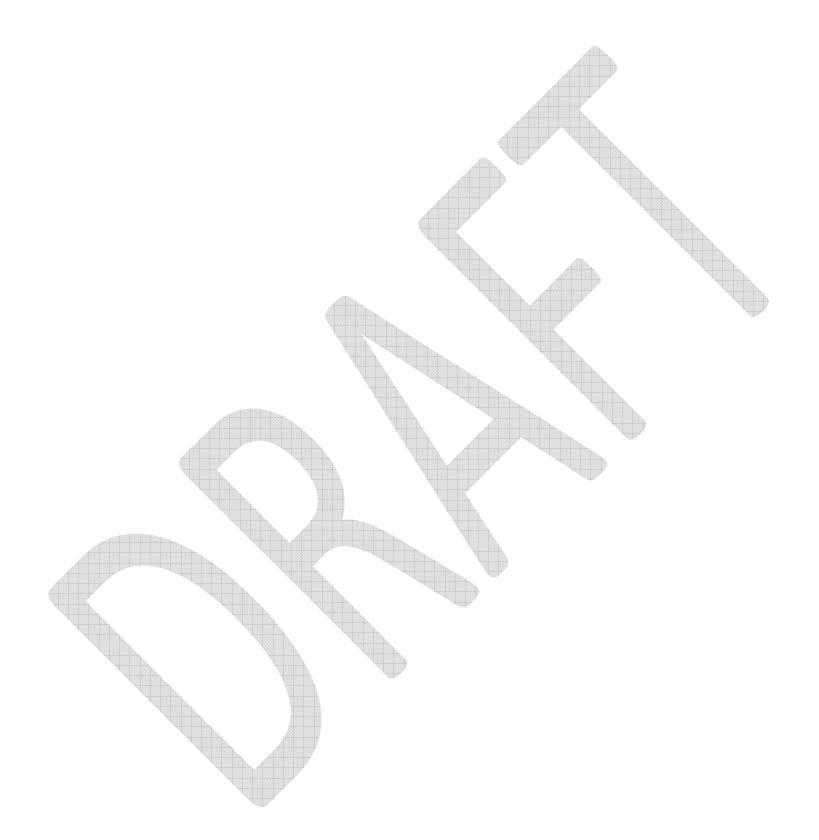

16 July 2014 165E5733-00 Rev. 03

L-3 Aviation Recorders Proprietary

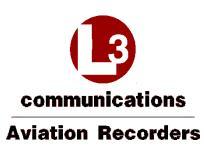

# 5. SATCOM INSTALLATION MATERIALS

In addition to the Iridium SATCOM System LRUs (SDU and SCM), the materials described in this section are generally required as part of a typical Iridium SATCOM System installation.

### Note:

The system integrator is responsible to ensure that all installation materials used meet the regulatory requirements for the intended aircraft installation environment.

# 5.1 Required Materials

- ARINC 600 2MCU mounting tray
- ARINC 600 Size 2 connector, with contacts
- ARINC 600 ground block, with contacts
- Iridium antenna
- Antenna coaxial cable(s)
- System interface wiring

Communications Aviation Recorders AFIRS 228S Iridium Global Communications System Installation Manual THIS PAGE INTENTIONALLY LEFT BLANK

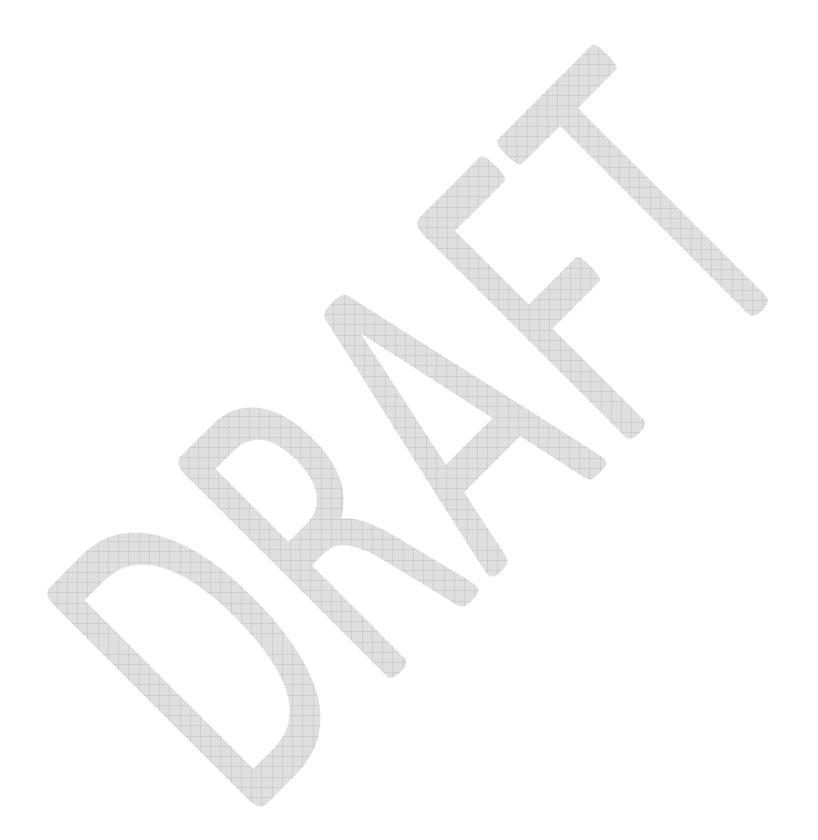

16 July 2014 165E5733-00 Rev. 03

L-3 Aviation Recorders Proprietary

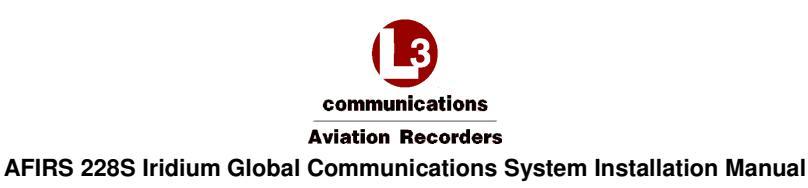

# 6. SYSTEM INTERFACE WIRING

## 6.1 General

All wire types and installation practices must comply with the requirements for the aircraft. Unless otherwise noted, minimum wire size is 22 AWG for standard copper wire or 24 AWG for high-strength copper alloy wire.

Terminate all shields at ground block or ground stud on SDU tray. Keep shield drains and unshielded conductor lengths as short as practicable (<3").

# 6.2 Primary Power, Antenna, and SCM

The primary power, antenna, and SCM connections in Figure 6-1 are required for all Iridium SATCOM System installations. The system will start, and continue to operate, whenever power (20.5 - 32.2 VDC) is available at the Primary Power Input pin (J1C-2).

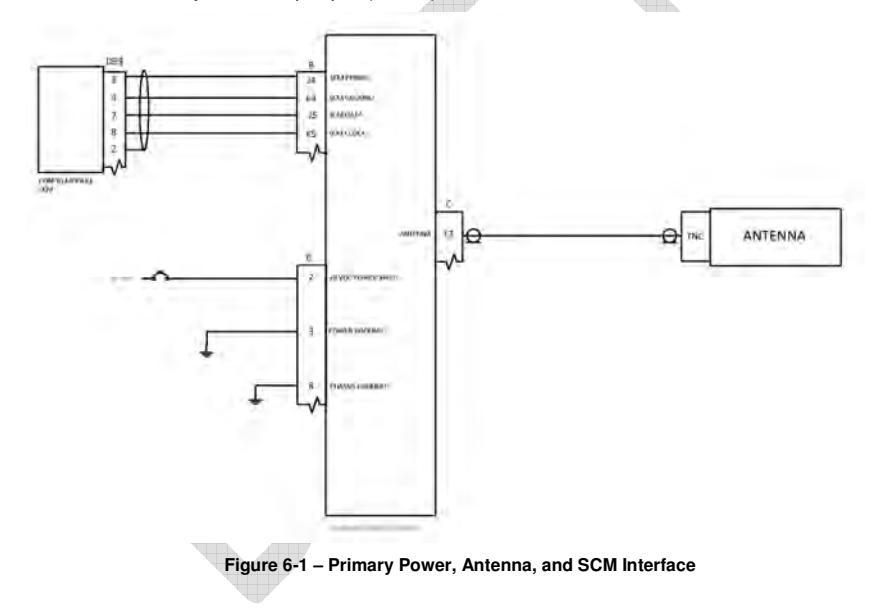

16 July 2014 165E5733-00 Rev. 03 L-3 Aviation Recorders Proprietary

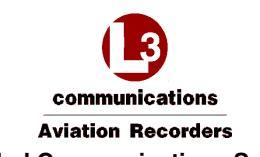

### 6.3 ARINC 429 Interfaces

The Iridium SATCOM System has 16 ARINC 429 receive ports and 6 ARINC 429 transmit ports. Each port is software-configurable for high or low speed, and the receive ports are also individually software-configurable for odd, even, or no parity checking. The transmit ports always transmit odd parity.

### 6.3.1 Receiver Protocols

Each of the ARINC 429 receivers can be configured in software for the proper protocol of the external aircraft system to which it is interfaced. Once a protocol (except "None") is selected for any given receive port, it is no longer available for assignment to any other port. When an input is not connected to an active system (e.g. no connection, or wiring provisions only are installed), the port should be configured as "None" to avoid triggering bus inactivity faults.

- None
- ACARS 1
- ACARS 2
- A739 MCDU 1
- A739 MCDU 2
- A739 MCDU 3

See Section 0 for the label specifications for each receiver protocol.

#### 6.3.2 Transmitter Protocols

Each of the ARINC 429 transmitters can be configured in software for the proper protocol of the external aircraft system to which it is interfaced. Once a protocol (except "None") is selected for any given port, it is no longer available for assignment to any other port.

- None
- ACARS
- A739 MCDU

See Section 3.10 for the label specifications for each transmitter protocol.

16 July 2014 165E5733-00 Rev. 03 L-3 Aviation Recorders Proprietary

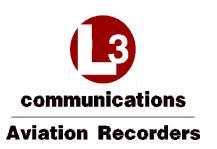

### 6.4 MCDU

If an ARINC 739A MCDU is installed:

- MCDU 1 should be connected to ARINC 429 Tx 1 and ARINC 429 Rx 1
- MCDU 2 and 3 can be connected to any ARINC 429 Rx port from 2-16 (Ports 2 and 3 are used in Figure 6-2)

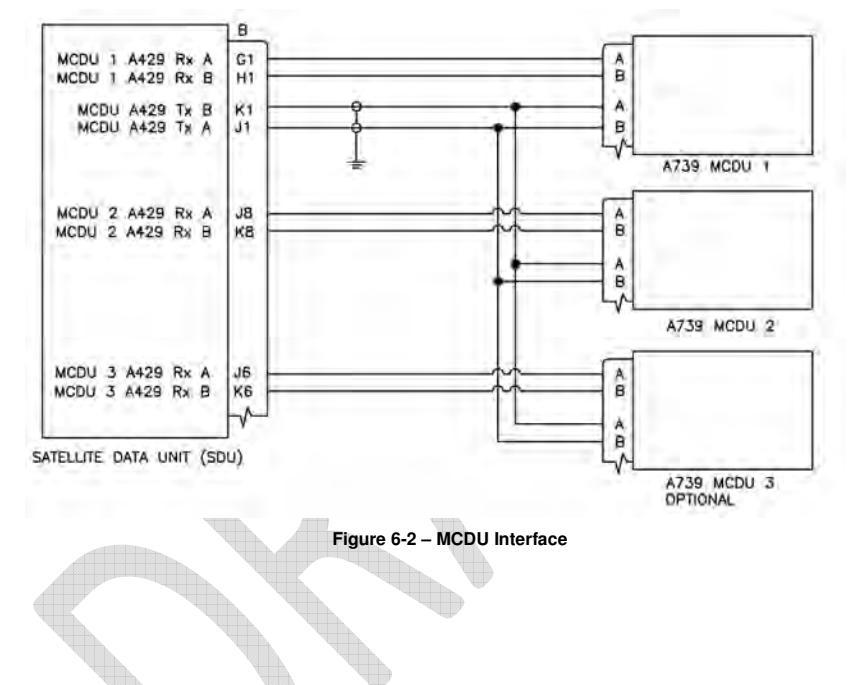

16 July 2014 165E5733-00 Rev. 03 L-3 Aviation Recorders Proprietary

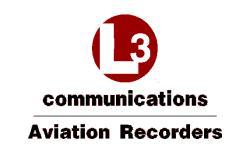

# 6.5 ACARS ATSU

The ACARS ARINC 429 Tx interface provides safety-services data functionality for the Iridium SATCOM System. It is recommended that if the ACARS ATSU ARINC 429 Rx connection will not be used, that the wires be capped and stowed near the connectors as shown. Any Rx port from 2 to 16 may be used (ARINC 429 Rx port 4 is used in Figure 6-3).

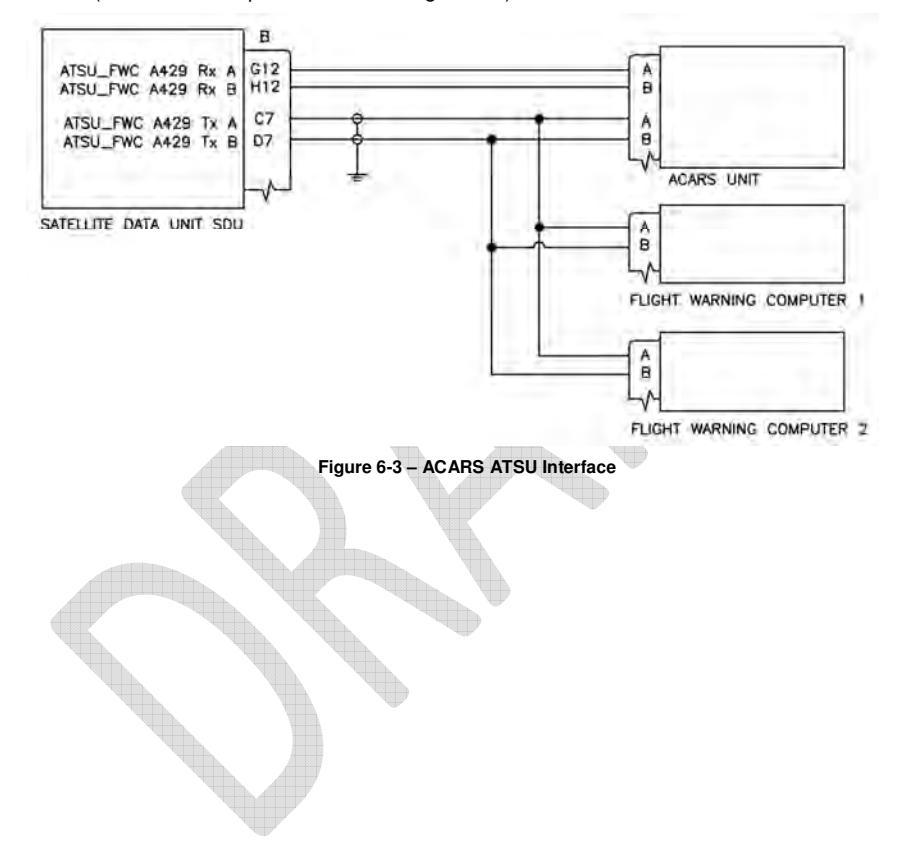

L-3 Aviation Recorders Proprietary

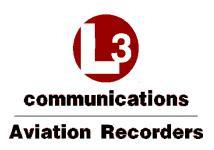

### 6.6 CFDIU Interface

The SDU communicates with the Centralized Fault Display Interface Unit (CFDIU) over two ARINC 429 Low Speed busses, (1) input and (1) output as shown in Figure 6-4.

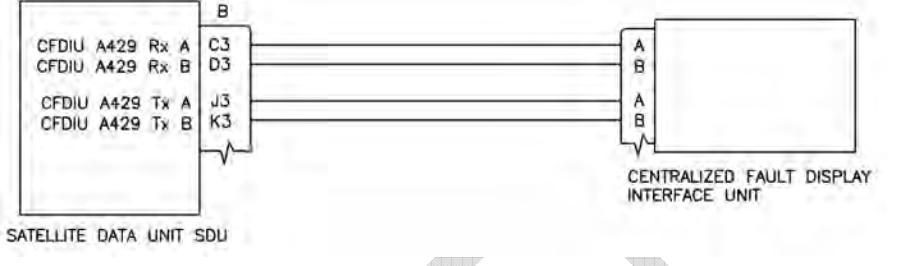

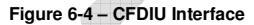

# 6.7 Date, Time, and Position

The Iridium SATCOM System's internal GPS provides date, time, and position information to be used in various ways; for example, attaching information tags to various reports and events.

## 6.8 Rear Ethernet Ports

The Iridium SATCOM System has four rear Ethernet ports (see Figure 6-5) that should be set to "none". Each port can auto-negotiate the best speed (10/100) and mode (full/half duplex).

A 4-conductor Ethernet cable must be used. The rear connector pin layout provides slightly better noise immunity with a star-quad cable construction, but a twisted-pair cable construction can generally also be used.

- For star-quad cables, the conductor lay order should be maintained without crossing the conductors when terminating.
  - Examples: PIC P/N E51424 and ECS P/N 422404
- For twisted-pair construction, the conductor twists should be maintained right up to the rear connector.

Examples: PIC P/N E40424 and ECS P/N 922404

In either case, the best noise immunity is obtained by keeping the strip length of the shield as short as physically possible, preferably <0.25 inches.

Each of the Ethernet ports can be configured in software for the proper protocol of the external aircraft system to which it is interfaced. Below is a list of the available protocols.

- None
- Not Monitored
- Monitored

Unused Ethernet ports should be configured as "None." A "Monitored" port is one where the system expects an active link and it will generate a fault if the Ethernet link to the external system is not

16 July 2014 165E5733-00 Rev. 03 L-3 Aviation Recorders Proprietary

Page 44

Formatted: No underline, Font color: Auto

Formatted: No underline, Font color: Auto, Not Highlight

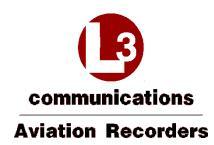

available. For example, if the SDU is connected by Ethernet to a Class 2 **EFB that is routinely** turned off and stowed for take-off and landing, the port should be configured as "Not Monitored" or the system will generate a fault whenever the EFB is disconnected. REPLACE WITH UPDATED DIAGRAM FROM AIRBUS – This was NOT updated when the Non-EFB document was because only the non-EFB drawing was created at that time.

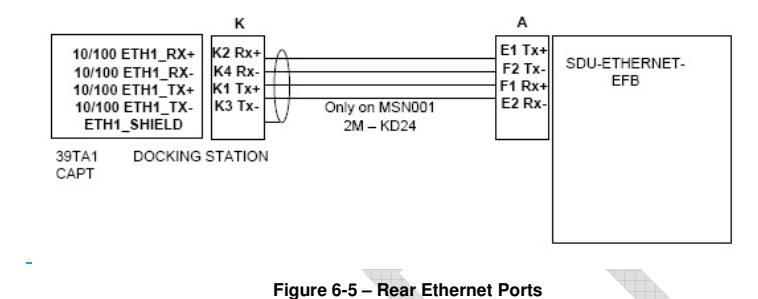

## 6.9 Discrete Inputs

The Iridium SATCOM System has 16 Discrete Inputs, of which 14 are software-configurable for Open-Ground or Open-28V signaling levels, Active High or Active Low logic, and the assigned function.

### 6.9.1 Landing Gear Control Interface Unit (LGCIU) Input

Discrete input no. 1 (Din 1) is dedicated for use as a Landing Gear Control Interface Unit (LGCIU1) input. When there is only one LGCIU input (i.e. the LGCIU2 function is not assigned to a discrete input; see Section 6.9.2) and the LGCIU1 input transitions to the active state, the system is signaled that the aircraft is on the ground, and the inactive state indicates that the aircraft is in the air.

LGCIU1 (Din 1) is only an Open-Ground input; it cannot be configured as an Open-28V input. A Hardware Programming Pin (HPP) is provided to set whether the LGCIU1 input is Active High or Active Low. If the LGCIU HPP pin (J1B-11F) is tied low, LGCIU1 is configured as an Active Low input, i.e. Ground = On Ground. If the LGCIU HPP pin is connected to ground, LGCIU1 is configured as an Active High input, i.e. Ground = In Air.

If one of the configurable discrete inputs is configured for the LGCIU2 function (see Section 6.9.2), the following logic is used to determine the aircraft's Air-Ground status:

- When the LGCIU1 discrete input is in the active state (as configured by the LGCIU HPP strapping) and the LGCIU2 discrete input is in the active state (as defined by the ICT setting for the discrete input configured as "LGCIU 2"), the aircraft is considered as "on the ground."
- When any of the LGCIU discrete inputs are in the inactive state, the aircraft is considered as "in the air."

#### 6.9.2 Function Assignment

The discrete inputs are software configurable. Once a function is selected for any given input, it is no longer available for assignment to any of the other inputs. See Figure 6-6.

16 July 2014 165E5733-00 Rev. 03 L-3 Aviation Recorders Proprietary

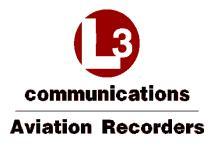

The Mic On and Call Light functions are used in conjunction with the Extension 1 audio interface and are discussed in Section 6.11.1.1 below.

- Discrete input no. 1 (Din 1) is dedicated as a LGCIU input.
- Only discrete inputs Din 2 through Din 15 are software-configurable.
- Discrete input no. 16 (Din 16) is dedicated as "aircraft on ground" (LGCIU HPP).

#### None

When an input is not connected to an active system (e.g. no connection, or wiring provisions only are installed), configure the input as "None."

### System Reset

The System Reset discrete input, when configured, will reset the system only after an inactive to active transition. The system will reset only once even if the discrete input is left active. The System Reset function is independent of the "In-Air" or "On-Ground" status of the aircraft.

### Landing Gear Control Interface Unit 2 (LGCIU2)

A second Landing Gear Control Interface Unit input may optionally be provided to the AFIRS system. Refer to Section 6.9.1 for the logic used when a LGCIU2 input is provided.

NOTES: UNLESS OTHERWISE SPECIFIED

A Hardware Programming Pin (HPP) is provided to set whether the LGCIU1 input is Active High or Active Low. If the LGCIU HPP pin (J18-11F) is tied low, LGCIU1 is configured as an Active Low input, i.e. Ground = On Ground. If the LGCIU HPP pin is connected to ground, LGCIU1 is configured as an Active High input, i.e. Ground = In Air.

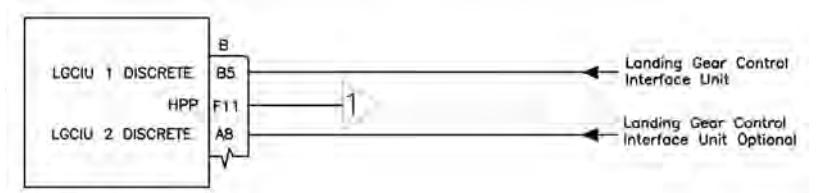

SATELLITE DATA UNIT (SOU)

Figure 6-6 – Discrete Input Interfaces

16 July 2014 165E5733-00 Rev. 03 L-3 Aviation Recorders Proprietary

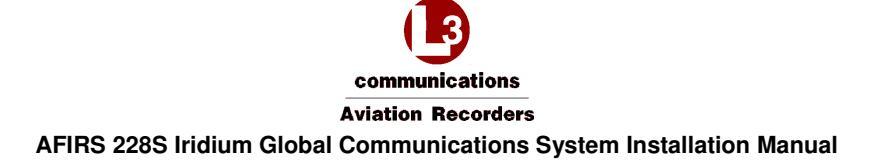

# 6.10 Discrete Outputs

The Iridium SATCOM System has 8 configurable discrete outputs, each of which is softwareconfigurable for Active High or Active Low logic and the assigned function. The discrete outputs use "Open-Closed" signal levels, where the output is either high-impedance to ground (Open) or lowimpedance to ground (Closed).

Once a function (except "None") is selected for any given output, it is no longer available for assignment to any of the other outputs.

# 6.11 SATCOM

This section describes the interface and integration requirements for the Iridium SATCOM System with an Audio Integrating System.

### 6.11.1 Audio Integrating System

Extension 1 is generally intended to be connected to the aircraft's audio integrating system for flight crew use. The interfaces required to fully support this functionality vary significantly depending on the design of the audio integrating system. Generally, the MCDUs are used for control and display of the SATCOM functions for Extension 1.

#### 6.11.1.1 Audio Discrete Signals

There is one discrete input and one discrete output that can be used to support the integrated audio interface.

#### Mic On Input

The Mic On function is dedicated as a Latched ACP mode; therefore, Voice Extension 1 (Mic/Phone input) will answer an incoming call when the Mic On input transitions to the active state. Once a call is in progress, the microphone audio channel will function as long as the Mic On input is in the active state. If a call is in progress and the Mic On input toggles to the inactive state, the call will be terminated. For outgoing calls when the Mic On input is configured for Latched ACP, the function is dependent on which control source is configured for Extension 1. When an MCDU is the Extension 1 dialing control, setting the "Mic On" input to the active state will initiate the dialing process using the phone number preselected on the MCDU.

#### Call Light Output

The Call List Output is Software configurable for either steady or flashing lights.

- Incoming Call is Ringing = Call Light output will transition to the active state, either in a steady state or flashing at approximately a 1 Hz rate.
- Call is Answered = Call Light output remains active in the steady state as long as the call is in progress.
- Call is Terminated = Call Light output will go inactive.

16 July 2014 165E5733-00 Rev. 03 L-3 Aviation Recorders Proprietary

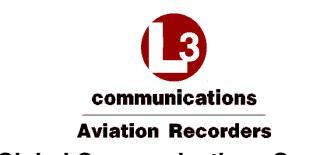

#### 6.11.1.2 Latched ACP Configuration

If the Audio Integrating System provides a latched Mic On output, the following interface can be used. When an incoming call is ringing and the SATCOM switch on the Audio Control Panel is pressed, the call will be answered and microphone audio will always be live. The SATCOM switch on the Audio Control Panel is pressed a second time to end the call. Calls cannot be answered and terminated on the MCDU screen in this configuration.

The following diagram also shows how the Call Light output can be interfaced to an Audio Integrating System that provides SATCOM visual and aural call indications. In this case, a Call Light, Chime and Chime Reset switch are not required.

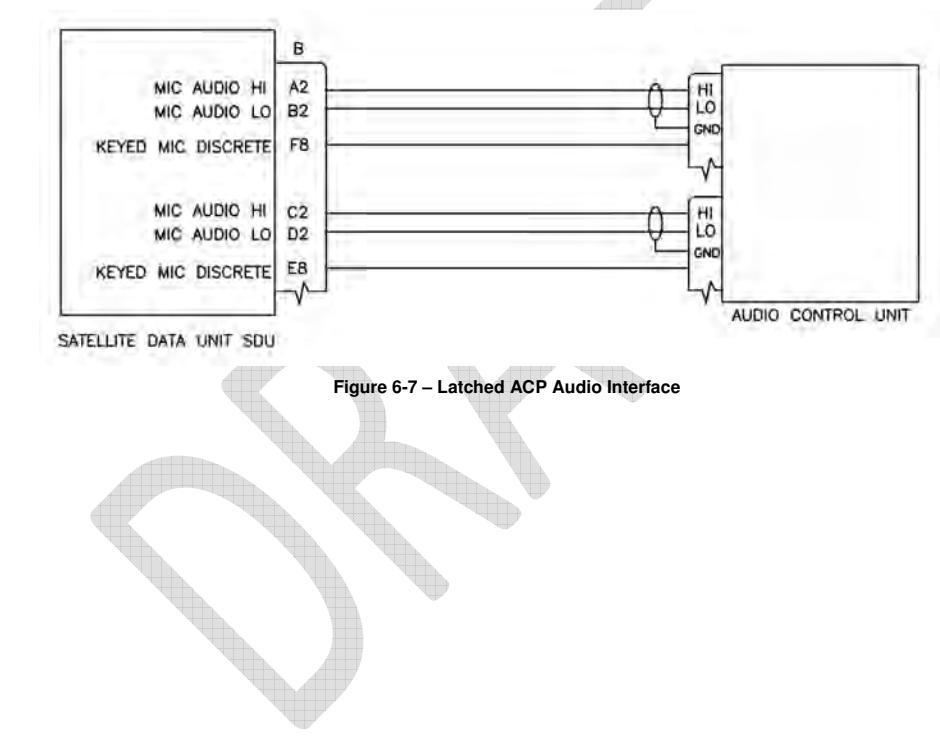

16 July 2014 165E5733-00 Rev. 03 L-3 Aviation Recorders Proprietary

Communications Aviation Recorders AFIRS 228S Iridium Global Communications System Installation Manual THIS PAGE INTENTIONALLY LEFT BLANK

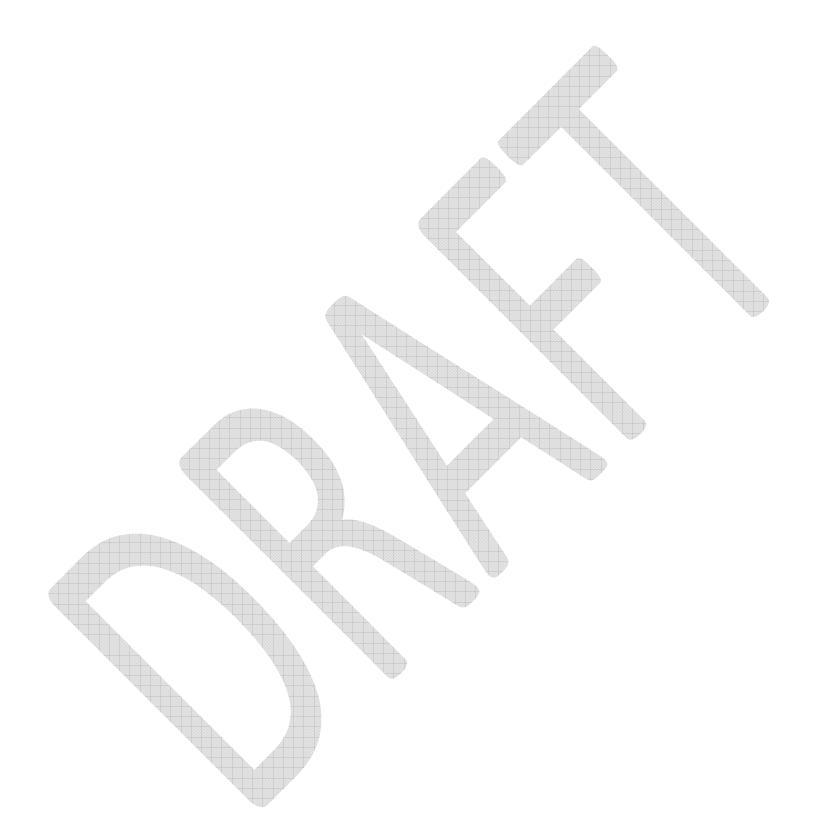

16 July 2014 165E5733-00 Rev. 03

L-3 Aviation Recorders Proprietary

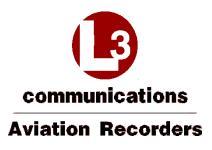

# 7. SATCOM SYSTEM CONFIGURATION

The Iridium SATCOM System Satellite Data Unit (SDU) is configured via the Maintenance Port Ethernet connection, using a laptop, web browser, and the AFIRS Maintenance User Interface (MUI).

#### Note:

The MUI only accepts English-language characters and numbers.

### **IMPORTANT:**

This manual provides information on how to connect to the Maintenance Port and access the Maintenance User Interface (MUI), as well as general information on the steps required to configure and update the Iridium SATCOM System.

An RJ-45 Maintenance Port jack is located behind the access door on the front panel of the SDU.

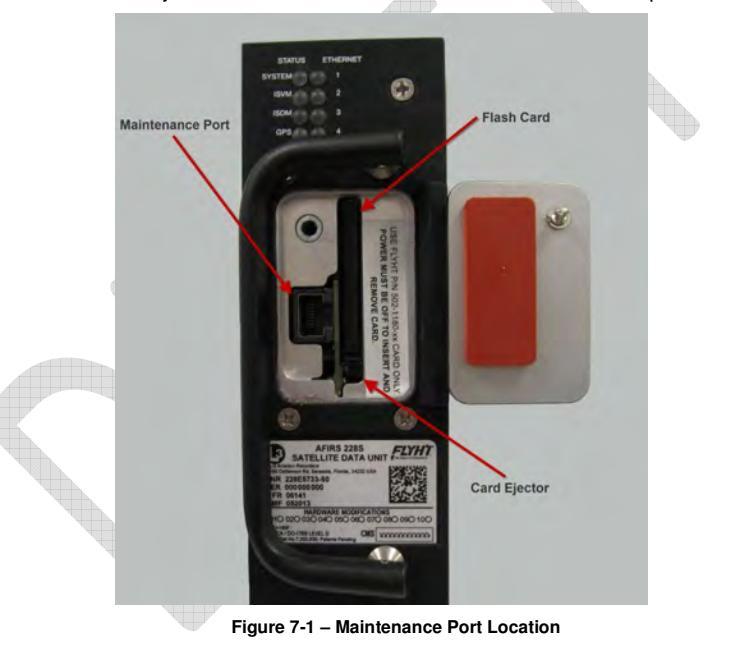

#### Note:

Upon initial configuration of an installed system, perform and complete the *Before Power-On Tests* in Section 8.1, before applying power to the Iridium SATCOM System.

16 July 2014 165E5733-00 Rev. 03 L-3 Aviation Recorders Proprietary

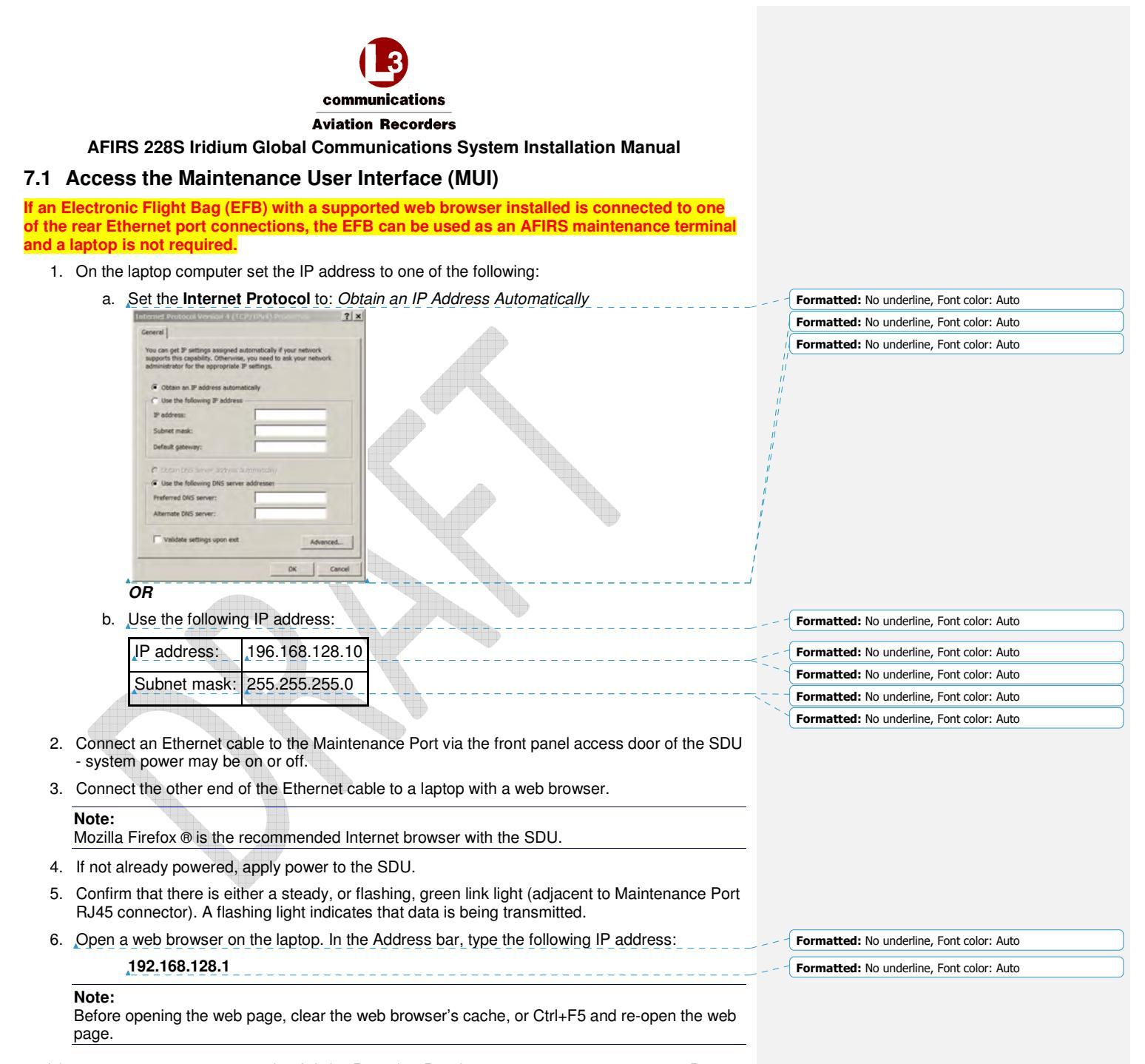

16 July 2014 165E5733-00 Rev. 03 L-3 Aviation Recorders Proprietary

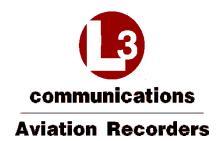

The Iridium SATCOM System home page appears with the General tab information displayed.

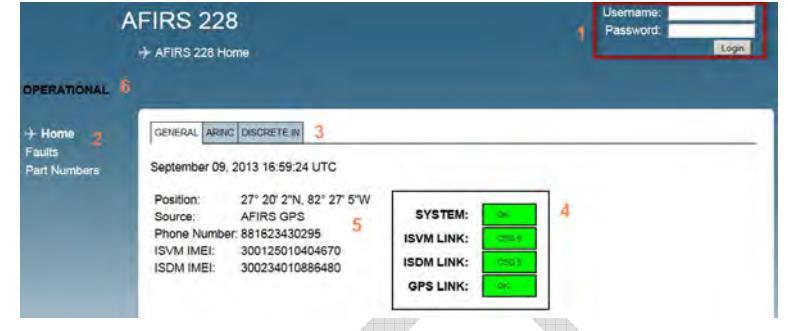

Figure 7-2 – Home Page – General Tab

- 1 Login area
- 2 Menu of available links to pages accessible to various users upon login
- 3 Tabs: General, ARINC, and Discrete In
- 4 System and Link status display area
- 5 System information data display area
- 6 Mode: OPERATIONAL, MAINTENANCE, INITIALIZING, etc.

### 7.1.1 Home Page Tab Descriptions

No user name or password is required to open the MUI home page.

### General Tab

- UTC Date and Time: This is correlated to a GPS clock if the ICT parameter "Internal GPS = Active". If no link is available (i.e. during startup), a default date is displayed.
- Position: This is the AFIRS GPS position. If no GPS is fixed, no GPS will be displayed.
- Phone Number: Displays the aircraft phone number (12 digits).
   \*Important: The phone number displayed may not be correct check the SIM card.
- ISVM IMEI: Iridium Satellite Voice Modem International Mobile Equipment Identity (15 digits).
- ISDM IMEI: Iridium Satellite Data Modem International Mobile Equipment Identity (15 digits).

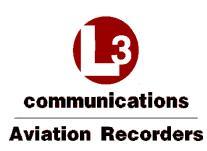

Iridium SATCOM System Status Indicators ٠

| System                                                     |                                                     |
|------------------------------------------------------------|-----------------------------------------------------|
| Yellow = (INIT) initializing                               | Green = OK                                          |
| Yellow = FAULT                                             | Yellow (blank) = system is in Maintenance Mode      |
| Red = SDU Configuration Module<br>or other critical error. | (SCM) or Satellite Data Unit (SDU) Hardware failure |
| ISVM and ISDM LINK                                         |                                                     |
| Yellow = NO LINK, no Iridium link i                        | f CSQ (Channel Signal Quality) is 0-1               |
| Green = OK, if CSQ is 2-5                                  |                                                     |
| GPS LINK                                                   |                                                     |
| Yellow = NO FIX                                            |                                                     |
| Green = OK                                                 |                                                     |

### **ARINC Tab**

- Displays the status of the 16 ARINC 429 RX channels. •
- The status of a configured function is either ACTIVE (green) or FAULT (red). The ARINC 717 RX configuration is currently not used. •
- •

### **Discrete In Tab**

- Displays the state of the 16 Discrete Inputs. •
- The state of the configured functional input is either ACTIVE (green) or INACTIVE (blue). •

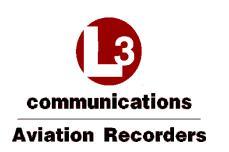

# 7.1.2 Faults Page

The Faults page provides access to the system fault log and fault history.

- FAULT tab displays only currently-raised faults
  HISTORY tab displays all raised and cleared faults since the last system reboot

|                                                                                                    | AFIRS 228                                                                                                    |                                                |                                |                                    | Username:                                              | _     |
|----------------------------------------------------------------------------------------------------|----------------------------------------------------------------------------------------------------|------------------------------------------------|--------------------------------|------------------------------------|--------------------------------------------------------|-------|
|                                                                                                    | + Faults                                                                                                    |                                                |                                |                                    | Password.                                              | Login |
| PERATIONAL                                                                                                    |                                                                                                    |                                                |                                |                                    |                                                        |       |
| Home                                                                                                    | FAULT HISTORY                                                                                                    |                                                |                                |                                    |                                                        |       |
| Part Numbers                                                                                                    | September 09, 2013                                                                                                    | 16:43:43 UTC                                   |                                |                                    |                                                        |       |
|                                                                                                    | Fault Name In-Air Ro<br>I FLASH CARD FAULT 0<br>2 MCDU2 RX INACT 0                                                                                                    | aise Gount In-Air Cle<br>0<br>9                | ar Count On-Ground I<br>1<br>1 | taise Count On-Ground Cl<br>0<br>0 | ear Count Current State<br>RASED<br>RAISED             |       |
|                                                                                                    |                                                                                                    | Figure 7                                       | -3 – Faults                    | Page (Fault                        | Tab)                                                   |       |
|                                                                                                    | AFIRS 228                                                                                                    |                                                |                                |                                    | Usemame: ]<br>Password: ]                              |       |
|                                                                                                    | + Faults                                                                                                    |                                                |                                |                                    | rassword. j                                            | Log   |
|                                                                                                    |                                                                                                    |                                                |                                |                                    |                                                        |       |
| PERATIONAL                                                                                                    |                                                                                                    |                                                |                                |                                    |                                                        |       |
| lome                                                                                                    | FAULT HISTORY                                                                                                    |                                                |                                |                                    |                                                        |       |
| Faults                                                                                                    | September 09 2013 1                                                                                                    | 15:45:47 LITC                                  |                                |                                    |                                                        |       |
| The second second second second second second second second second second second second second second second se | September us, zuro                                                                                                    | 10.40.41 010                                   |                                |                                    |                                                        |       |
| art Numbers                                                                                                    |                                                                                                    |                                                | ar Count On-Ground             | Raise Count On-Ground C            | lear Count Current State                               |       |
| art Numbers                                                                                                    | Fault Name In-Air Ri<br>1 PLASH CARD FAULT 0                                                                                                    | alse Count in-Air Cle                          |                                | 0                                  | RAISED                                                 |       |
| art Numbers                                                                                                    | Fast Name In-Air Ro<br>1 Fuder CARD PAULT 0<br>2 MCDU2 RX INACT 0<br>1 NO GRS LINK 1<br>4 NO GRS LINK 1                                                                                                    | aise Count in-Air Cle<br>0<br>0<br>0<br>0      | -                              | 0.                                 | RAISED<br>CLEARED<br>CLEARED                           |       |
| Part Numbers                                                                                                    | East Name In-Air RU<br>1 PLABH CARD PAULT 0<br>2 MCDU3 RK INACT 0<br>3 NO (PS UNK 1<br>4 NO (SM LINK 1<br>5 NO (SM LINK 1                                                                                                    | alse Count In-Air Cle<br>0<br>0<br>0<br>0<br>0 |                                | 0<br>1<br>2<br>1                   | RAISED<br>RAISED<br>CLEARED<br>CLEARED<br>CLEARED      |       |
| ant Numbers                                                                                                    | East Name In-Ar Ri<br>7 Fudir GAO PAUL 3<br>2 would kinket 0<br>1 dio pauliek 1<br>5 Not door Linke 1<br>5 Not door Linke 1                                                                                                    | Figure 7-4                                     | 4 – Faults I                   | Page (History                      | NAVABO<br>NAVABO<br>CLEANED<br>CLEANED                 |       |
| art Numbers                                                                                                    | East Name In-Ar Ri<br>7 Fudir GAD PAUL 0<br>2 would kinket 0<br>4 to optimize 1<br>5 Not too Linke 1<br>5 Not too Linke 1                                                                                                    | Figure 7-4                                     | 4 – Faults I                   | Page (History                      | NAJED<br>NAJED<br>CLEARED<br>CLEARED                   |       |
| art Numbers                                                                                                    | Exath Name IN-AIR RI<br>1 FLAGH CAND FML2T<br>2 MC020 KINACT 0<br>3 HO DRAUNACH<br>4 HO DRAUNACH<br>5 KO DDRUMACH<br>1 SKORT CANADAL<br>1 SKORT CANADAL<br>1 S | Figure 7-4                                     | 4 – Faults I                   | Page (History                      | живо<br>силено<br>силено<br>силено<br>силено<br>у Таb) |       |
| art Numbers                                                                                                    | Exath Name IN-AIR RI<br>1 FLAH CAD DIALO<br>2 SCIUS KINSCT 0<br>1 A DOBSIUNC 1<br>4 DOBNIUNC 1<br>5 SCIUDU LINC 1<br>1 SCIUDU LINC 1<br>1 S | Figure 7-4                                     | 4 – Faults I                   | Page (History                      | живо<br>сожато<br>сожато<br>сожато<br>сожато           |       |

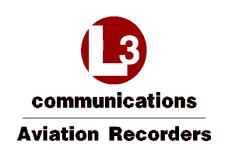

# 7.1.3 Part Numbers Page

The **Part Numbers** page provides the software and hardware configuration status of the Iridium SATCOM System.

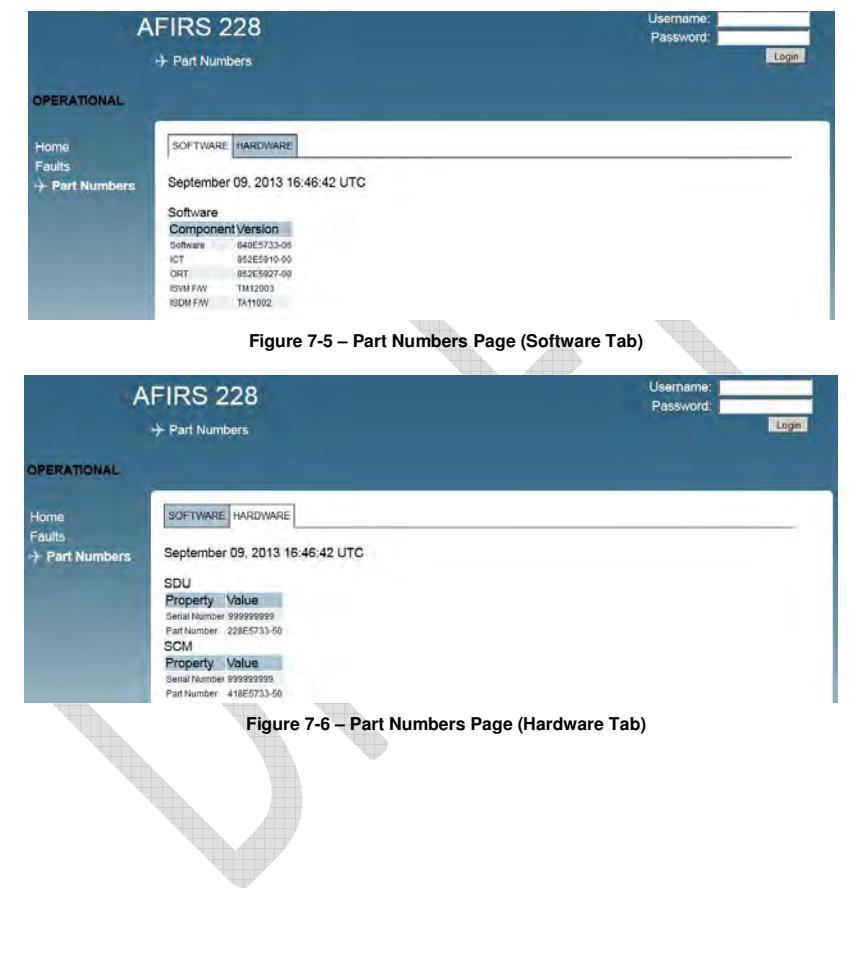

16 July 2014 165E5733-00 Rev. 03 L-3 Aviation Recorders Proprietary

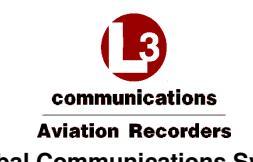

### 7.2 Maintenance Mode

To enter Maintenance Mode, the aircraft must be deemed "On-Ground." If the aircraft is deemed "In-Air", the [Enter Maintenance Mode] button will be, or will become, unavailable.

If the aircraft status changes to "In-Air" while in Maintenance Mode, the system will reboot automatically and return to Operational Mode.

The following users can enter Maintenance Mode after log in:

Maintenance User (View Upgrades page, modify 5 parameters on the ORT page)

Administrator User (View Upgrades page, modify parameters on the UAT page)

Role-based MUI permissions are provided in Table 7-1 through Table 7-3 at the end of this section.

### Enter Maintenance Mode

- 1. Once connected to the Iridium SATCOM System MUI, on the **Home** page, enter your user name and password and click **Login**.
- 2. If the aircraft is deemed "On-Ground", the [Enter Maintenance Mode] button is available at the top right corner of the screen.
- 3. Click Enter Maintenance Mode. The following message displays, prompting for confirmation to enter Maintenance Mode.

| Are you sure you wo | ould like to enter "Ma | intenance Mode"? |
|---------------------|------------------------|------------------|
|                     |                        |                  |
|                     |                        |                  |

- 4. Click OK.
- The Home screen displays. The SYSTEM status indicates Yellow (blank).

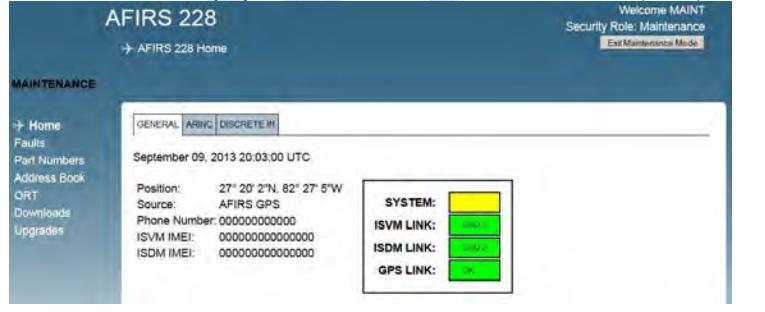

Note:

Entering Maintenance Mode disables all MCDU functions.

Figure 7-7 – Maintenance Mode Initial Display Screen

16 July 2014 165E5733-00 Rev. 03 L-3 Aviation Recorders Proprietary

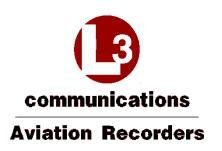

#### Exit Maintenance Mode

1. Upon completion of uploading of data or software files or modifying parameters, click **Exit Maintenance Mode** for the changes to take effect.

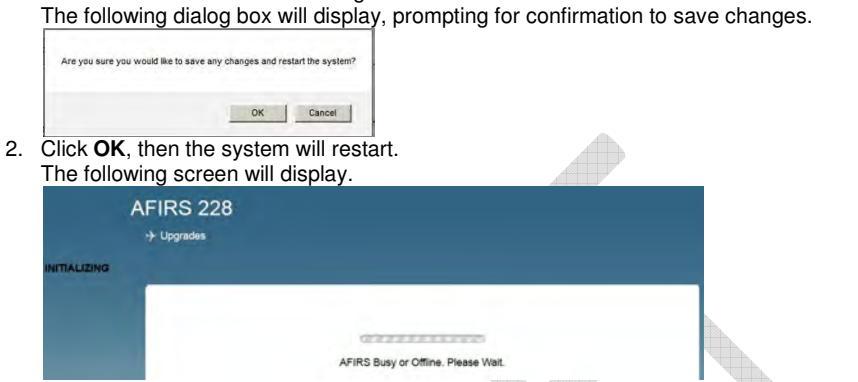

### Note:

Exiting Maintenance Mode enables all MCDU functions.

If the aircraft status changes to "In-Air" while in Maintenance Mode, the system will reboot automatically and return to Operational Mode, disregarding incomplete file uploads.

### 7.2.1 Maintenance Mode Upgrades Page

1. Click **Upgrades** from the Maintenance menu to upload software or data files.

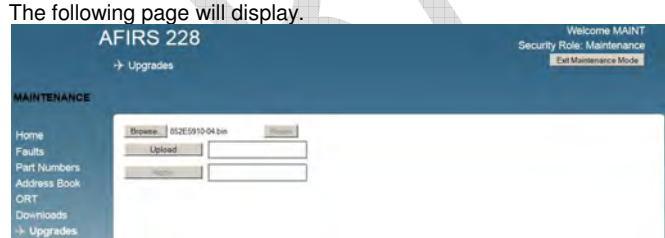

2. Click **Browse** to navigate and select the software or data file to be uploaded.

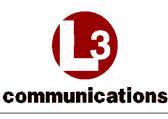

Aviation Recorders

### AFIRS 228S Iridium Global Communications System Installation Manual

- 3. Click Upload.
  - Success
    - The blue progress bars turn green.
    - The uploaded data files display a CRC code.
    - The uploaded software file displays the part number of the software.

#### Incomplete

- Non-compatible files will be rejected and an error message will display.
- 4. Click Apply to start the verification process.
  - Success
    - The blue progress bars turn green.

## Incomplete

- Non-compatible files will be rejected and an error message will display.
- 5. Click Reset in to upload another file.
- 6. Click Exit Maintenance Mode. The system must re-boot for changes to take effect.

#### Note:

If the aircraft's status changes to "In-Air" before uploading is complete, the system will reboot automatically and return to Operational Mode - disregarding incomplete uploads.

- 7. Maintenance User can modify only 5 ORT parameters:
  - a. Click **ORT** (Owner Requirements Table) to configure customized settings for specific aircraft and or operator requirements.
- 8. Administrator User can modify any UAT parameter:
  - a. Click UAT (User Access Table) to configure user access privileges.
- 9. Click Exit Maintenance Mode. The system reboots and returns to Operational Mode.

#### Note:

If the aircraft's status changes to "In-Air" before uploading is complete, the system will reboot automatically and return to Operational Mode - disregarding incomplete uploads.

Communications Aviation Recorders AFIRS 228S Iridium Global Communications System Installation Manual THIS PAGE INTENTIONALLY LEFT BLANK

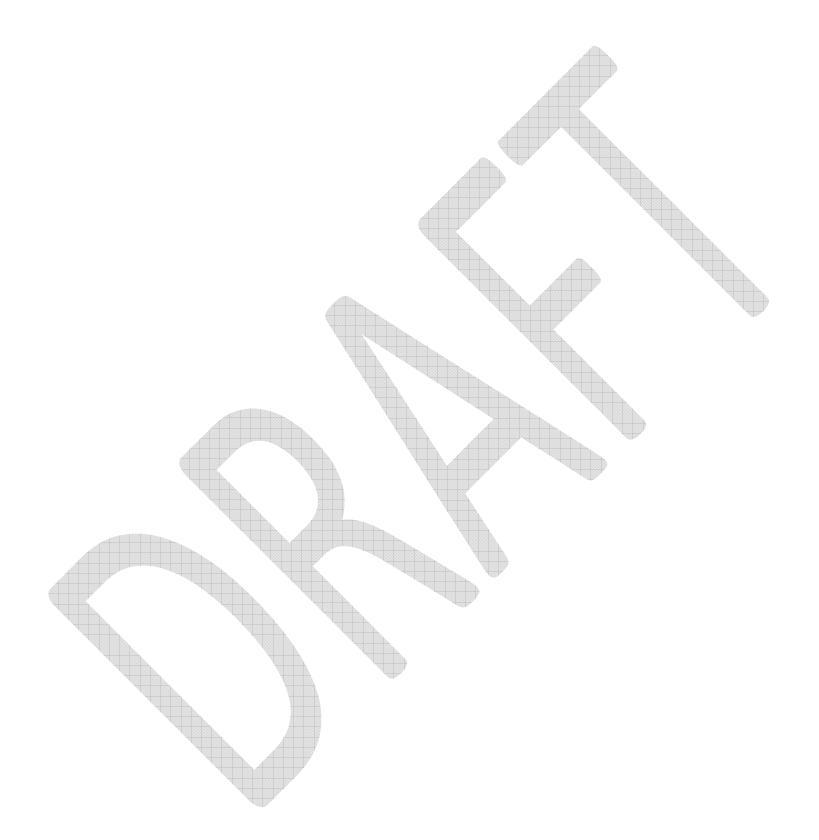

16 July 2014 165E5733-00 Rev. 03

L-3 Aviation Recorders Proprietary

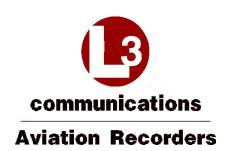

# Table 7-1 - Read Privileges by Role

|                                 |                                                                                                    |                                                          | Read F                                          | Privileges      | 5                                                                                                    |                  |                |                          |                                  |  |
|---------------------------------|----------------------------------------------------------------------------------------------------|----------------------------------------------------------|-------------------------------------------------|-----------------|----------------------------------------------------------------------------------------------------|------------------|----------------|--------------------------|----------------------------------|--|
|                                 |                                                                                                    | Status and Pa                                            | art Numbers                                     |                 |                                                                                                    |                  | Configurations |                          |                                  |  |
| Roles                           | Status: Operating Mode,<br>GPS Source, Configured<br>Phone Number, ISVM IMB,<br>ISDM IMEI, Status LEDs<br>(System, GPS, ISVM, ISDM) | ARINC 429 Rx<br>Channels Status<br>(Active/<br>Inactive) | Discrete Inputs<br>Status (Active/<br>Inactive) | Fault<br>Status | Part Numbers:<br>ICT P/N,<br>ORT P/N,<br>ISVM F/W Ver,<br>ISDM F/W Ver,<br>S/W P/N,<br>SDU P/N,<br>SCM P/N,<br>SCM S/N | ORT              | іст            | ADB<br>(Address<br>Book) | UAT<br>(User<br>Access<br>Table) |  |
| Guest<br>(no login<br>required) | Yes                                                                                                    | Yes                                                      | Yes                                             | Yes             | Yes                                                                                                    | No               | No             | No                       | No                               |  |
| Data Collector                  | Yes                                                                                                    | Yes                                                      | Yes                                             | Yes             | Yes                                                                                                    | No               | No             | No                       | No                               |  |
| Maintenance                     | Yes                                                                                                    | Yes                                                      | Yes                                             | Yes             | Yes                                                                                                    | Yes<br>(Limited) | No             | Yes                      | No                               |  |
| Administrator                   | Yes                                                                                                    | Yes                                                      | Yes                                             | Yes             | Yes                                                                                                    | No               | No             | Yes                      | Yes                              |  |

16 July 2014 165E5733-00 Rev. 03

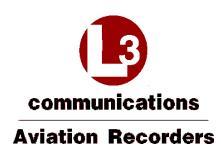

Table 7-2 - Download Privileges by Role

|                           |          | Download Privileges |                         |                          |       |     |                |                          |                               |
|---------------------------|----------|---------------------|-------------------------|--------------------------|-------|-----|----------------|--------------------------|-------------------------------|
|                           |          |                     | Logs                    |                          |       |     | Configurations |                          |                               |
| Roles                     | Failures | In-Air<br>Faults    | On-<br>Ground<br>Faults | Status (Link<br>Changes) | Debug | іст | ORT            | ADB<br>(Address<br>Book) | UAT<br>(User Access<br>Table) |
| Guest (no login required) | No       | No                  | No                      | No                       | No    | No  | No             | No                       | No                            |
| Data Collector            | Yes      | Yes                 | Yes                     | Yes                      | Yes   | No  | No             | No                       | No                            |
| Maintenance               | Yes      | Yes                 | Yes                     | Yes                      | Yes   | Yes | Yes            | Yes                      | No                            |
| Administrator             | Yes      | Yes                 | Yes                     | Yes                      | Yes   | No  | No             | No                       | Yes                           |

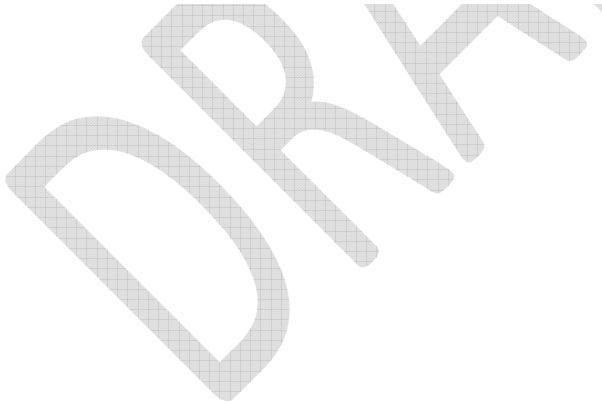

16 July 2014 165E5733-00 Rev. 03 L-3 Aviation Recorders Proprietary

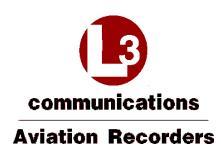

Table 7-3 – Modify Privileges by Role

|                           |                   | Modify Privileges |              |                                  |                 |       |                   |                          |                                  |
|---------------------------|-------------------|-------------------|--------------|----------------------------------|-----------------|-------|-------------------|--------------------------|----------------------------------|
|                           |                   | Modif             | fications    |                                  | 5               | oftwa | are/Data Load     | ing (Upload              | i)                               |
| Roles                     | ORT<br>Parameters | ICT<br>Parameters | Address Book | UAT<br>(User<br>Access<br>Table) | S/W<br>Upgrades | іст   | ORT<br>(Complete) | ADB<br>(Address<br>Book) | UAT<br>(User<br>Access<br>Table) |
| Guest (no login required) | No                | No                | No           | No                               | No              | No    | No                | No                       | No                               |
| Data Collector            | No                | No                | No           | No                               | No              | No    | No                | No                       | No                               |
| Maintenance               | Yes (Limited)     | No                | No           | No                               | Yes             | Yes   | Yes               | Yes                      | Yes                              |
| Administrator             | No                | No                | No           | Yes                              | Yes             | Yes   | Yes               | Yes                      | Yes                              |

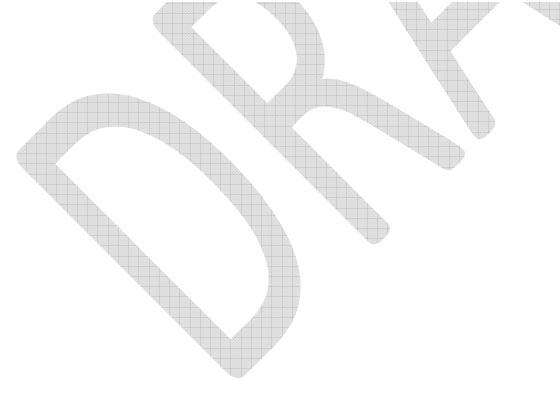

16 July 2014 165E5733-00 Rev. 03 L-3 Aviation Recorders Proprietary

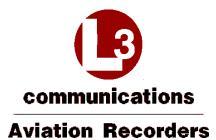

THIS PAGE INTENTIONALLY LEFT BLANK

16 July 2014 165E5733-00 Rev. 03

L-3 Aviation Recorders Proprietary

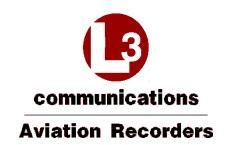

### 7.3 Configure the Iridium SATCOM System

The following sections are intended to provide information on the configuration process and data inputs required to install and verify a system as operational. For the purposes of installation, system configuration, and verification, the following steps should be completed:

- 1. Address Book to upload
- 2. ORT parameters for Maintenance User
- 3. ICT file to upload
- 4. UAT parameters for user roles

#### **Reminder:**

To enter Maintenance Mode, the aircraft must be deemed "On-Ground".

The following users can enter Maintenance Mode after log in:

Maintenance User - 5 ORT parameters

Administrator User - UAT parameters

#### 7.3.1 Address Book

- Can be uploaded as a comma-separated-values file (adb.csv). .
- Can contain up to 300 Address Book entries.
- Can be viewed by Maintenance and Administrator users after login in Operational mode.
- Entries can be modified, if unprotected, via the MCDU in Operational mode.
- Can be downloaded as 'adb.csv' file in the MUI (including modifications that have been made . via the MCDU) by the Maintenance User after login in Operational Mode

The following restrictions and limitations apply to the parameters of a compatible adb.csv file:

- Phone Number up to 18 digits
- Name up to 23 upper-case alpha-numeric characters; A-Z, 0-9, +, -, /, space
- Priority 4 (Public), 3 (Non-Safety), 2 (Safety), 1 (Emergency)
- **Protected** 0 (No) = Entry can be modified or deleted via the MCDU in Operational Mode., 1 (Yes) = Entry cannot be modified via the MCDU in Operation Mode.
- Directory 4 (Public), 3 (Non-Safety), 2 (Safety), 1 (Emergency)
- Speed Dial 1 1 (address book appears in the cockpit for pilot's use) Speed Dial 2 0 (currently not used)
- Speed Dial 3 0 (currently not used)

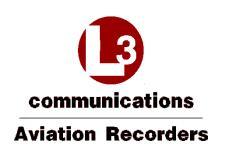

#### View the Address Book in the MUI

- 1. In Operational Mode, log in as Maintenance User or Administrator User.
- 2. Click Address Book. The Address Book will display.

| A                      |         | 228<br>s Book         |                     |                          |            | Se        | Welc<br>curity Role          | ome MAIN<br>Maintenan<br>anceNode |
|------------------------|---------|-----------------------|---------------------|--------------------------|------------|-----------|------------------------------|-----------------------------------|
| PERATIONAL             |         |                       |                     |                          |            |           |                              |                                   |
| Home                   | Aggress | Book                  |                     |                          |            |           |                              |                                   |
| Faults<br>Part Numbers | Order#  | Phone Number          | Contact Name        | Default Call<br>Priority | Directory  | Protected | Extension<br>2 Speed<br>Dial | Extension<br>3 Speed<br>Dial      |
| Address Book           | 1       | 15551231234           | A+B-C               | NON-SAFETY               | NON-SAFETY | NO        |                              |                                   |
| KI (Complete)          | 2       | 123456789012345678 AA | ABBBCCCDDDEEEFFFGGG | HH NON-SAFETY            | NON-SAFETY | YES       |                              |                                   |
|                        | 3       | 001234567890123456    | DDD.EEE/FFF GGG     | SAFETY                   | SAFETY     | NO        |                              |                                   |
| ownioads               | 4       | 011234567890          | HHH III JJJ         | SAFETY                   | SAFETY     | YES       |                              |                                   |
|                        | 5       | 098765432109876543    | XYZ123              | EMERGENCY                | EMERGENCY  | NO        |                              |                                   |
|                        | 6       | 001122334455          | ABC 123             | EMERGENCY                | EMERGENCY  | YES       |                              |                                   |
|                        | 7       | 123456                | MMM 123 NNN         | PUBLIC                   | PUBLIC     | NO        |                              |                                   |
|                        | 8       | 0123456789            | OPQRST12345         | PUBLIC                   | PUBLIC     | YES       |                              |                                   |
|                        |         |                       | Children .          |                          |            | 101010    |                              |                                   |

- 3. Address Book entry fields:
  - Order#: Up to 300 address book entries

Note: This parameter is not part of the adb.csv file.

- Phone Number: From 6 to 18 digits
- Contact Name: Up to 23 upper-case alpha-numeric characters
- Default Call Priority and Directory: Options displayed are Emergency, Safety, Non-Safety, and Public.
- Protected: YES = Entry cannot be modified via the MCDU in Operational Mode
   NO = Entry can be modified or deleted via the MCDU in Operational Mode
- Extension 2 and 3 Speed Dial: Currently not used.

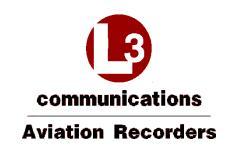

#### 7.3.2 Owner Requirements Table (ORT) Parameters

The Owner Requirements Table (ORT) contains the parameters that may be customized by the individual aircraft operator.

|                              | Welcome MAIN<br>Security Role: Maintenance                        |                |                             |
|------------------------------|-------------------------------------------------------------------|----------------|-----------------------------|
|                              | + Owner Requirements Table                                        |                | Logost Ener Mainemarce Mode |
| OPERATIONAL                  |                                                                   |                |                             |
| Home<br>Faults               | AIR TO GROUND CALLS                                               | NORTH AMERICAN | _                           |
| Part Numbers<br>Address Book | ALLOW MANUAL DIALING                                              | YES            |                             |
| )- ORT<br>Downloads          | OTHER CALL PARAMETERS<br>ALLOW LOW PRIORITY CALLS IN COCKPIT      | YES            |                             |
|                              | SAFETY SERVICES (AFIRS 2285)<br>ADDITIONAL ACARS HEADER PARAMETER | NONE           |                             |

These settings may be changed as required to meet operational requirements or preferences.

The ORT file can be uploaded and downloaded as a binary file by the Maintenance User.

Modification of the ORT will cause the MOD label to display on the MCDU under the ORT P/N.

The file name of an up-loadable ORT file has a part number; for example, "852E5927-00.bin". It is version-controlled and the CRC is calculated and displayed during the upload process for verification. If the ORT has been modified, the text "MOD" will be displayed on the MCDU, under the ORT Part Number.

The default file name of a downloaded ORT file is "ort.bin".

#### Note:

An ORT Configuration Worksheet is provided in <u>Appendix B</u> to assist the operator in selecting and documenting the correct ORT configuration settings.

Formatted: No underline, Font color: Auto

Formatted: No underline, Font color: Auto

- Formatted: No underline, Font color: Auto
- Formatted: No underline, Font color: Auto

16 July 2014 165E5733-00 Rev. 03 L-3 Aviation Recorders Proprietary

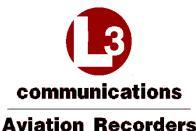

#### Access and Modify ORT Parameters

| ORT Group                | ORT Parameter Name                  | Value                                             |
|--------------------------|-------------------------------------|---------------------------------------------------|
| Air to Ground Calls      | Call Progress Tones                 | <ul><li>NORTH AMERICAN</li><li>EUROPEAN</li></ul> |
| Allow Manual Dialing     | Extension 1                         | □ YES<br>□ NO                                     |
| Other Call Parameters    | Allow Low Priority Calls in Cockpit | □ YES<br>□ NO                                     |
| Safety Services (Iridium | Additional ACARS Header Parameter   |                                                   |
| SATCOM System)           | ATS Enabled                         | □ YES<br>□ NO                                     |

Formatted: No underline
Formatted: No underline
Formatted: No underline
Formatted: No underline
Formatted: No underline
Formatted: No underline
Formatted: No underline
Formatted: No underline

1. Log in with user name and password as Maintenance User while aircraft is "On-Ground".

- 2. Click Enter Maintenance Mode.
- 3. Click the **ORT** link on the left side of the screen to open the ORT page.
- AIR TO GROUND CALLS CALL PROGRESS TONES: The call progress tones can be configured to either North American (default) or European.
- 5. ALLOW MANUAL DIALING EXTENSION 1:

**YES** = Manually-dialed phone calls can be placed from the cockpit, and via the directory. **NO** = Phone calls from the cockpit can be placed only by using the directory

Note:

If set to NO, the MANUAL DIAL prompt will not be available on the MCDU.

**IMPORTANT!** For operational approval for safety-services voice in accordance with FAA AC20-150A, Extension 1 must be configured **YES** to allow manual dialing for the flight crew.

6. OTHER CALL PARAMETERS - ALLOW LOW PRIORITY CALLS IN COCKPIT:

Low-priority calls are considered PUBLIC or Priority 4.

**YES** = Low-priority calls can be received in the cockpit, and low-priority calls can be placed from the cockpit.

**NO** = Low-priority incoming calls will not ring in the cockpit, and no low-priority calls can be placed from the cockpit.

Note:

If set to NO, the PUBLIC directory prompt will not be available on the MCDU.

16 July 2014 165E5733-00 Rev. 03 L-3 Aviation Recorders Proprietary

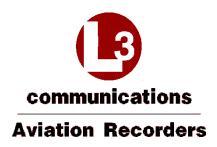

7. SAFETY SERVICES (Iridium SATCOM System) – ADDITIONAL ACARS HEADER PARAMETER: The default configuration of NONE corresponds to SITA; alternatively, select ARINC.

#### 8. ATS ENABLED:

**YES** = Safety / ATS (Air Traffic Service) SIM card installed in the SCM. **NO** = Non-Safety / NON-ATS (Air Traffic Service) SIM card installed in the SCM.

#### 7.3.3 Installation Configuration Table (ICT)

The Installation Configuration Table (ICT) parameters may not be viewed or modified.

The ICT file can be uploaded and downloaded as a binary file by the Maintenance User.

The file name of an uploadable ICT file has a part number; for example, "852E5910-00.bin". It is version-controlled and the CRC is calculated and displayed during the upload process for verification.

The default file name of a downloaded ICT file is "ict.bin".

### 7.3.4 User Access Table (UAT) Parameters

The User Access Table (UAT) is used by an Administrator User to set up user access privileges for up to 20 users. These settings may be changed as required to meet operational requirements.

| AFIRS 228<br>→ User Access Table                                                |                                                            | Security Role: Administrator |  |
|---------------------------------------------------------------------------------|------------------------------------------------------------|------------------------------|--|
| OPERATIONAL                                                                     |                                                            |                              |  |
| Home<br>Fauita<br>Part Numbers<br>Address Book<br>+ UAT (Security)<br>Downloads | SECURITY ROLE 1<br>USER NAME<br>PASSWORD<br>SECURITY LEVEL | DATA COLLECTOR               |  |
|                                                                                 | SECURITY ROLE 2<br>USER NAME<br>PASSWORD<br>SECURITY LEVEL | DATA COLLECTOR               |  |
|                                                                                 | SECURITY ROLE 3<br>USER NAME<br>PASSWORD<br>SECURITY LEVEL | DATA COLLECTOR               |  |
|                                                                                 | SECURITY ROLE 4<br>USER NAME<br>PASSWORD<br>SECURITY LEVEL | DATA COLLECTOR               |  |
|                                                                                 | SECURITY ROLE 5<br>USER NAME<br>PASSWORD<br>SECURITY LEVEL | DATA COLLECTOR               |  |

#### Access and Modify UAT Parameters

- 1. Log in with user name and password as Administrator User while the aircraft is "On-Ground".
- 2. Click Enter Maintenance Mode.
- 3. Click the UAT (Security) link on the left side of the screen to open the UAT page.
- 4. **USER NAME**: From 4 to 20 upper-case alphanumeric characters
- 5. **PASSWORD**: From 4 to 20 upper-case alphanumeric characters
- 6. SECURITY LEVEL: Select either DATA COLLECTOR (default) or MAINTENANCE or ADMINISTRATOR.

16 July 2014 165E5733-00 Rev. 03 L-3 Aviation Recorders Proprietary
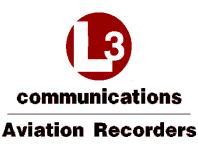

#### Exit Maintenance Mode

Upon completion of modifying parameters, click **Exit Maintenance Mode** for the system to reboot and the changes to take effect.

## Note:

Exiting Maintenance Mode enables all MCDU functions.

If the aircraft status changes to "In-Air" while in Maintenance Mode, the system will reboot automatically and return to Operational Mode.

# 7.4 Upgrade Iridium SATCOM System Software

The Iridium SATCOM System software may be upgraded in the field using the **Upgrade** function of the MUI in Maintenance Mode.

Maintenance and Administrator Users have privileges to login and upload software and data files while aircraft status is "On-Ground".

## 7.4.1 Upgrade Materials

Make sure to have the following materials available before beginning the upgrade procedure.

- A notebook computer with an Ethernet port, running the Microsoft Windows operating system and a web browser such as Mozilla Firefox (see Section 7.1 Access the Maintenance User Interface).
- A standard, straight-through Ethernet patch cable.
- The software release folder that contains the upgrade file (upgrade.tgz).
- The software release notes to identify any changes to functionality or special upload instructions.

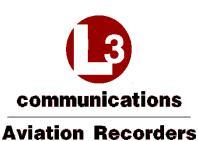

#### 7.4.2 Upgrade the Iridium SATCOM System Software

- 1. From the left menu, click Upgrades. The Upgrades screen will display.
- 2. Click Browse to locate the software file to upload (upgrade.tgz).
- 3. Select the software file and click Upload.

Blue progress bars indicate the file uploading status. When the upload is complete and successful, the progress bars turn green, and the new Software Part Numbers of the new software image will be displayed.

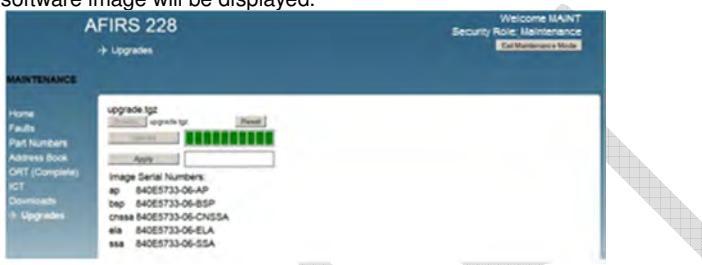

#### Note:

Incompatible files will be rejected. The progress bars will turn red, and an error message will display next to the progress bars. Click **Reset** to restart the upgrade process.

If you uploaded an incorrect file, but have not yet clicked **Apply**, click **Reset** to restart the upgrade process.

4. Click Apply to verify and load the software into non-volatile memory.

Blue progress bars indicate the status of the software file being installed on the SDU. When the software verification has successfully completed, the progress bars turn green, and a message displays that the system must be restarted for the changes to take effect.

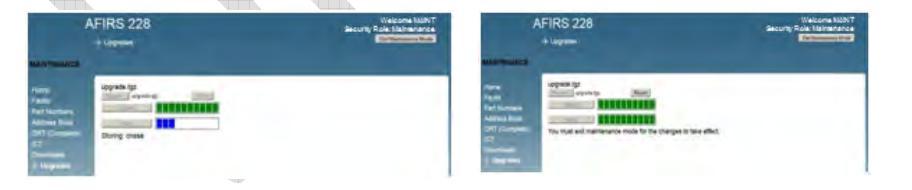

#### Note:

If the aircraft status changes to "In-Air" at any time during the upgrade process, the system will reboot automatically and return to Operational Mode, disregarding incomplete upgrades.

To activate the newly installed software, you must **Exit Maintenance Mode** and restart the SDU.

16 July 2014 165E5733-00 Rev. 03 L-3 Aviation Recorders Proprietary

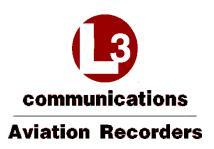

#### 5. Click Exit Maintenance Mode at the top-right corner of the MUI screen.

A confirmation message displays prompting to confirm that you want to exit Maintenance Mode.

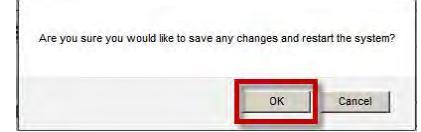

6. Click OK.

The SDU automatically restarts and applies the newly-installed software. A message displays indicating that the AFIRS system is rebooting.

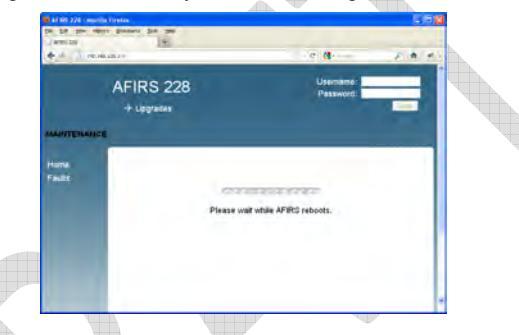

- 7. When the restart is complete, verify that the SDU is in Operational Mode and functioning as expected. To verify that the correct software version and configurations have been loaded, check the following:
  - a. From the **Home** page, click on the **General**, **ARINC**, and **Discrete In** tabs to review the system and link status, and the status of the ARINC 429 Rx and Discrete In connections.
  - b. Click on the Faults page to verify any faults that might be raised.
  - c. Click on the **Part Numbers** page to verify that the software part number displayed matches the software version and part number as noted in the release notes or upgrade instructions.
  - d. Enter User Name and Password (Maintenance User) and click Login.
  - e. Maintenance User Click **ORT** and review the ORT configurations to confirm that they are correct.
  - f. Click Logout after your review is complete and satisfactory.

16 July 2014 165E5733-00 Rev. 03 L-3 Aviation Recorders Proprietary

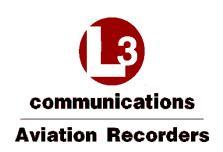

## 7.5 Exit Maintenance Mode

- 1. To save changes and uploaded configuration data, exit maintenance mode for the changes to take effect
- 1. In the top-right corner of the screen, click Exit Maintenance Mode.
- 2. A Message displays prompting for confirmation to exit Maintenance Mode

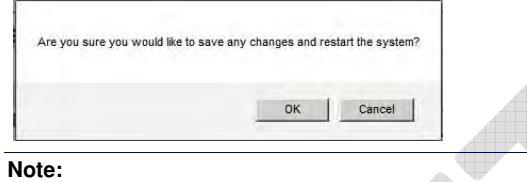

If you click Cancel, changes are still active but not saved.

3. Click **OK** to exit Maintenance Mode, save your changes, and reboot the system.

| The following message | displays.                           |  |
|-----------------------|-------------------------------------|--|
| AFIRS 228             |                                     |  |
| + Upgrades            |                                     |  |
| INITIALIZING          |                                     |  |
|                       |                                     |  |
|                       | @*********                          |  |
|                       | AFIRS Busy or Offline. Please Wait. |  |
|                       |                                     |  |

16 July 2014 165E5733-00 Rev. 03 L-3 Aviation Recorders Proprietary

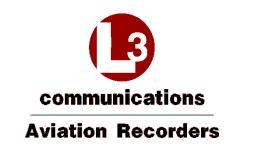

- Once the system reboots to Operational Mode, verify your changes and confirm that the correct software and data files have been installed.
   Click the **Part Numbers** page and review the Software tab for the correct Part Numbers. The **Part Numbers** screen displays.

|                                  | IFIRS 220                                                                                                    |  |
|----------------------------------|----------------------------------------------------------------------------------------------------|--|
|                                  | ↔ Part Numbers                                                                                                    |  |
| OPERATIONAL                      |                                                                                                    |  |
| Home<br>Faults<br>→ Part Numbers | SOFTWARE HARDWARE<br>September 09, 2013 16:46:42 UTC<br>Software<br>Component Version<br>Software 840E5733-06<br>ICT 852E591-00<br>ORT 852E5927-00<br>ISWIF/W TM12003 |  |
|                                  |                                                                                                    |  |

16 July 2014 165E5733-00 Rev. 03

L-3 Aviation Recorders Proprietary

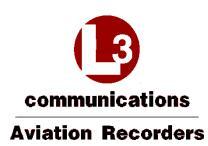

### 8. MAINTENANCE AND CHECKOUT

This section provides instructions on post-installation checkout procedures and information on Instructions for Continued Airworthiness.

## 8.1 Post-Installation Checkout

#### 8.1.1 Before Power-On Tests

- 1. Before installing the SDU in the mounting tray, confirm that all aircraft interface wiring is correct as per the aircraft wiring integration design.
- 2. Confirm that a valid SIM card is installed in the SDU Configuration Module (SCM).
- 3. Set the system circuit breaker for the Main power source and confirm that 28 VDC power is available between pins J1C-2 and J1C-3. Pull the circuit breaker and ensure that Main power is removed.
- 4. Place the SDU in the mounting tray and secure the front hold-down.
- 5. Open the front panel door and confirm that a flash card is installed in the SDU.

#### Note:

If no flash card is present, a FLASH CARD FAULT is generated in the MUI, and an SDU FAIL will display on the MCDU SATCOM BITE STATUS page.

Only FLYHT P/N 502-1180-x flash cards should be used in the Iridium SATCOM System.

- 6. If installed, the cockpit FAULT indication should be illuminated when power is not applied to the system.
- 7. Set the system circuit breaker for the Main power source. The SYSTEM LED indicator on the front panel of the SDU will be yellow, indicating that the system is initializing.

#### Note:

The first time an SDU is installed in an aircraft, the SYSTEM LED indicator will typically remain yellow even after it has initialized. The MUI will display an SCM Configuration Fault indicating that the proper configuration settings have not yet been made.

- 8. Connect an Ethernet cable to the Maintenance Port in the front panel and follow procedures to open the Maintenance User Interface (MUI) as described in Section 7.
- Log in to the MUI as Maintenance User and Enter Maintenance Mode to install ICT and ORT files in accordance with the procedures contained in Section 7. Exit Maintenance Mode to reboot the system. Keep the laptop connected to the Maintenance Port after finishing the configuration procedure.
- 10. Once the system resets, the SYSTEM LED indicator on the front panel of the SDU will turn green once the system is operational.
- 11. The cockpit FAULT annunciator should remain illuminated whenever the SYSTEM STATUS indicator is amber, and extinguish when the SYSTEM LED indicator turns green.

#### 8.1.2 Aircraft Systems Interface Tests

## Note:

16 July 2014 165E5733-00 Rev. 03 L-3 Aviation Recorders Proprietary

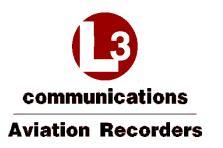

The tests listed in this section are generic in nature and are not intended to be used as a test plan for any specific aircraft installation. They should only be used by the aircraft systems integrator as a guide in developing the correct and complete aircraft-specific integration tests. The aircraft systems integrator's test plan should ensure that the aircraft and its systems are in a safe condition for each test to be performed.

- 8.1.2.1 Main Power Test
  - 1. Confirm that 28 VDC power is available at the Main power input, and that the Iridium SATCOM System is initialized and operating.
  - 2. Using the MUI Home page General tab, confirm that the System status and Datalinks are green.

#### 8.1.2.2 ARINC 429 Databus Interface Tests

- 1. On the MUI, click on the ARINC tab on the Home page.
- 2. Confirm the aircraft systems connected to the databus ports being tested are operational and transmitting on the databus.
- 3. Confirm that the ARINC 429 Rx (1-16) channels used are shown as ACTIVE.

### 8.1.2.3 MCDU Tests

Confirm SATCOM functionality on each MCDU as follows:

1. On the MCDU MENU page, the <SAT prompt should be available at one of the Line Select Keys (LSKs). Press the LSK to display the SATCOM MAIN MENU page.

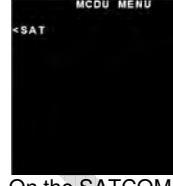

2. On the SATCOM MAIN MENU, press the LSK for the SATCOM STATUS page.

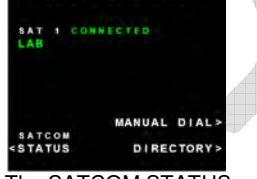

The SATCOM STATUS page should be displayed with log-on state as well as voice and datalink status information.

16 July 2014 165E5733-00 Rev. 03 L-3 Aviation Recorders Proprietary

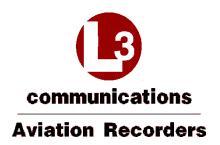

3. On the SATCOM STATUS page, press the LSK of the CONFIG prompt. The SATCOM CONFIG page 1 of 7 should be displayed.

|         | SATCOM  | CONFIG      | 1/7       |
|---------|---------|-------------|-----------|
| TYPE:   |         | AFIRS       | 228 S     |
| SDU F   | P/N:    | 2 2 8 E 5 7 | 33-50     |
| SCM F   | P / N : | 4 1 8 E 5 7 | 33-50     |
| S/W F   | P/N:    | 840E57      | 3 3 - 0 6 |
| ICT F   | P/N:    | 852E59      | 10-04     |
| ORT F   | P/N:    | 852E59      | 27-02     |
|         |         |             | MOD       |
| < RE TU | JRN     |             |           |

If the ORT has been modified, the text "MOD" will be displayed on the MCDU, under the ORT Part Number. Press Arrow Down or Arrow Up to view current configurations to page 7.

4.

| VOICE MO                                                                                                    | DEM        | COCKPIT VOICE:                                                                | ENABLED    | AIR TO GRO                         | UND CALLS   |
|----------------------------------------------------------------------------------------------------|------------|-------------------------------------------------------------------------------|------------|------------------------------------|-------------|
| IMEI: 30012                                                                                                    | 5010404670 | CALL LIGHT/CHI                                                                | MES        | ALLOW LOW PR                       | IORITY: YES |
| ICCID:                                                                                                    |            | STEADY/SIN                                                                    | GLE-STROKE | ALLOW MAN DI                       | ALING: YES  |
| 898816923                                                                                                    | 4000213454 | HOOK SWITCH:                                                                  |            | MAX DIALING                        | DIGITS: 18  |
|                                                                                                    |            | L.                                                                            | ATCHED ACP | CHIME ON CON                       | NECT: YES   |
| DATA MO                                                                                                    | DEM        | CALL PROGRESS                                                                 | TONES:     | CIP TRANS:                         | CONNECTED   |
| IME1: 30023                                                                                                    | 4010886480 | NORT                                                                          | H AMERICAN | DEFAULT CALL                       | PRIORITY:   |
|                                                                                                    |            | 0.4.4.4                                                                       |            |                                    | NON-SAFETY  |
|                                                                                                    |            |                                                                               |            | GROUND TO                          | AIR CALLS   |
|                                                                                                    |            |                                                                               |            | ALLOW LOW PR                       | IORITY: YES |
| <return< td=""><td></td><td><return< td=""><td></td><td><return< td=""><td></td></return<></td></return<></td></return<> |            | <return< td=""><td></td><td><return< td=""><td></td></return<></td></return<> |            | <return< td=""><td></td></return<> |             |
| SATCOM CC                                                                                                    | NFIG 5/7   | SATCOM CO                                                                     | NFIG 6/7   | SATCOM                             | CONFIG 717  |
| 429 RECEIVER                                                                                                    | 5 (1-8)    | 429 RECEIVERS                                                                 | (9-16)     | 429 TRAN                           | SMITTERS    |
| 1 MCDU 1                                                                                                    | LOW        | 9 NONE                                                                        | NIA        | 1 MCDU                             | LOW         |
| 2 NONE                                                                                                    | NIA        | 10 NONE                                                                       | NTA        | 2 CFDS                             | LOW         |
| 3 INONE                                                                                                    | NIA        | 11:NONE                                                                       | N/A        | S : ACARS                          | HIGH        |
| 4 INONE                                                                                                    | NIA        | 12 NONE                                                                       | NIA        | 4 INONE                            | NIA         |
| SINONE                                                                                                    | N / A      | 13 MCDU 2                                                                     | LOW        | 5 INONE                            | NIA         |
| 6 INONE                                                                                                    | N 7 A      | 14 NONE                                                                       | H / A      | 6 : NONE                           | NIA         |
| TINONE                                                                                                    | N/A        | 15 ACARS 1                                                                    | HIGH       |                                    |             |
| 8 INONE                                                                                                    | N/A        | 16 INONE                                                                      | NIA        |                                    |             |
| <return< td=""><td></td><td><return< td=""><td></td><td><return< td=""><td></td></return<></td></return<></td></return<> |            | <return< td=""><td></td><td><return< td=""><td></td></return<></td></return<> |            | <return< td=""><td></td></return<> |             |
|                                                                                                    |            |                                                                               |            |                                    |             |

5. On the SATCOM STATUS page, press the LSK of the BITE prompt to display the SATCOM BITE STATUS page to display the status of the SDU, SIM CARDS, and SCM.

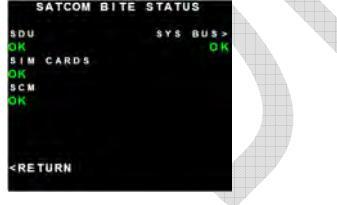

Formatted: No underline, Font color: Auto

Formatted: Not Highlight

16 July 2014 165E5733-00 Rev. 03

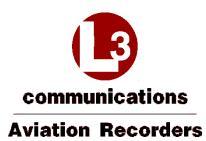

6. On the SATCOM BITE STATUS page, press the LSK of the SYS BUS prompt. The SATCOM SYS BUS page should display with status information of the MCDU#1, MCDU#2, MCDU#3, ATSU#1, and ATSU#2 and EFB.

| SATCOM                                    | SYS BUS          |
|-------------------------------------------|------------------|
| C F D S                                   | ок               |
| M C D U # 1<br>M C D U # 2<br>M C D U # 3 | OK<br>OK<br>NONE |
| A T S U # 1<br>A T S U # 2                | OK<br>NONE       |
| EFB<br>< RETURN                           | NONE             |

7. Press the <RETURN LSK several times to return to the SATCOM MAIN MENU page.

### 8.1.2.4 Ethernet Port Tests

- 1. Confirm connectivity to each Ethernet device as follows:
- 2. Confirm that the SDU front panel ETHERNET LEDs for the connected ports are green. Flashing green indicates data is being transferred.
- 3. Perform any tests specific to the connected system to confirm that it is communicating with the SDU over the Ethernet port.

#### 8.1.2.5 Discrete Input Tests

For each discrete input connected (1-16), confirm the correct aircraft system interface as follows:

- 1. Using the Maintenance User Interface (MUI), click on the Discrete In tab on the Home page.
- 2. Select the discrete input to its inactive state. Confirm proper operation of the interfaced aircraft system.
- 3. Select the discrete input to its active state. Confirm proper operation of the interfaced aircraft system.

#### 8.1.2.6 Discrete Output Tests

For each discrete output configured and connected (1-8), confirm the correct state is detected as follows:

1. Manipulate the system providing the discrete output as required to indicate the output active state

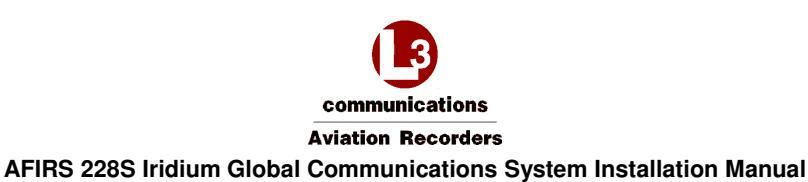

# 8.1.3 Operational System Tests

#### Note:

The tests in this section require the aircraft to be powered and outside the hangar in a location that has a clear view of the Iridium and GPS satellites. Aircraft systems that interface with the Iridium SATCOM System must be installed and operational.

These tests also require the AFIRS system to be activated on the Iridium network by SIM card provider, and a valid SIM card installed in the SCM. Ensure that the ORT configuration ATS Enabled (Yes/No) matches the SIM card type installed.

#### 8.1.3.1 Date, Time, and Position Tests

- 1. Open the MUI to display the AFIRS Home page.
- 2. Confirm that the correct date, time, and position (UTC) information is displayed.
- 3. If the Internal GPS is configured as Active, the MUI display is showing AFIRS GPS and the GPS Link is displayed green.

## 8.1.3.2 Datalink Tests

1. Confirm on the MUI that the ISVM and ISDM Links are green, and the MCDU SATCOM STATUS page displays LOGGED-ON.

#### 8.1.3.3 SATCOM Voice Tests

1. Confirm that the MCDU SATCOM MAIN MENU page displays Ready to Connect.

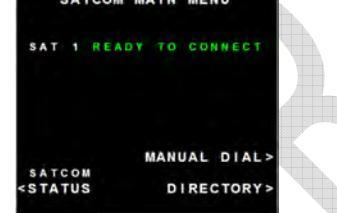

2. Place an air-to-ground call by using the MCDU. Confirm proper MCDU indications for a call in progress.

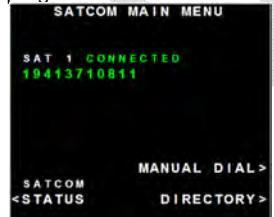

- 3. Terminate the call from the cockpit. Confirm proper cockpit indications and return to Ready to Connect state.
- 4. Place a ground-to-air call. Confirm proper cockpit indications for an incoming call. Answer the call and confirm proper cockpit indications for a call in progress.

16 July 2014 165E5733-00 Rev. 03 L-3 Aviation Recorders Proprietary

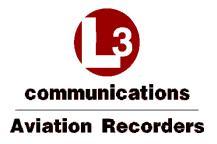

- Place a ground-to-air call and reject the incoming call. Confirm proper cockpit indications.
   Place a ground-to-air call. Allow call to go unanswered. Confirm proper ring sequencing, eventual call termination, and proper cockpit indications.
- If SIM card installed is ATS-enabled, place a ground-to-air call. While the call is in progress, place a higher priority ground-to-air call. Confirm that the existing call is terminated and preempted by a call of higher priority.
- 8. Terminate call from the ground. Confirm proper cockpit indications.

#### 8.1.4 EMI Tests

Each Iridium SATCOM System aircraft installation should be tested for electromagnetic interference in accordance with procedures developed by the aircraft systems integrator. The tests should be developed to ensure that there is no objectionable interference between the Iridium SATCOM System and other aircraft systems. This can include ground tests with engine running and flight tests as required.

## 8.2 Instructions for Continued Airworthiness

The aircraft systems integrator is responsible to provide Instructions for Continued Airworthiness (ICA) for the Iridium SATCOM System specific to the aircraft installation. The general content in this Installation Manual may be referenced by the aircraft systems integrator when developing the ICA.

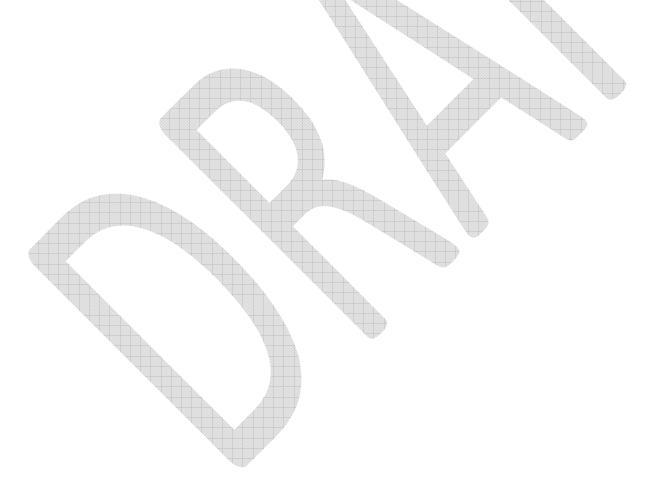

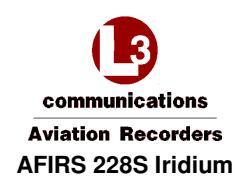

**Global Communications System Installation Manual** 

# Appendix A – Wiring Diagram

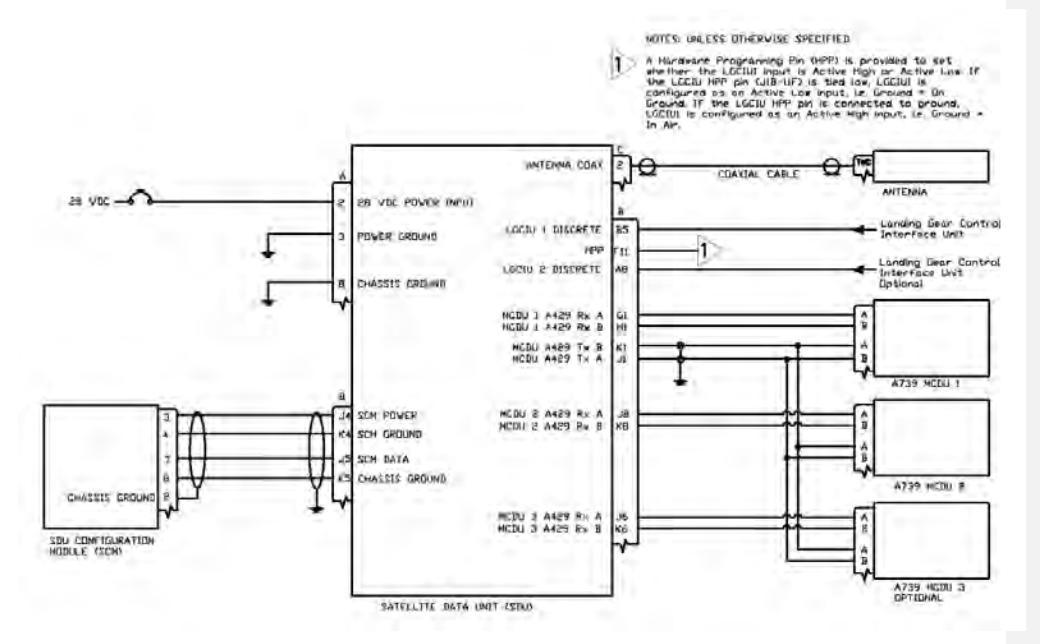

16 July 2014 165E5733-00 Rev. 03

L-3 Aviation Recorders Proprietary

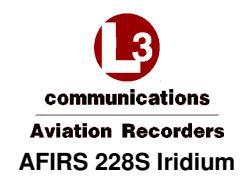

**Global Communications System Installation Manual** 

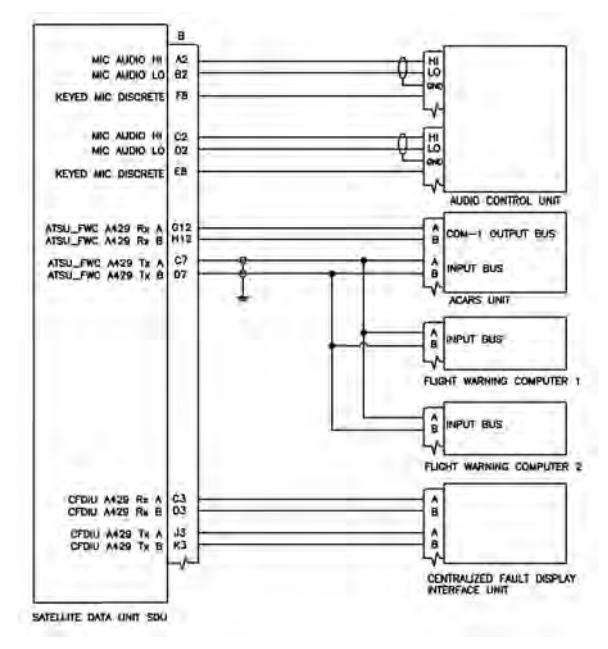

16 July 2014 165E5733-00 Rev. 03

L-3 Aviation Recorders Proprietary

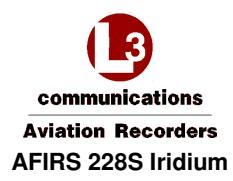

**Global Communications System Installation Manual** 

# Appendix B – ORT Configuration Worksheet

| ORT Group                | ORT Parameter Name                  | Value                                             |
|--------------------------|-------------------------------------|---------------------------------------------------|
| Air to Ground Calls      | Call Progress Tones                 | <ul><li>NORTH AMERICAN</li><li>EUROPEAN</li></ul> |
| Allow Manual Dialing     | Extension 1                         | □ YES<br>□ NO                                     |
| Other Call Parameters    | Allow Low Priority Calls in Cockpit | □ YES<br>□ NO                                     |
| Safety Services (Iridium | Additional ACARS Header Parameter   |                                                   |
| SATCOM System)           | ATS Enabled                         | □ YES<br>□ NO                                     |

| Formatted: No underline |
|-------------------------|
| Formatted: No underline |
| Formatted: No underline |
| Formatted: No underline |
| Formatted: No underline |
| Formatted: No underline |
| Formatted: No underline |

16 July 2014 165E5733-00 Rev. 03

L-3 Aviation Recorders Proprietary

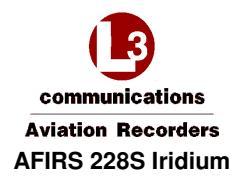

Global Communications System Installation Manual THIS PAGE INTENTIONALLY LEFT BLANK

16 July 2014 165E5733-00 Rev. 03

L-3 Aviation Recorders Proprietary

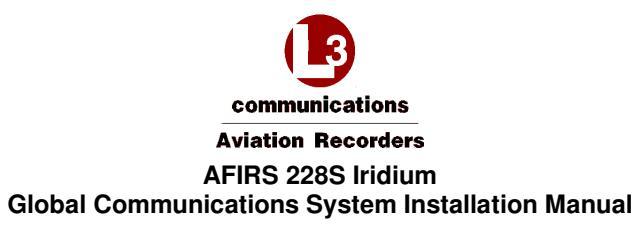

# Appendix C – System Faults

| Iridium SATCOM Built-In-Tests (BIT)                                                                                                    |  |
|----------------------------------------------------------------------------------------------------|--|
| Most of the checks are run as part of the Power-On Self-Test (POST) functionality or the Continuous Built-In Test (C-BIT) functionality.<br>- POST checks are run when the system is in Initialization Mode<br>- C-BIT checks are run at regular intervals during Operational Mode and Maintenance Mode                                                                                                    |  |
| As BIT Checks are performed, the system will identify any "Raise Fault/Failure" conditions (system errors) that will affect functionality.<br>Sometimes an error can cleared immediately, and there will be no record of it in the fault log. If a system error cannot be resolved immediately<br>a Failure, Fault, or Status Message will be recorded and tagged with the specific Date, Time, Position (DTP), and the value will be stored as the<br>ORT Aircraft ICAO Address parameter. |  |
| During the next periodic Continuous tests the system will determine if a recorded system error is still affecting functionality. If it is not, the Failure, Fault, or Status Message may be cleared. In the event that a condition is cleared, the system will record it as cleared, and tag it with the specific Date, Time, Position and the value of the associated ORT Aircraft ICAO Address parameter.                                                                                 |  |
| Data Area Checks: Ensures that the various data areas utilized by the Iridium SATCOM system are accessible                                                                                                    |  |
| Power Checks: Monitors voltage inputs to the Iridium SATCOM system and internal voltage rails of the power supply                                                                                                    |  |
| Temperature Checks: Responds to system critical temperatures reported by the temperature sensors built into the SDU                                                                                                    |  |
| Internal Interface Checks: Monitors communication with system devices, including the Internal GPS, ISVM, ISDM, the SCM                                                                                                    |  |
| External Interface Checks: Monitors communication between the Iridium SATCOM system and external systems                                                                                                    |  |
| Satellite Link Checks: Monitors the availability of the GPS and Iridium satellite links                                                                                                    |  |
|                                                                                                    |  |

16 July 2014 165E5733-00 Rev. 03 \_L-3 Aviation Recorders Proprietary \_\_\_\_\_A

\_Appendix < \_\_Page 1

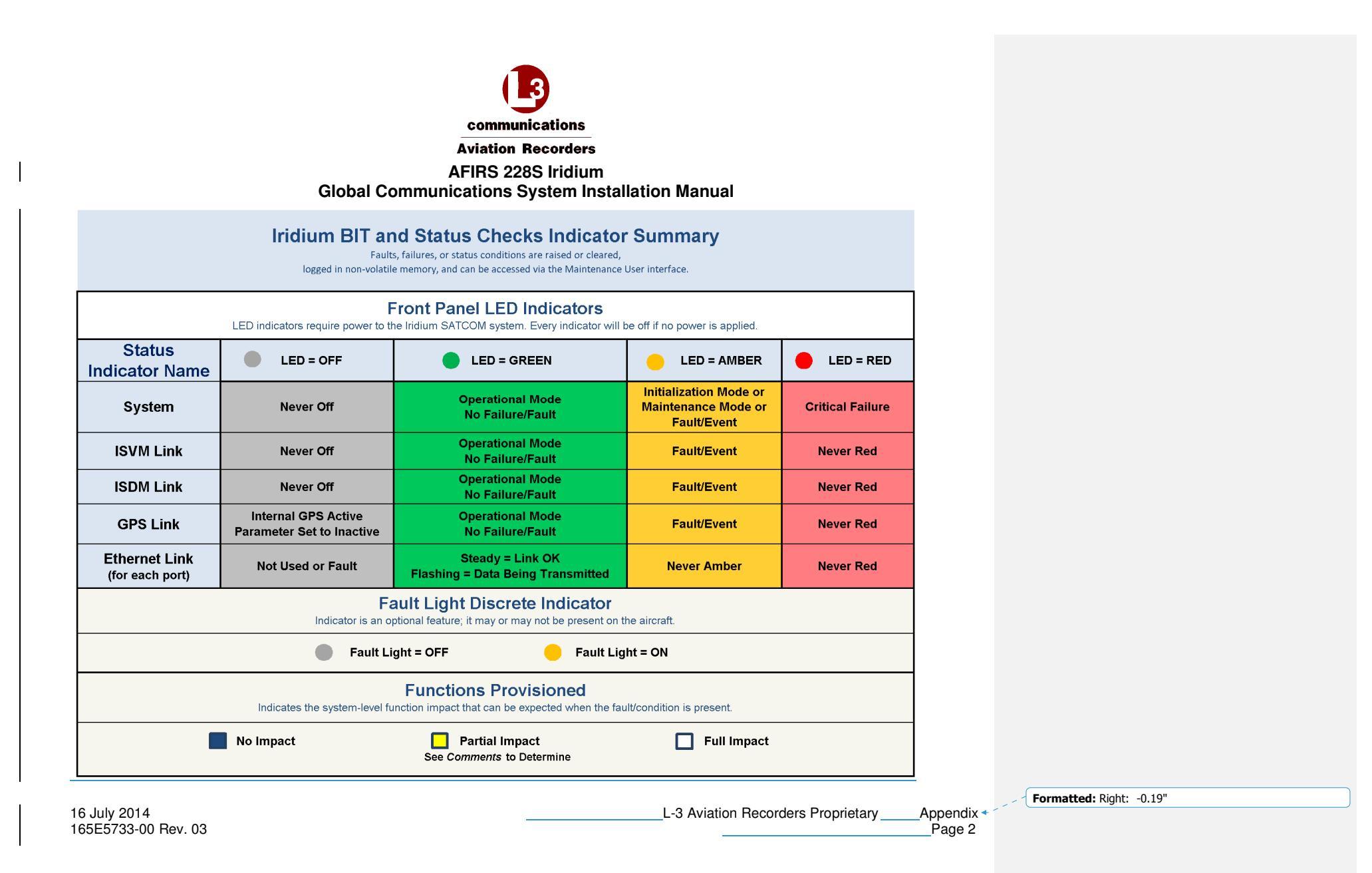

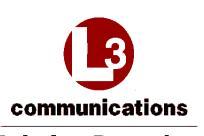

**Aviation Recorders** AFIRS 228S Iridium

**Global Communications System Installation Manual** 

|                     |                                                      |                                                                                                    | Clear Fault/Failure Condition<br>(system error recorded)                                                         | 4                              | ,      | L     | e Pan<br>EDs | el  |                                 | Sys                          | pact                           | Resp<br>ed Fi                | uncli                      | for                    | -1              | MC                   | DV I | ndica | tors         |                                                                                                    |  |
|---------------------|------------------------------------------------------|----------------------------------------------------------------------------------------------------|----------------------------------------------------------------------------------------------------|--------------------------------|--------|-------|--------------|-----|---------------------------------|------------------------------|--------------------------------|------------------------------|----------------------------|------------------------|-----------------|----------------------|------|-------|--------------|----------------------------------------------------------------------------------------------------|--|
| Fault<br>Nume       | BIT Check                                            | Raise Fault/Failure Condition<br>(system error not recorded)                                                                                                    |                                                                                                    | Fault Light Discrete Indicator | System | IVASI | ISDM         | GPS | Flight Monitoring and Reporting | Safety Services Data (MCARS) | Non-Safety Services Data (EFB) | Voice Communications (Audio) | MCDU and Discrete Controls | Maintenance (Web Page) | CFDS Publishing | Operable (Yes or No) | \$00 | SCM   | Bite Sommary | Comment                                                                                                    |  |
| -                   |                                                      |                                                                                                    | Data                                                                                                    | rea                            | Ches   | ks    | -            | _   | -                               |                              | 0.5                            | _                            | _                          | 1 - 5                  | _               | 11.41                | 1    |       | _            |                                                                                                    |  |
| N/A                 | RAM Cheek<br>POST                                    | The "RAM Failure" will be rused if the<br>system cannot successfully write or read from<br>the RAM.                                                                                   | The "RAM Failure" cannot be<br>cleared once raised.                                                              | é                              | •      | 0     | 0            | 0   |                                 |                              |                                |                              |                            |                        |                 | N/A                  | NA   | N/A   | N/A          | Critical Error, Transition to<br>Unserviceable Mode.<br>Log Failure Message (if able).                                                               |  |
| Config Pail         | Configuration<br>Table Check<br>POST (Read)<br>EVENT | The "Configuration Table Failure" will be<br>raised if the system is unable to read or write<br>the Configuration Data stored in the ACM<br>EEPROM.                                   | The "Configuration Table<br>Failure" cannot be cleared once<br>raised.                                           | é                              | •      |       | 0            |     |                                 |                              |                                |                              |                            |                        |                 | No                   | N/A  | N/A   | N/A          | Critical Error. Transition to<br>Unserviceable Mode.<br>Log Failure Message.                                                                         |  |
|                     | SCM<br>Configuration<br>Table CRC<br>Check POST      | The "SCM CRC Fault" will be raised if the<br>calculated CRC of the Configuration Data in<br>the SCM EEPROM does not match the CRC<br>stored for the SCM Configuration Data.           | The "SCM CRC Fault" cannot,<br>he cleared once raised.                                                           | •                              | •      |       | 0            |     |                                 |                              |                                |                              |                            |                        |                 | Nó                   | N/A  | Ń/A   | N/A          | Transition to Configuration<br>Invalid State Log Fault<br>Message,                                                                                   |  |
| Config<br>Fault     | SCM<br>Compatibility<br>Check POST                   | The "SCM Compatibility Fault" will be<br>raised if the SDU software load is not<br>compatible with the valid Configuration Data<br>stored in the SCM EEPROM.                          | The "SCM Compatibility Fault"<br>cannot be cleared once raised.                                                  | •                              |        |       |              |     |                                 |                              |                                |                              |                            |                        |                 | Να                   | N/A  | N/A   | N/A          | MCDU will display<br>compatibility fault on main<br>mena if default config sligns<br>with installation. Transition to<br>Configuration Invalid State |  |
| Flash-Card<br>Fault | R-NVM Check<br>POST<br>C-BIT-10                      | The "R-NVM Fault" will be raised if any of<br>the following is the case:<br>R-NVM is missing or not detected<br>R-NVM does not initialize<br>R-NVM is judged to be corrupted.         | The "R-NVM Fault" will be<br>cleared if the R 'NVM, is<br>detected, initialized, and is not<br>judged corrupted. | •                              | •      | •     | •            | •   |                                 |                              |                                |                              |                            |                        |                 | Yes                  | Fail | ŌК    | Fail         | Flight logging to removeable<br>eard impacted. Transition to<br>Degraded Operation State —<br>Data Storage and Retreival<br>function inoperable.     |  |
| NVM Fail            | NR-NVM<br>Check POST<br>C BIT 10                     | The "NR-NVM Failure" will be raised if any<br>of the following is the case:<br>NR-NVM is missing or not detected.<br>NR-NVM does not initialize.<br>NR-NVM is judged to be defective. | The "NR-NVM Failure" cannot<br>be cleared once raised.                                                           | •                              | •      | •     | •            |     |                                 |                              |                                |                              | -                          |                        |                 | Yes                  | Fad  | óК    | Fail         | Flight logging to internal<br>memory impacted. Transition to<br>Degraded Operation State –<br>Data Storage and Retreival<br>function inoperable.     |  |

Formatted: Right: -0.19"

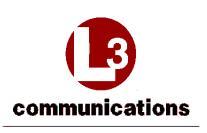

# AFIRS 228S Iridium Global Communications System Installation Manual

|                    |                                                                                      |                                                                                                    |                                                                                                    |        |       | From | t Par<br>EDs | icl                             |                              | Sy<br>Ie                       | stem                         | Resp<br>ted F              | ponse<br>uncti         | for<br>ons      |                      | мс  | ъv I | ndica        | tors   |   |
|--------------------|--------------------------------------------------------------------------------------|----------------------------------------------------------------------------------------------------|----------------------------------------------------------------------------------------------------|--------|-------|------|--------------|---------------------------------|------------------------------|--------------------------------|------------------------------|----------------------------|------------------------|-----------------|----------------------|-----|------|--------------|--------|---|
| Fauft<br>Name      | Fault<br>Name BIT Check Raise Fault/Failure Condition<br>(yestem ereor not recorded) | Clear Faut/Failure Condition<br>(system error recorded)                                                                  | Fault Light Discrete Indicator                                                                                                    | System | ISVNI | ISDM | GPS          | Flight Monitoring and Reporting | Sufety Services Data (ACARS) | Non-Safety Services Data (EFB) | Voice Communications (Audio) | MCDU and Discrete Controls | Muintenance (Web Page) | CFDS Publishing | Operable (Ves or No) | SDL | SCM  | Bite Summary | Common |   |
|                    |                                                                                      |                                                                                                    | Pow                                                                                                    | er C   | heck  | s    | -            | -                               | -                            | -                              | -                            | -                          | -                      | _               | _                    |     | -    | _            | _      |   |
| Low Volts          | Low Voltage<br>Check EVENT                                                           | The "Low Voltage Status" will be raised if<br>the system enters the Low Input Voltage state.                             | The "Low Voltage Status" will<br>be cleared if the system exits the<br>Low Input Voltage state                                                   |        | •     | •    | •            | •                               |                              |                                |                              |                            |                        |                 |                      | Yes | OK.  | 0K           | ок     |   |
| ower Loss          | Power Loss<br>Check EVENT                                                            | The "Power Loss Status" will be raised if the<br>system enters the Power Failure state.                                  | The "Power Loss Status" will be<br>eleared if the system exits the<br>Power Failure state.                                                       |        | •     | •    | •            | •                               |                              |                                |                              |                            |                        |                 |                      | NQ  | Fail | NO           | Fail   |   |
| Alternate<br>Power | Alternate Power<br>Check EVENT                                                       | The "Alternate Power Status" will be raised if<br>the system enters the Alternate Power super-<br>state.                 | The "Alternate Power Status"<br>will be cleared if the system<br>exits the Alternate Power super-<br>state.                                      | 0      | •     | •    | •            | •                               |                              |                                |                              |                            |                        |                 |                      | Yes | ок   | ok.          | OK.    | 1 |
| N/A                | Primary Power<br>Monitor Check<br>C-BIT-INIT<br>C-BIT-1                              | The "Primary Power Status" will be raised if<br>the voltage in the Primary Input is below 18.0<br>V or above 32.2 V.     | The "Primary Power Status"<br>will be cleared if the voltage at<br>the Primary Input is within an<br>inclusive range of 18.0 V to<br>32,2 V.     |        | •     | •    | •            | •                               |                              |                                |                              |                            |                        |                 |                      | N/A | N/A  | N/A          | N/A    |   |
| N/A                | Alternate Power<br>Monitor Check<br>C-BIT-INIT<br>C-BIT-1                            | The "Alternate Power Status" will be raised if<br>the voltage at the Alternate Input is below<br>18.0 V or above 32.2 V. | The "Alternate Power Status"<br>will be cleared if the voltage at<br>the Alternate Input is within an<br>inclusive range of 18.0 V to<br>32.2 V. |        | •     | •    | •            | •                               |                              |                                |                              |                            |                        |                 |                      | N/A | N/A  | N/A          | N/A    |   |
| N/A                | High Carrent<br>Monitor Check<br>C-BIT INIT<br>C-BIT 1                               | The "High Current Fault" will be raised if the<br>system input current exceeds 2.5 A.                                    | The "High Current Fault" will<br>be cleared if the system input<br>current is 2.5 A or less.                                                     | 0      | •     | •    | •            | •                               |                              |                                |                              |                            |                        |                 |                      | N/A | N/A  | N/A          | S/A    |   |

16 July 2014 165E5733-00 Rev. 03 L-3 Aviation Recorders Proprietary \_\_\_\_\_Ap

\_Appendix < \_\_\_Page 4

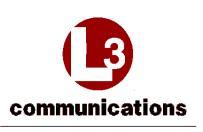

AFIRS 228S Iridium Global Communications System Installation Manual

| 1                                                                                          | 1111                                                     |                                                                               |                                                                                                    |      |      | Fron<br>L | t Par<br>EDs                    | nel.                         |                                | Sy<br>b                      | sten                       | Resp<br>ted F          | ponse<br>uncti  | for<br>ions          |     | м   | DU I         | ndica   | itors |               |
|--------------------------------------------------------------------------------------------|----------------------------------------------------------|-------------------------------------------------------------------------------|----------------------------------------------------------------------------------------------------|------|------|-----------|---------------------------------|------------------------------|--------------------------------|------------------------------|----------------------------|------------------------|-----------------|----------------------|-----|-----|--------------|---------|-------|---------------|
| Fault HIT Check Raise Fault/Failure Condition<br>Nume ( <i>hysicm error not recorded</i> ) | Clear Fault/Failure Condition<br>(system error recorded) | Fault Light Discrete Indicato                                                 | System                                                                                                    | ISVM | MOSI | GPS       | Flight Monitoring and Reporting | Sufety Services Data (ACARS) | Non-Safety Services Data (EPB) | Voice Communications (Audio) | MCDU and Discrete Controls | Maintenance (Web Page) | CFDS Publishing | Operable (Yes or No) | SDU | SCM | Bite Summary | Comment |       |               |
|                                                                                            | ()                                                       |                                                                               | Pow                                                                                                    | er C | heck | Ģ         | _                               | _                            | -                              |                              |                            |                        |                 | 2.0                  |     |     | _            | _       |       | hard a second |
| N/A                                                                                        | Hold Up<br>Monitor Check<br>C BIT-INIT<br>C-BIT-1        | The "Hold Up Fault" will be mised if the<br>monitored voltage exceeds 40.0 V, | The "Hold Up Fault" will be<br>cleared if the monitored voltage<br>is 40.0 V or less.                      | 0    | •    | •         | •                               | •                            |                                |                              |                            |                        |                 | -                    |     | N/A | N/A          | N/A     | N/A   |               |
| N/A                                                                                        | +3.3 V Monitor<br>Check<br>C BIT INIT<br>C BIT 1         | The "+3.3 V Fault" will be raised if the<br>monitored voltage exceeds ±10%.   | The "+3.3 V Fault" will be<br>cleared if the monitored voltage<br>is within an inclusive range of<br>±10%. | •    | •    | •         | •                               | •                            |                                |                              |                            |                        |                 |                      |     | N/A | N/A          | N/A     | N/A   |               |
| N/A                                                                                        | +5 V Mountor<br>Check<br>C BIT-INIT<br>C BIT-1           | The "+5 V Fault" will be raised if the<br>monitored voltage exceeds ±10%      | The "+5 V Fault" will be<br>cleared if the monitored voltage<br>is within an inclusive range of<br>±10%    | 0    | •    | •         | •                               | •                            |                                |                              |                            |                        |                 |                      |     | N/A | N/A          | N/A     | N/A   |               |
| N/A                                                                                        | +12 V Monitor<br>Check<br>C BIT-INIT<br>C BIT 1          | The "+12 V Fault" will be raised if the monitored voltage exceeds $\pm 10\%$  | The "+12" V Fault" will be<br>cleared if the monitored voltage<br>is within an inclusive range of<br>±10%. | 0    | •    | •         | •                               | •                            |                                |                              |                            |                        |                 |                      |     | N/A | N/A          | N/A     | N/A   |               |
| N/A                                                                                        | -12 V Monitor<br>Check<br>C BIT INIT<br>C BIT 1          | The "-12 V Fault" will be raised if the<br>monitored voltage exceeds ±10%.    | The "-12 V Fault" will be<br>cleared if the monitored voltage<br>is within an inclusive range of<br>±10%   | ę    | •    | •         | •                               | •                            |                                |                              |                            |                        |                 |                      |     | N/A | N/A          | N/A     | N/A   |               |

16 July 2014 165E5733-00 Rev. 03 L-3 Aviation Recorders Proprietary \_\_\_\_\_ Appe

Appendix < Page 5

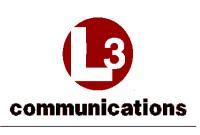

# AFIRS 228S Iridium **Global Communications System Installation Manual**

|                   |                                                                           |                                                                                                    |                                                                                                    | Į.                             |        | From | i Par<br>EDs | net |                                 | Sy:<br>In                    | stem                           | Resp<br>rd Fr                | onse                       | for<br>ons             |                 | м                    | DU I | ndica | tors         |         |
|-------------------|---------------------------------------------------------------------------|----------------------------------------------------------------------------------------------------|----------------------------------------------------------------------------------------------------|--------------------------------|--------|------|--------------|-----|---------------------------------|------------------------------|--------------------------------|------------------------------|----------------------------|------------------------|-----------------|----------------------|------|-------|--------------|---------|
| Fault<br>Name     | 811 Check                                                                 | Raise Fault/Failure Condition<br>(system error not recorded)                                                            | Clear Fault/Failure Condition<br>(system error recorded)                                                                    | Fault Light Discrete Indicator | System | WASI | IND          | GPS | Flight Monitoring and Reporting | Sufety Services Duta (ACARS) | Non-Safety Services Data (EFB) | Voice Commonications (Antin) | MCDU and Discrete Controls | Maintenance (Web Page) | CPDS Publishing | Operable (Yes or No) | 501  | SCN.  | Bite Summary | Comment |
| -                 |                                                                           |                                                                                                    | Tempe                                                                                                    | ratur                          | e Ch   | ecks | T            | -   | -                               | -                            | -                              | -                            | -                          | _                      |                 | -                    | -    | -     | -            | í       |
| Temp<br>mse Fault | Temperature<br>Sensors Check<br>C (BIT (INIT<br>C (BIT 1                  | A "Temperature Sensor Fault" will be mised<br>if one or more of the temperature sensors are<br>considered unreasonable. | The Temperature Sensor Fault'<br>will be cleared if all of the<br>temperature sensors report a<br>reasonable temperature.   | •                              | •      | •    | •            | •   |                                 |                              |                                |                              |                            |                        |                 | Yes                  | Оĸ   | ок    | ок           |         |
| Warm UP           | System Low<br>Temperature<br>Monitor Check<br>C (BIT (DNT)<br>C (BIT )    | The "System Low Temperature Status" will<br>be raised if the system enters the System Low<br>Temperature state.         | The "System I ow Temperature<br>Status" will be cleared if the<br>system exits the System Low<br>Temperature state.         | •                              | •      | •    | •            | •   |                                 |                              |                                |                              |                            |                        |                 | Yes                  | OK.  | ок    | ок           |         |
| N/A               | ISVM Low<br>Temperature<br>Monitor Check<br>C-BIT-INIT<br>C-BIT-1         | The "ISVM Low Temperature Status" will be<br>raised if the system enters the ISVM Low<br>Temperature state.             | The "ISVM Low Temperature<br>Status" will be cleared if the<br>system exits the ISVM Low<br>Temperature state               | •                              | •      | •    | •            | •   |                                 |                              |                                |                              |                            |                        |                 | N/A                  | N/A  | N/A   | N/A          |         |
|                   | ISVM Elevated<br>Temperature<br>Monitor Check<br>C BIT DNIT<br>C BIT 1    | The "ISVM Elevated Temperature Status"<br>will be raised if the system enters the ISVM<br>Elevated Temperature state.   | The "ISVM Elevated<br>Temperature Status" will be<br>cleared if the system exits the<br>ISVM Elevated Temperature<br>state: | •                              | •      | •    | •            | •   |                                 |                              |                                |                              |                            |                        |                 | Yes                  | ок   | OK.   | ок           |         |
| HI Temp           | ISVM High<br>Temperature<br>Monitor Check<br>C (B11 - IN1)<br>C (B11 - I  | The "ISVM High Temperature Status" will be<br>raised if the system enters the ISVM High<br>Temperature state.           | The "ISVM High Temperature<br>Status" will be cleared if the<br>system exits the ISVM High<br>Temperature state.            | •                              | •      | •    | •            | •   |                                 |                              |                                |                              |                            |                        |                 | Yes                  | 0Ķ   | OK    | ОĶ.          |         |
|                   | System High<br>Temperature<br>Monitor Check<br>C 481T -INIT<br>C -BIT - 1 | The "System High Temperature Status" will<br>be raised if the system enters the System High<br>Temperature state.       | The "System High Temperature<br>Status" will be cleared if the<br>system exits the System High<br>Temperature state.        |                                | •      | •    | •            | •   |                                 |                              |                                |                              |                            |                        |                 | Yes                  | ок   | oĸ.   | ок           |         |

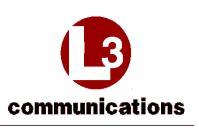

AFIRS 228S Iridium Global Communications System Installation Manual

|               | r = r                                          |                                                                                                    |                                                                                                    | ļ                              | 1      | Fron<br>L | i Par<br>EDs | iel. |                                 | Sy<br>In                     | stem<br>spact                  | Resp<br>ed F                 | onse<br>uncti              | for<br>ons             | £               | M                    | DU I | Indic | utors        |                                                                                                    |
|---------------|------------------------------------------------|----------------------------------------------------------------------------------------------------|----------------------------------------------------------------------------------------------------|--------------------------------|--------|-----------|--------------|------|---------------------------------|------------------------------|--------------------------------|------------------------------|----------------------------|------------------------|-----------------|----------------------|------|-------|--------------|----------------------------------------------------------------------------------------------------|
| Fault<br>Name | BIT Check                                      | Raise Fault/Failure Condition<br>(system error not recurded)                                                                                                    | Clear Fault/Failure Condition<br>(69310m error recorded)                                                                                      | Pault Light Discrete Indicated | System | ISVM      | ISDM         | SID  | Flight Munitoring and Reporting | Safety Services Data (ACARS) | Non-Safety Services Data (EFB) | Voice Communications (Audio) | MCDU and Discrete Controls | Maintenance (Web Page) | CFDS Publishing | Operable (Ves or No) | SDU  | SCM   | Bite Summary | Comment                                                                                                    |
|               | 2 A                                            |                                                                                                    | Internal I                                                                                                    | nteri                          | ace    | Chec      | ks           |      | _                               | -                            | _                              |                              | _                          | _                      | _               | _                    | -    | _     | -            |                                                                                                    |
| Audio Vail    | ISVM DP1<br>Communication<br>Check C - BIT - I | The "DSP or DPL Interface Communication<br>Failure" will be raised if the Iridium All Off<br>Mode is not Active and the ISVM driver<br>reports on communication with the ISVM<br>DPL port after three retry attempts. The<br>ISVM driver continues to try to resume the<br>communication. | The "DSP or DPL Interface<br>Communication Failure" will be<br>cleared if the ISVM driver<br>reports communication with the<br>ISVM DPL port. | •                              | •      | •         | •            | •    |                                 |                              |                                |                              |                            |                        |                 | Ya                   | ок   | OK.   | ок           | Transition to Degraded<br>Operation State Voice.<br>Communications functions<br>inoperable.                           |
| ISYM Fail     | ISVM AT<br>Communication<br>Check C-BFT-1      | The "ISVM AT Interface Communication<br>Failure" will be raised if the tridium Afl Off<br>Mode is not Active and the ISVM driver<br>reports no communication with the ISVM AT<br>port after three retry attempts. The ISVM<br>driver continues to try to resume the<br>communication.     | The "ISVM AT Interface<br>Communication Failure" will be<br>cleared if the ISVM driver<br>reports communication with the<br>ISVM AT port.     | •                              | •      | •         | •            |      |                                 |                              |                                |                              |                            |                        |                 | Yes                  | Fail | OK    | Fail         | Transition to Degraded<br>Operation State – Non-Safety<br>Services Data Communications<br>functions inoperable.       |
| ISDM Fail     | ISDM<br>Communication<br>Check C BIT 1         | The "ISDM Communication Failure" will be<br>raised if the Iridium All Off Mode is not<br>Active and the ISDM driver reports no<br>communication with the ISDM after three<br>retry attempts. The ISDM driver continues to<br>try to resume the communication.                             | The "ISDM Communication<br>Failure" will be cleared if the<br>ISDM driver reports<br>communication with the ISDM.                             | •                              | •      | •         | 0            | •    |                                 |                              |                                |                              |                            |                        |                 | Yes                  | Pait | OK.   | Pail         | FWC still provisioned.<br>Transition to Degraded<br>Operation State – Safety<br>Services Data function<br>inoperable. |

16 July 2014 165E5733-00 Rev. 03 L-3 Aviation Recorders Proprietary \_\_\_\_\_ Ap

Appendix < \_\_\_Page 7

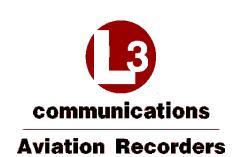

|                  |                                       |                                                                                                    |                                                                                                    |                                |        | Fron<br>L | t Pan<br>EDs | iel |                                 | Sy<br>In                     | stem                           | Resp<br>ed Fi                | onse<br>ancti              | for                     |                 | м                    | DU I | Indica | tors         |                                                                                                    |
|------------------|---------------------------------------|----------------------------------------------------------------------------------------------------|----------------------------------------------------------------------------------------------------|--------------------------------|--------|-----------|--------------|-----|---------------------------------|------------------------------|--------------------------------|------------------------------|----------------------------|-------------------------|-----------------|----------------------|------|--------|--------------|----------------------------------------------------------------------------------------------------|
| Fault<br>Name    | BIT t'heck                            | Raise Fault/Failure Condition<br>(system error not-record/id)                                                                                 | Clear Fault/Failure Condition<br>(system error recorded)                                                              | Fault Light Discrete Indicator | System | WASI      | NOSI         | GPS | Flight Monitoring and Reporting | Safety Services Data (ACARS) | Non-Safety Services Data (EFB) | Voice Communications (Audio) | MCDU and Discrete Controls | Muintenance (Weh Page). | CFDS Publishing | Operable (Yes or No) | DOS  | SCM    | Bite Summary | Comment                                                                                                    |
| -                |                                       |                                                                                                    | Internal fo                                                                                                    | aterf                          | ace    | Chee      | ks           | -   | _                               | _                            | _                              | _                            | _                          | _                       | _               | _                    | _    | _      | _            |                                                                                                    |
| SIM Card<br>Fail | SIM<br>Communication<br>Check EVENT   | The "SIM Communication Failure" will be<br>raised if the system fails to read or write to<br>the SIM card.                                    | The "SIM Communication<br>Failure" will be cleared if the<br>system successfully reads and<br>writes to the SIM card. | •                              | •      | •         | •            | •   |                                 |                              |                                |                              |                            |                         |                 | Yes                  | ŌК   | Fail   | Fail         | Transition to Degraded<br>Operation State – Voice<br>Communications function<br>inoperable                                                                                                    |
| GPS Fail         | GPS<br>Communication<br>Cheek C+BIT+1 | The "GPS Communication Failure" will be<br>raised if the GPS Receiver reports no<br>communication with the GPS after three retry<br>attempts. | The "GPS Communication<br>Failure" will be cleared if the<br>GPS Receiver reports<br>communication with the GPS.      | •                              |        | •         | •            |     |                                 |                              |                                |                              |                            |                         |                 | Yes                  | Fail | oĸ.    | 1/ail        | Flight logging and reporting<br>may be impacted. If DTP 1<br>interface, DTP 2 interface, and<br>DTP 3 interface not available,<br>transition to Degraded<br>Operation State – Data Storage<br>and Retrieval and Non-Safety<br>Services Data functions<br>inoperable |

16 July 2014 165E5733-00 Rev. 03 L-3 Aviation Recorders Proprietary \_\_\_\_\_ Apper

Appendix < Page 8

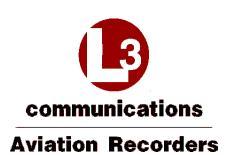

|                  |                                                               |                                                                                                    |                                                                                                    |                                |        | Fron<br>Ll | i Pan<br>EDs | iel |                                 | Sy                           | stem<br>ipact                  | Resp<br>ed Fi                | onxe                       | for<br>ons             |                 | мс                   | DU   | Indica | itors        |                                                                                                    |
|------------------|---------------------------------------------------------------|----------------------------------------------------------------------------------------------------|----------------------------------------------------------------------------------------------------|--------------------------------|--------|------------|--------------|-----|---------------------------------|------------------------------|--------------------------------|------------------------------|----------------------------|------------------------|-----------------|----------------------|------|--------|--------------|----------------------------------------------------------------------------------------------------|
| Fault<br>Name    | BIT Check                                                     | Raise Fault/Failure Condition<br>(system error not-recorded)                                                                                                    | Clear Fault/Failure Condition<br>(system error recorded)                                                                                                    | Fault Light Discrete Indicator | System | WASI       | ISDM         | GPS | Flight Monitoring and Reporting | Safety Services Data (ACARS) | Non-Safety Services Data (EFB) | Voice Communications (Audio) | MCDU and Discrete Controls | Maintenance (Weh Page) | CFDS Publishing | Operable (Yes or No) | 50(i | SCM    | Bite Summary | Comment                                                                                                    |
|                  |                                                               |                                                                                                    | External I                                                                                                    | nteri                          | face   | Chee       | ks           | -   | -                               | _                            | _                              | _                            | _                          | _                      |                 |                      | _    | _      | _            |                                                                                                    |
| N/A              | ARINC 573/717<br>Receive<br>Overflow Check<br>EVENT           | The "ARINC \$73/717 Receive Port Overflow<br>Fault" will be raised if the ARINC \$73/717 is<br>configured Active and if an overflow for the<br>port is reported by the EPGA.                                                 | The "ARINC 573/717 Receive<br>Port Overflow Fault" will be<br>cleared if no overflow is<br>reported by the FPGA for the<br>ARINC 573/717 port.                      | •                              | •      | •          | •            | •   |                                 |                              |                                |                              |                            |                        |                 | N/A                  | N/A  | N/A    | N/A          | Hight logging and reporting<br>may be impacted.                                                                                                    |
| N/A              | ARINC 573/717<br>Receive<br>Underflow<br>Check EVENT          | The "ARINC 573/717 Receive Port<br>Underflow Fault" will be raised if the ARINC<br>573/717 is configured Active and if an<br>anderflow for the port is reported by the<br>FPGA.                                              | The "ARINC 573/717 Receive.<br>Port Underflow Fault" will be<br>cleared if no underflow is<br>reported by the FPGA for the<br>ARINC 573/717 port.                   |                                | •      | •          | •            | •   |                                 |                              |                                |                              |                            |                        |                 | N/A                  | N/A  | N/A    | N/A          | Flight logging and reporting<br>may be impacted                                                                                                    |
| N/A              | ARINC 573/717<br>Receive Bus<br>Fault Check<br>EVENT          | The "ARINC 573/717 Bus Fault" will be<br>ransed if the ARINC 573/717 is configured<br>Active and if a bus fault is reported by the<br>FPGA.                                                                                  | The "ARINC 573/717 Receive<br>Bus Fault" will be cleared if no<br>bus fault is reported by the<br>FPGA for the ARINC 573/717<br>port.                               | •                              | •      | •          | •            | •   |                                 |                              |                                |                              |                            |                        |                 | N/A                  | N/A  | N/A    | N/A          | Flight logging and reporting<br>may be impacted.                                                                                                    |
| N/A              | ARINC 573/717<br>Receiver<br>Synchronization<br>Check C+BIT+1 | The "ARINC 573/717 Receiver<br>Synchronization Fault" will be raised if the<br>ARINC 573/717 is configured Active and if a<br>loss of bit or frame synchronization for the<br>port is reported by the FPGA.                  | A raised "ARINC 573/717<br>Receiver Synchronization Fauli"<br>will be cleared if the FPGA<br>reports bit and frame<br>synchronization for the port.                 | •                              | •      | •          | •            | •   |                                 |                              |                                |                              |                            |                        |                 | NA                   | N/A  | N/A    | N/A          | Flight logging and reporting<br>may be impacted.                                                                                                    |
| A717<br>Inactive | ARINC 573/717<br>Receiver<br>Inactive Check<br>C-BIT-1        | The "ARINC 373/717 Receiver Inactive<br>Fault" will be raised if the ARINC 573/717 is<br>configured Active and if a loss of bit or frame<br>synchronization for the port is reported by the<br>EPCIA for 4 seconds in a row. | A raised "ARINC 573/717<br>Receiver fractive Fault" will be<br>cleared if the FPGA reports bit<br>and frame synchronization for<br>the port for 4 seconds in a row. | •                              |        | •          | •            |     |                                 |                              |                                |                              |                            |                        |                 | Yes                  | OK   | оқ     | ØK.          | Flight logging and reporting<br>may be impacted. Transition to<br>Degraded Operation State –<br>FDM Data Storage and<br>Retrieval function inoperable. |

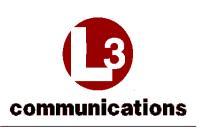

AFIRS 228S Iridium **Global Communications System Installation Manual** 

|                                          |                                                            |                                                                                                    | 1.1                                                                                                    |                                | 1      | L    | Pan<br>Ds | el . |                                 | Sys                          | tem                            | Resp<br>ed Fu                | onse                       | for                    | 1               | MC                   | DI I | ndica | tors         |                                                                                                    |
|------------------------------------------|------------------------------------------------------------|----------------------------------------------------------------------------------------------------|----------------------------------------------------------------------------------------------------|--------------------------------|--------|------|-----------|------|---------------------------------|------------------------------|--------------------------------|------------------------------|----------------------------|------------------------|-----------------|----------------------|------|-------|--------------|----------------------------------------------------------------------------------------------------|
| Fualt<br>Name                            | BIT Cheek                                                  | Raise Fault/Failure Comfittan<br>(15556m cerve not cocurded)                                                                                                    | Clear Faolt/Failare Continion<br>Dystam creat recorded)                                                                                                    | Fault Light Discrete Indicator | System | ISVM | INUSI     | S49  | Flight Monitoring and Reporting | Safety Services Data (ACARS) | Nun-Safety Services Data (EFB) | Voice Communications (Audio) | MCDU and Discrete Controls | Maintenance (Web Page) | CFDS Pablishing | Operable (Yes or No) | 800  | NO8   | Rite Summary | Connect                                                                                                    |
|                                          |                                                            |                                                                                                    | External I                                                                                                    | iteri                          | laçe   | Chee | ks        | _    |                                 |                              |                                |                              |                            | _                      |                 |                      |      |       | _            |                                                                                                    |
| NeA                                      | ARINC 429<br>Receive<br>Overflow Check<br>EVENT            | The "ARINC 429 Receiver Port Overflow<br>Fault" will be raised to gata active ARINC<br>429 Receiver Port if an overflow for flat port<br>is reported by the FPGA.                                                      | The 'ARINC 429 Receiver Port<br>Overflow Faolt' will be cleared<br>if no overflow is reported by the<br>PPGA for the port for which the<br>'ARINC 429 Receiver Port<br>Overflow Faolt' was taised.                                                    | 0                              | •      | •    | •         | •    |                                 |                              |                                |                              |                            |                        |                 | N/A                  | N/A. | N/Å   | N/A          | Flight logging and reporting<br>may be impacted.                                                                                                    |
| NA                                       | ABINC 429<br>Receive<br>Underflow<br>Check EVENT           | The "ARINC 429 Receiver Port Underflow<br>Eauft" will be raised for an active ARINC<br>429 Receiver Port if an underflow for that<br>port is reported by the FPGA.                                                     | The "ARINC 429 Receiver Port<br>Underflow Fault" will be<br>cleared if no underflow is<br>reported by the FPGA for the<br>port for which the "ARINC 429<br>Receiver Port Underflow Fault"<br>was raised.                                              | 10                             | •      | •    | •         | •    |                                 |                              |                                |                              |                            |                        |                 | N/A                  | N/A  | N/A   | N/A          | Hight logging and reporting<br>may be impacted.                                                                                                    |
| A420<br>KXon Ioaet<br>(m=Port<br>Number) | ARINC 420<br>Receiver Pert<br>Inserve Check<br>C - BIT - I | An "ARINC 429 Receiver Part Inactive<br>Fault" will be raised if an ARINC 429<br>Receiver Part that is configured as Generic<br>429 has not received a recognized label with<br>correct parity for 4 seconds in a row. | A naised "ARINC 429 Receiver<br>Port Inactive Fault" will be<br>cleared if a recognized label<br>with correct parity is received.<br>for 4 seconds in a row over the<br>port for which the "ARINC 429<br>Receiver Port Inactive Fault"<br>was raised. | •                              | •      | •    | •         | •    |                                 |                              |                                |                              |                            |                        |                 | Yes                  | OK.  | OK.   | OK           | Hight logging and reporting<br>may be impacted.                                                                                                    |
| ACARSI<br>RX Inact                       | ACARS I<br>Receiver Port<br>Inactive Check<br>C BIT 1      | The "ACARS 1 Receiver Port Inactive Fault"<br>will be raised if an ARINC 429 Receiver Port<br>eorfingered as ACARS 1 has not received a<br>recognized label with correct parity for4<br>seconds in a row,              | A raised "ACARS I Receiver-<br>Port Inactive Fault" will be<br>cleared if a recognized label<br>with correct parity is received<br>for 4 accords in a row over the<br>port for which the "ACARS I<br>Receiver Port Inactive Fault"<br>was raised.     |                                | •      | •    |           |      |                                 |                              |                                |                              |                            |                        |                 | Yes                  | OK.  | 08.   | Paul         | ACARS 1 inoperable,<br>TWC still provisioned,<br>FWC still provisioned,<br>Flight logging and reporting<br>may be impacted.<br>If ACARS 2 interface not<br>available, transition to<br>Orgraded Operation State-<br>Safety Services Data function<br>inoperable. |

Formatted: Right: -0.19"

165E5733-00 Rev. 03

\_Appendix • \_\_Page 10

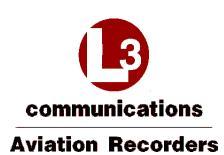

|                    |                                                       |                                                                                                    |                                                                                                    | 5                             | 9      | Free | Pan | uef |                                | SV<br>To                     | sten                           | Resp<br>ted F                | uncti                      | for<br>ons             |                 | мо                   | DUI  | ndica | tors         |                                                                                                    |
|--------------------|-------------------------------------------------------|----------------------------------------------------------------------------------------------------|----------------------------------------------------------------------------------------------------|-------------------------------|--------|------|-----|-----|--------------------------------|------------------------------|--------------------------------|------------------------------|----------------------------|------------------------|-----------------|----------------------|------|-------|--------------|----------------------------------------------------------------------------------------------------|
| Pault<br>Name      | BFT Check                                             | Ruise Enalt/Failure Condition<br>(system eren not recorded)                                                                                                    | Clear Fault/Failure Condition<br>(system error recorded)                                                                                                    | Fault Light Discrete Indicato | System | ISVM | IND | GPS | Hight Munitoring and Reporting | Safety Services Data (ACARS) | Non-Safety Services Data (EFB) | Voice Communications (Audio) | MCDU and Discrete Controls | Maintenance (Web Page) | CFDS Publishing | Operable (Ves or No) | 5D() | SCM   | Bite Summary | Common                                                                                                    |
|                    |                                                       | L                                                                                                    | External f                                                                                                    | nterl                         | ace    | Chee | ks  | -   | -                              | -                            | -                              | -                            |                            | _                      | _               | _                    | _    | _     | _            |                                                                                                    |
| ACARS2<br>RX Inact | ACARS 2<br>Receiver Port<br>Inactive Check<br>C BIT 1 | The "ACARS 2 Receiver Port Inactive Fault"<br>will be raised if an ARINC 429 Receiver Port<br>configured as ACARS 2 has not received a<br>recognized label with correct parity for 4<br>seconds in a row.             | A raised "ACARS 2 Receiver<br>Port Inactive Fault" will be<br>cleared if a recognized label<br>with correct parity is received<br>for 4 seconds in a row over the<br>port for which the "ACARS 2<br>Receiver Port Inactive Fault"<br>was raised. |                               | •      | •    | •   |     |                                |                              |                                |                              |                            |                        |                 | Yes                  | .OK  | оĸ    | Fail         | ACARS 2 inoperable,<br>FWC still provisioned,<br>Flight logging and reporting<br>may be impacted<br>If ACARS 1 interface not<br>available, transition to<br>Degraded Operation State –<br>Stafety Services Data function<br>inoperable.                          |
| FMS1 RN<br>Inact   | FMS I Receiver<br>Port Inactive<br>Check C BIT 1      | The "PMS I Receiver Port Inactive Fault"<br>will be raised if an ARINC 429 Receiver Port<br>configured as the No. 1 DTP assurce has not<br>received a recognized label with correct<br>parity for 4 seconds in a row. | A mised "FMS 1 Receiver Port<br>Inactive Fault" will be cleared if<br>a recognized label with correct<br>putity is received for 4 seconds<br>in a row over the port for which<br>the "FMS 1 Receiver Port<br>Inactive Fault" was raised.         | •                             | -      | •    | •   | •   |                                |                              |                                |                              |                            |                        |                 | Yes                  | ок   | ок    | OK.          | Flight logging and reporting<br>may be impacted.<br>(FDTP 2 interface, DTP 3<br>interface, and Internal GPS not<br>available, transition to<br>Degraded Operation State –<br>Data Storage and Retrieval and<br>Non-Safety Services Data<br>functions inoperable. |
| FMS2 RX<br>Inact   | FMS 2 Receiver<br>Port Inactive<br>Check C /BIT / I   | The "FMS 2 Receiver Part Inactive Fault"<br>will be raised if an ARINC 429 Receiver Part<br>configured as the No. 2 DTP source has not<br>received a recognized label with correct<br>parity for 4 seconds in a row.  | A mised "FMS 2 Receiver Port<br>fnactive Fault" will be cleared if<br>a recognized label with correct<br>purity is received for 4 seconds<br>in a row over the port for which<br>the "FMS 2 Receiver Port<br>fnactive Fault" was mised.          |                               | •      | •    | •   | •   |                                |                              |                                |                              |                            |                        |                 | Yes                  | OK   | OK    | OK.          | Flight logging and reporting,<br>may be impacted.<br>If D1P 1 interface, D7P 3<br>interface, and Internal GPS not<br>available, imastion to<br>Degraded Operation State –<br>Data Storage and Retrieval and<br>Non-Safety Services Data<br>functions inoperable. |

16 July 2014 165E5733-00 Rev. 03 L-3 Aviation Recorders Proprietary \_\_\_\_\_A

Appendix 
Page 11

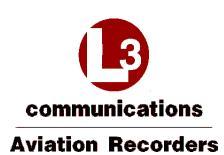

|                   |                                                      |                                                                                                    |                                                                                                    |                               | 1      | Fron<br>L | e Pan<br>EDs | el  | 1.0                             | Sy<br>In                     | stem<br>ipact                  | Resp<br>ed F                 | onse                       | for<br>ons             |                 | мс                   | DU 1  | ndica | uors         |                                                                                                    |
|-------------------|------------------------------------------------------|----------------------------------------------------------------------------------------------------|----------------------------------------------------------------------------------------------------|-------------------------------|--------|-----------|--------------|-----|---------------------------------|------------------------------|--------------------------------|------------------------------|----------------------------|------------------------|-----------------|----------------------|-------|-------|--------------|----------------------------------------------------------------------------------------------------|
| Fault<br>Name     | Bit Check                                            | Raise Fault/Failure Condition<br>(system error not recorded)                                                                                                    | Clear Faol/Failure Condition<br>Aystein error recorded)                                                                                                    | Fault Light Discrete Indicato | System | INV8      | ISBN         | SPS | Flight Monitoring and Reporting | Safety Services Data (ACARS) | Non-Safety Services Data (FFB) | Voice Communications (Audio) | MCDU and Discrete Controls | Maintenance (Web Page) | CFDS Publishing | Operable (Yes or No) | NUS . | SCM   | Blie Summary | Comment                                                                                                    |
|                   |                                                      |                                                                                                    | External I                                                                                                    | nteri                         | face   | Chee      | ks           | _   | _                               | -                            | _                              |                              | _                          |                        | _               |                      | _     | -     |              |                                                                                                    |
| FMS3 RX<br>fnact  | FMS 3 Receiver<br>Port Inactive<br>Check C - BIT - I | The "FMS 3 Receiver Port Inactive Fault"<br>will be raised if an ARINC 429 Receiver Port<br>configured as the No. 3 DTP source has not<br>received a recognized label with correct<br>parity for 4 seconds in a row. | A raised "FMS 3 Receiver Port<br>fractive Fault" will be cleared of<br>a recognized label with correct<br>parity is received for 4 seconds<br>in a row over the port for which<br>the "FMS 3 Receiver Port<br>fractive Fault" was raised.      | •                             |        |           |              |     |                                 |                              |                                |                              |                            |                        |                 | Yes                  | 0K.   | oк    | OK           | Flight logging and reporting<br>may be impacted.<br>If DTP 1 interface, DTP 2<br>interface, and thermal GPS not<br>available, transition to<br>Degraded Operation State –<br>Data Storage and Retrieval and<br>Non-Safety Services Data<br>functions inoperable. |
| MCDUI<br>RX Inact | MCDU 1<br>Receiver Port<br>Inactive Check<br>C BTI 1 | The "MCDU 1 Receiver Port Inactive Fault"<br>will be raised if an ARINC 429 Receiver Port<br>configured as ARINC 739 MCDU 1 has not<br>received a recognized fabel with correct<br>parity for 4 seconds in a row.    | A raised "MCDU I Receiver<br>Port Inactive Fault" will be<br>cleared if a recognized label<br>with correct parity is received<br>for 4 seconds in a row over the<br>port for which the "MCDU/I<br>Receiver Port Inactive Fault"<br>was raised. |                               |        | •         |              |     |                                 |                              |                                |                              |                            |                        |                 | No                   | ŌΚ.   | ок    | Fait         | Display on MCDU 1<br>inoperable.<br>(FMCDU 2 interface and<br>MCDU 3 interface not<br>available: transition to<br>Degraded Operation State –<br>Control and Display and Voice<br>Communications functions<br>inoperable.                                         |
| MCDU2<br>RX Inact | MCDU 2<br>Receiver Port<br>Inactive Check<br>C+BIT+1 | The "MCDU 2 Receiver Port Inactive Fault"<br>will be raised if an ARINC 429 Receiver Port<br>configured ARINC 739 MCDU 2 has not<br>received a recognized label with correct<br>parity for 4 seconds in a row.       | A raised "MCDU 2 Receiver<br>Port fractive Fault" will be<br>cleared if a recognized label<br>with correct parity is received<br>for 4 seconds in a row over the<br>port for which the "MCDU 2<br>Receiver Port Inactive Fault"<br>was tuised. | •                             |        | •         |              | •   |                                 |                              |                                |                              |                            |                        |                 | Na                   | ок    | 0K    | Faul         | Display on MCDU 2<br>inoperable.<br>If MCDU 1 interface and<br>MCDU 3 interface not<br>available, transition to<br>Degraded Operation State –<br>Control and Display and Voice<br>Communications functions<br>inoperable.                                        |

16 July 2014 165E5733-00 Rev. 03 L-3 Aviation Recorders Proprietary \_\_\_\_\_Ap

Appendix • Page 12

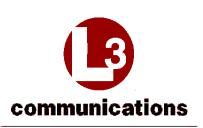

AFIRS 228S Iridium Global Communications System Installation Manual

|                   |                                                        |                                                                                                    |                                                                                                    |                               | 1      | Fron | i Pa<br>EDs | nel |                             | 3                                                                                                    | iyste                                           | m Re<br>cieil                | spons<br>Func              | tions                  |                 | 1 | HCD                   | t h | idica | tors             |                                                                                                    |
|-------------------|--------------------------------------------------------|----------------------------------------------------------------------------------------------------|----------------------------------------------------------------------------------------------------|-------------------------------|--------|------|-------------|-----|-----------------------------|----------------------------------------------------------------------------------------------------|-------------------------------------------------|------------------------------|----------------------------|------------------------|-----------------|---|-----------------------|-----|-------|------------------|----------------------------------------------------------------------------------------------------|
| Fault<br>Name     | ØFT Check                                              | Haise Fault/Failure Condition<br>(system error not: recorded)                                                                                                    | Elear Fault/Failure Condition<br>(system error recorded)                                                                                                    | Fach Light Discrete Indicator | System | ISVM | ISOM        | GIS | Dish Mantaciae and Danardan | Software for the part of the part of the p | Control over states to an average of the states | Votes Communications (Audio) | MCDI and Discrete Controls | Maintenance (Weh Pare) | CFDS Publishing | 0 | Operation (Yes at No) | SDI | SCM   | Bite Summary     | Comment                                                                                                    |
|                   |                                                        |                                                                                                    | External b                                                                                                    | nterf                         | luce ( | Chee | hs          | -   | -                           | -                                                                                                    | -                                               | -                            | -                          | -                      | -               | ÷ |                       |     |       |                  |                                                                                                    |
| MCDU3<br>RX Ioact | MCDU 3<br>Receiver Port<br>Inactive Check<br>C. BIT-1  | The "MCDU 3 Receiver Port Inactive Fault"<br>will be raised if an ARINC 429 Receiver Port<br>configured as ARINC 739 MCDU 3 luss not<br>received a recognized label with correct<br>parity for 4 seconds in a row. | A raised "MCDU3 Receiver<br>Port Inactive Fault" will be<br>cleared if a recognized label<br>with correct parity is received<br>for 4 seconds in a row wore the<br>port for which the "MCDU3<br>Receiver Port Inactive Fault"<br>was raised.        |                               | •      | 9    | •           |     |                             |                                                                                                    |                                                 |                              |                            |                        |                 | N | 0 0                   | ж   | ok    | Fail             | Display on MCDU3<br>inoperable.<br>If MCDU3 interface and<br>MCDU2 interface not<br>available, transition to<br>Degraded Operation State –<br>Control and Display and Voice<br>Communications functions<br>inoperable. |
| XPDR1<br>RX load  | Mode S I<br>Receiver Port<br>Inactive Check<br>C-DIT-1 | The "Mode S-1 Receiver Port Inactive<br>Status" will be raised if an ARINC 429<br>Receiver Port configured as Mode S-1 has not<br>received a recommed label with correct<br>parity for 4 seconds in a row.         | A raised "Mode S 1 Receiver<br>Part Inactive Status" will be<br>element if a recognized label<br>with correct parity is received<br>for 4 seconds in a row over the<br>port for which the "Mode S 1<br>Receiver Port Inactive Fault"<br>was ruised. |                               | •      | •    | •           |     |                             |                                                                                                    |                                                 |                              |                            |                        |                 | Y | es ()                 | 9K  | Ok    | ок               | Flight logging and reporting<br>may be impacted                                                                                                    |
| XPDR2<br>RX Inact | Mode S 2<br>Receiver Port<br>Inactive Check<br>C-BIT 1 | The "Mode'S 2 Receiver Port fractive fault"<br>will be raised if an ARINC 429 Receiver Port<br>configured as Mode'S 2 has not received a<br>recognized label with correct parity for 4<br>seconds in a row.        | A raised "Mode S 2 Receiver<br>Port Inactive Fault" will be<br>cleared if a recognized Jabel<br>with correct purity is received<br>for 4 seconds in a row over the<br>port for which the "Mode S 2"<br>Receiver Port Inactive Fault"<br>was raised. |                               | •      | •    | •           |     |                             |                                                                                                    |                                                 |                              |                            |                        |                 | Y | es c                  | ж   | OK.   | ок               | Flight loggung and reporting may be impacted.                                                                                                    |
| N/A               | ARINC 429<br>Transmit<br>Overflow Check<br>EVENT       | The "ARINC 429 Transmit Poir Overflow<br>Pault" will be raised for an active ARINC<br>429 Transmitter Port if an overflow for that<br>port is reported by the FPGA.                                                | The "ARINC 429 Transmit Port<br>Overflow Fault" will be cleared<br>if no overflow is reported by the<br>FPGA for the port for which the<br>"ARINC 429 Transmit Port<br>Overflow Fault" was raised.                                                  |                               | •      | •    | •           |     |                             |                                                                                                    |                                                 |                              |                            |                        |                 | N | λ.N                   | ŪΆ. | N/A   | N <sup>γ</sup> Å | CFDS label publishing may be<br>inoperable.                                                                                                    |

Formatted: Right: -0.19"

16 July 2014 165E5733-00 Rev. 03 ry\_\_\_\_Appendix ◄ \_\_\_\_Page 13

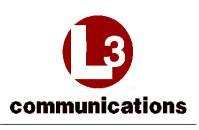

AFIRS 228S Iridium **Global Communications System Installation Manual** 

|                                        |                                                          |                                                                                                    |                                                                                                    | M                              | 2      | ront  | Pan<br>Ds | el  |                                 | Sy<br>In                     | stem<br>upact                  | Resp<br>ed F                 | unctic                     | for                    | 1               | MC                   | DU I | ndica | tors         |                                                                                                    |
|----------------------------------------|----------------------------------------------------------|----------------------------------------------------------------------------------------------------|----------------------------------------------------------------------------------------------------|--------------------------------|--------|-------|-----------|-----|---------------------------------|------------------------------|--------------------------------|------------------------------|----------------------------|------------------------|-----------------|----------------------|------|-------|--------------|----------------------------------------------------------------------------------------------------|
| Fault<br>Name                          | BIT Check                                                | Raive Fault/Failure Condition<br>(system error not-recorded)                                                                                                    | Clear Fault/Fuilure Condition<br>(vystem error recorded)                                                                                                    | Fault Light Discrete Indicator | System | INASI | ISDM      | GPS | Flight Monitoring and Reporting | Safety Services Data (ACARS) | Non-Safety Services Data (EFB) | Voice Communications (Audio) | MCDU and Discrete Controls | Maintenance (Web Page) | CFDS Publishing | Operable (Yes or No) | NOS. | SCM   | Bite Summary | Comment                                                                                                    |
|                                        |                                                          |                                                                                                    | Esternal I                                                                                                    | oleri                          | foce ( | hec   | ks        | _   | _                               | _                            | _                              | _                            | _                          | _                      |                 |                      |      | _     | _            |                                                                                                    |
| A429 TXn<br>Fail<br>(n=Port<br>Number) | ARINC 429<br>Transmitter Port<br>Loopback Check<br>EVENT | An "ARINC 429 Transmitter Port Loopback<br>Failure" will be taised if an active ARINC<br>429 Transmitter Port is configured as a GP<br>Bus or CEDS and the loopback from the port<br>is not detected. | A raised "ARINC 429<br>Transmitter Port Loopback<br>Entiture" will be cleared if the<br>loophack is detected from the<br>port for which the "ARINC 429<br>Transmitter I'ort Loopback<br>Fault" was raised. | •                              | •      | •     | •         | •   |                                 |                              |                                |                              |                            |                        |                 | Yes                  | Fail | OK    | Fail         | CFDS label publishing may be<br>inoperable.<br>Transition to Degraded<br>Operation State – Control and<br>Display functions inoperable                           |
| ACARS<br>TX Fail                       | ACARS<br>Transmitter Port<br>Loopback Check<br>EVENT     | The "ACARS Transmitter Port Loopback<br>Failure" will be raised if an ARINC 429<br>Transmitter Port is configured as ACARS<br>and the loopback from the port is not<br>detected.                      | A raised "ACARS Transmitter<br>Port Loopback Fadure" will be<br>cleared if the loopback is<br>detected from the port for which<br>the "ACARS Transmitter Port<br>Loopback Fadure" was raised               | •                              | •      | •     | •         | •   |                                 |                              |                                |                              |                            |                        |                 | Yes                  | Fail | ОK    | Fail         | ACARS and FWC may be<br>inoperable.<br>Transition to Degraded<br>Operation State – Safety<br>Services Data function<br>inoperable                                |
| ACARS<br>Fault                         | ACARS Loop<br>Test Check C-<br>BIT-10                    | The "ACARS Loop Test Fault" will be raised<br>if an ACARS Loop Test does not pass on at<br>least one ACARS system                                                                                     | A mised "ACARS Loop Test<br>Fault" will be cleared if the<br>ACARS Loop Test passes on at<br>least one ACARS system.                                                                                       | •                              | •      | •     | •         | •   |                                 |                              |                                |                              |                            |                        |                 | Yes                  | ок   | ÖK.   | Fail         | ACARS may be inoperable.<br>Transition to Degraded<br>Operation State – Safety<br>Services Data function<br>inoperable                                           |
| MCDU TX<br>Fail                        | MCDU<br>Transmitter Port<br>Loopback Check<br>EVENT      | The "MCDU Transmitter Port Loopback<br>Failure" will be raised if an ARINC 429<br>Transmitter Port is configured as ARINC 739<br>MCDU and the loopback from the port is not<br>detected.              | A raised "MCDU Transmitter<br>Port Loophack Pailure" will be<br>cleared if the loophack is<br>detected from the port for which<br>the "MCDU Transmitter Port<br>Loophack Failure" was raised.              | •                              | •      | •     | •         | •   |                                 |                              |                                |                              |                            |                        |                 | No                   | Fail | ŌĶ    | Fail         | Display on MCDUs may be<br>inoperable.<br>Transition to Degraded<br>Operation State – Control and<br>Display and Voice<br>Communications function<br>inoperable. |

Formatted: Right: -0.19"

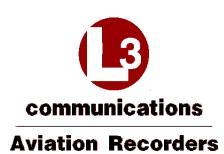

|                                         | 17.1                                                 |                                                                                                    |                                                                                                    |                                | 3      | Fron<br>Ll | Pan<br>Ds | el  |                                 | Sys<br>Im                    | stem<br>ipacto                 | Resp<br>ed Fi                | onse<br>incti              | for<br>ans             | 1               | мс                   | DI I | ndica | itors        |                                                              |
|-----------------------------------------|------------------------------------------------------|----------------------------------------------------------------------------------------------------|----------------------------------------------------------------------------------------------------|--------------------------------|--------|------------|-----------|-----|---------------------------------|------------------------------|--------------------------------|------------------------------|----------------------------|------------------------|-----------------|----------------------|------|-------|--------------|--------------------------------------------------------------|
| Fault<br>Name                           | BIT Check                                            | Raise Fault/Failure Condition.<br>(system error not-recorded)                                                                                                    | Clear Fauh/Failure Condition<br>(system error recorded)                                                                                                    | Fault Light Discrete Indicator | System | INVA I     | ISDM      | GPS | Flight Monitoring and Reporting | Safety Services Data (ACARS) | Non-Safety Services Data (EFB) | Voice Communications (Audio) | MCDU and Discrete Controls | Maintenance (Weh Page) | CFDS Publishing | Operable (Yes or No) | SDU  | SCN   | Bite Summary | Comment                                                      |
|                                         |                                                      |                                                                                                    | External b                                                                                                    | nterf                          | ace    | Chec       | ks        | _   |                                 | -                            |                                |                              |                            | _                      | -               |                      |      | -     |              |                                                              |
| Serialu<br>Fault<br>(n=Port<br>Number)  | RS-232/422<br>Receive Check<br>C - BIT - 1           | A "RS-232/422 Receive Fault" will be raised<br>for any active RS-232/422 Serial Port for<br>which a received data error is reported by the<br>UART.                    | A raised "RS-232/422 Receiver<br>Fault" will be cleared if the<br>UART reports that data is<br>received without error over the<br>port for which the fault was<br>raised. | •                              | •      |            | •         | •   |                                 |                              |                                |                              |                            |                        |                 | Yes                  | оқ   | оқ    | OK           |                                                              |
| Serialn Fail<br>(n=Port<br>Number)      | RS-232/422<br>Transmission<br>Loopback Check<br>POST | The "RS-232/422 Transmission Loophack<br>Failure" will be raised for any Active RS-232<br>Serial Port whose loophack is not detected<br>after three loopback attempts. | The "RS-232/422 Transmission<br>Loopback Failure" cannot be<br>cleared once raised                                                                                        |                                | •      | •          | •         | •   |                                 |                              |                                |                              |                            |                        |                 | Yes                  | Fail | ок    | Fail         |                                                              |
| DOUTn<br>Fail<br>(u=Port<br>Number)     | Discrete Output<br>Check C -BIT -1                   | A "Discrete Output Failure" will be raised for<br>any Discrete Output Port that is Active and<br>does not output the expected voltage.                                 | The "Discrete Output Failure"<br>will be cleared if the expected<br>voltage is output from the port,<br>for which the fault was raised.                                   | •                              | •      | •          | •         | •   |                                 |                              |                                |                              |                            |                        |                 | Yes                  | Fail | оқ    | Fail         | Call indicators may be<br>inoperable.                        |
| Ethemetn<br>Fault<br>(n=Port<br>Number) | Ethernet Link<br>Cheek C+BIT+1                       | The "Ethernet Link Fault" will be raised if<br>Fibernet is Monitored and the PHY reports<br>that there is no link.                                                     | The "Ethernet Link Pault" will<br>be cleared if Ethernet is<br>Monitored and the PHY reports<br>that there is a link.                                                     |                                | •      | •          | •         | •   |                                 |                              |                                |                              |                            |                        |                 | Yes                  | oĸ   | óқ    | Fail         | Access to MUI may be<br>impacted if Ethernet<br>inoperatble. |

16 July 2014 165E5733-00 Rev. 03 L-3 Aviation Recorders Proprietary \_\_\_\_\_ Apper

Appendix 
Page 15

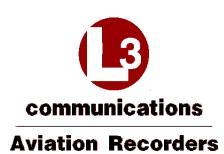

|                  |                             |                                                                                                    |                                                                                                    |                               |        | Fron      | i Par<br>EDs | el  |                                 | Sy<br>to                     | stem                           | Resp<br>ed F                 | onse                       | for<br>ons             | -               | м                    | DUI | Indic | ators        |                                                                                                    |
|------------------|-----------------------------|----------------------------------------------------------------------------------------------------|----------------------------------------------------------------------------------------------------|-------------------------------|--------|-----------|--------------|-----|---------------------------------|------------------------------|--------------------------------|------------------------------|----------------------------|------------------------|-----------------|----------------------|-----|-------|--------------|----------------------------------------------------------------------------------------------------|
| Fault<br>Name    | BIT Check                   | Ruise Fault/Failure Condition<br>(system error not-recorded)                                                                                                    | Clear Fault/Failure Condition<br>(system error recorded)                                                                                                    | Fault Light Discrete Indicato | System | WASI      | ISDM         | GPS | Flight Monitoring and Reporting | Safety Services Data (ACARS) | Non-Safety Services Data (EFB) | Volee Communications (Audio) | MCDU and Discrete Controls | Maintenance (Web Page) | CFDS Publishing | Operable (Yes or No) | SDL | SCM   | Bite Summary | Comment                                                                                                    |
|                  |                             |                                                                                                    | Satellite                                                                                                    | Lin                           | k Ch   | ecks<br>I | -            | -   | -                               | -                            | T                              |                              |                            | -                      |                 |                      | -   | -     | -            |                                                                                                    |
| No GPS<br>Link   | GPS Link Check<br>C+BIT-1   | The "GPS Link Status," will be raised if the<br>internal GPS is configured as Active and the<br>GPS Receiver reports no navigation solution<br>for 5 seconds in a row. | The "GPS Link Status" will be<br>cleared if the GPS Receiver<br>reports a navigation solution for<br>5 seconds in a row.                                           |                               | •      | •         | •            | •   |                                 |                              |                                |                              |                            |                        |                 | Yes                  | ок  | оқ    | ок           | Flight logging may not have<br>accurate DTP.<br>If DTP 1 interface, DTP 2<br>interface, and DTP 3 interface<br>also not available, transition to<br>Degraded Operation State =<br>Data Storage and Retrieval and<br>Non-Safety Services Data<br>functions inoperable. |
| No ISVM<br>Link  | ISVM Link<br>Check C-RIT-1  | The "ISVM Link Status" will be raised if the<br>AT interface to the 9523 modem indicates a<br>signal level of 0 and/or NO SERVICE.                                     | The "ISVM Link Status" will be<br>cleared if the AT interface to the<br>9623 modem indicates a signal<br>level greater than 0 and IN<br>SERVICE.                   |                               | •      | -         | •            | •   |                                 |                              |                                |                              |                            |                        |                 | Yes                  | QK  | ок    | ÓK           | Transition to Degraded<br>Operation State – Non-Safety<br>Services Data and Voice<br>Communications functions<br>inoperable.                                                                                                    |
| No ISDM<br>Link  | ISDM Link<br>Check C+BIT+I  | The "ISDM Link Status" will be raised if the<br>AT interface to the 9602 modern reports a<br>signal level of 0 mid/or NO SERVICE.                                      | The "ISDM Link Status" will be<br>cleared if the AT interface to the<br>9602 modem indicates a signal<br>level greater than 0 and IN<br>SERVICE.                   | 0                             | •      | •         | •            | •   |                                 |                              |                                |                              |                            |                        |                 | Yes                  | ок  | 0ĸ    | 0K           | FWC still provisioned.<br>Fransition to Degraded.<br>Operation State –Safety<br>Services Data functions<br>inoperable.                                                                                                    |
| No DTP<br>Source | DTP Source<br>Check C+BIT+1 | The "DTP Source Status" will be raised if<br>DTP 1 interface, DTP 2 interface, DTP 3<br>interface, and internal GPS are all not<br>providing valid data.               | The "DTP Source Status" will<br>be cleared if at least one of DTP<br>1 interface, DTP 2 interface,<br>DTP 3 interface, or internal<br>GPS is providing valid data. | •                             | •      | •         | •            | •   |                                 |                              |                                |                              |                            |                        |                 | Yes                  | ок  | ок    | OK           |                                                                                                    |

16 July 2014 165E5733-00 Rev. 03

L-3 Aviation Recorders Proprietary\_ Appendix 
Page 16

communications Aviation Recorders AFIRS 228S Iridium Global Communications System Installation Manual

THIS PAGE INTENTIONALLY LEFT BLANK

16 July 2014 165E5733-00 Rev. 03 L-3 Aviation Recorders Proprietary Appendix 
Page 17

# communications Aviation Recorders AFIRS 228S Iridium Global Communications System Installation Manual

# **Supplemental Documents**

I

| Document<br>Number     | Date    | Description                                                                                       |
|------------------------|---------|---------------------------------------------------------------------------------------------------|
| 905-E5750-63<br>Rev. A | 10/2/14 | Environmental Qualification Form –<br>AFIRS 228S Satellite Data Unit and Satellite Control Module |

16 July 2014 165E5733-00 Rev. 03

L-3 Aviation Recorders Proprietary

Supplemental Documents Page 1 Communications Aviation Recorders AFIRS 228S Iridium Global Communications System Installation Manual THIS PAGE INTENTIONALLY LEFT BLANK

16 July 2014 165E5733-00 Rev. 03

l

L-3 Aviation Recorders Proprietary

Supplemental Documents Page 2